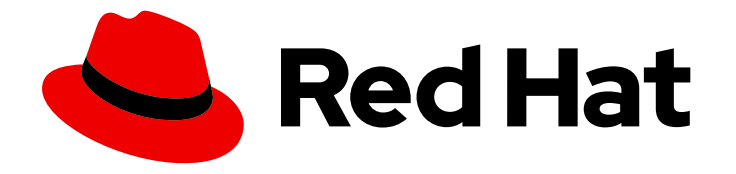

# **Migration Toolkit for Virtualization 2.6**

# Installing and using the Migration Toolkit for Virtualization

Migrating from VMware vSphere or Red Hat Virtualization to Red Hat OpenShift Virtualization

Last Updated: 2024-05-29

# Migration Toolkit for Virtualization 2.6 Installing and using the Migration Toolkit for Virtualization

Migrating from VMware vSphere or Red Hat Virtualization to Red Hat OpenShift Virtualization

Red Hat Modernization and Migration Documentation Team ccs-mms-docs@redhat.com

# Legal Notice

Copyright © 2024 Red Hat, Inc.

The text of and illustrations in this document are licensed by Red Hat under a Creative Commons Attribution–Share Alike 3.0 Unported license ("CC-BY-SA"). An explanation of CC-BY-SA is available at

http://creativecommons.org/licenses/by-sa/3.0/

. In accordance with CC-BY-SA, if you distribute this document or an adaptation of it, you must provide the URL for the original version.

Red Hat, as the licensor of this document, waives the right to enforce, and agrees not to assert, Section 4d of CC-BY-SA to the fullest extent permitted by applicable law.

Red Hat, Red Hat Enterprise Linux, the Shadowman logo, the Red Hat logo, JBoss, OpenShift, Fedora, the Infinity logo, and RHCE are trademarks of Red Hat, Inc., registered in the United States and other countries.

Linux <sup>®</sup> is the registered trademark of Linus Torvalds in the United States and other countries.

Java <sup>®</sup> is a registered trademark of Oracle and/or its affiliates.

XFS <sup>®</sup> is a trademark of Silicon Graphics International Corp. or its subsidiaries in the United States and/or other countries.

MySQL <sup>®</sup> is a registered trademark of MySQL AB in the United States, the European Union and other countries.

Node.js <sup>®</sup> is an official trademark of Joyent. Red Hat is not formally related to or endorsed by the official Joyent Node.js open source or commercial project.

The OpenStack <sup>®</sup> Word Mark and OpenStack logo are either registered trademarks/service marks or trademarks/service marks of the OpenStack Foundation, in the United States and other countries and are used with the OpenStack Foundation's permission. We are not affiliated with, endorsed or sponsored by the OpenStack Foundation, or the OpenStack community.

All other trademarks are the property of their respective owners.

# Abstract

The Migration Toolkit for Virtualization (MTV) enables you to migrate virtual machines from VMware vSphere, Red Hat Virtualization, or OpenStack to OpenShift Virtualization running on Red Hat OpenShift.

# **Table of Contents**

| MAKING OPEN SOURCE MORE INCLUSIVE                                                       | . 4        |
|-----------------------------------------------------------------------------------------|------------|
| CHAPTER 1. ABOUT THE MIGRATION TOOLKIT FOR VIRTUALIZATION                               | . 5        |
| 1.1. ABOUT COLD AND WARM MIGRATION                                                      | 5          |
| 1.1.1. Cold migration                                                                   | 5          |
| 1.1.2. Warm migration                                                                   | 5          |
| CHAPTER 2. PREREQUISITES                                                                | . <b>7</b> |
| 2.2. STORAGE SUPPORT AND DEFAULT MODES                                                  | 7          |
| 2.3 NETWORK PREREQUISITES                                                               | , 8        |
| 2.31 Ports                                                                              | 8          |
| 2.4. SOURCE VIRTUAL MACHINE PREREQUISITES                                               | 9          |
| 2.5. RED HAT VIRTUALIZATION PREREQUISITES                                               | 10         |
| 2.6. OPENSTACK PREREQUISITES                                                            | 11         |
| 2.6.1. Additional authentication methods for migrations with OpenStack source providers | 11         |
| 2.6.1.1. Using token authentication with an OpenStack source provider                   | 11         |
| 2.6.1.2. Using application credential authentication with an OpenStack source provider  | 13         |
| 2.7. VMWARE PREREQUISITES                                                               | 14         |
| VMware privileges                                                                       | 15         |
| 2.7.1. Creating a VDDK image                                                            | 16         |
| 2.7.2. Increasing the NFC service memory of an ESXi host                                | 18         |
| 2.8. OPEN VIRTUAL APPLIANCE (OVA) PREREQUISITES                                         | 18         |
| 2.9. SOFTWARE COMPATIBILITY GUIDELINES                                                  | 19         |
| 2.9.1. OpenShift Operator Life Cycles                                                   | 19         |
| CHAPTER 3. INSTALLING AND CONFIGURING THE MTV OPERATOR                                  | 20         |
| 3.1. INSTALLING THE MTV OPERATOR BY USING THE RED HAT OPENSHIFT WEB CONSOLE             | 20         |
| 3.2. INSTALLING THE MTV OPERATOR FROM THE COMMAND LINE INTERFACE                        | 20         |
| 3.3. CONFIGURING THE MTV OPERATOR                                                       | 22         |
| CHAPTER 4. MIGRATING VIRTUAL MACHINES BY USING THE RED HAT OPENSHIFT WEB CONSOLE        | 26         |
| 4.1. THE MTV USER INTERFACE                                                             | 26         |
| 4.2. THE MTV OVERVIEW PAGE                                                              | 27         |
| 4.2.1. Overview tab                                                                     | 27         |
| 4.2.2. YAML tab                                                                         | 27         |
| 4.2.3. Metrics tab                                                                      | 27         |
| 4.3. CONFIGURING MTV SETTINGS                                                           | 28         |
| 4.4. ADDING PROVIDERS                                                                   | 29         |
| 4.4.1. Adding source providers                                                          | 29         |
| 4.4.1.1. Adding a VMware vSphere source provider                                        | 29         |
| 4.4.1.1.1. Selecting a migration network for a VMware source provider                   | 31         |
| 4.4.1.2. Adding a Red Hat Virtualization source provider                                | 32         |
| 4.4.1.3. Adding an OpenStack source provider                                            | 33         |
| 4.4.1.4. Adding an Open Virtual Appliance (OVA) source provider                         | 34         |
| 4.4.1.5. Adding a Red Hat OpenShift Virtualization source provider                      | 35         |
| 4.4.2. Adding destination providers                                                     | 36         |
| 4.4.2.1. Adding an OpenShift Virtualization destination provider                        | 36         |
| 4.4.2.2. Selecting a migration network for an OpenShift Virtualization provider         | 37         |
| 4.5. CREATING MIGRATION PLANS                                                           | 38         |
| 4.5.1. Creating and running a migration plan starting on Providers for virtualization   | 38         |
| 4.5.2. Creating and running a migration plan starting on Plans for virtualization       | 39         |

| 4.6. RUNNING A MIGRATION PLAN                                                         | 39 |
|---------------------------------------------------------------------------------------|----|
| 4.7. MIGRATION PLAN OPTIONS                                                           | 40 |
| 4.8. CANCELING A MIGRATION                                                            | 41 |
| CHAPTER 5. MIGRATING VIRTUAL MACHINES FROM THE COMMAND LINE                           | 42 |
| 5.1. PERMISSIONS NEEDED BY NON-ADMINISTRATORS TO WORK WITH MIGRATION PLAN COMPONENT   | ΓS |
|                                                                                       | 42 |
| 5.2. MIGRATING VIRTUAL MACHINES                                                       | 43 |
| 5.2.1. Migrating from a VMware vSphere source provider                                | 43 |
| 5.2.2. Migrating from a Red Hat Virtualization source provider                        | 49 |
| 5.2.3. Migrating from an OpenStack source provider                                    | 54 |
| 5.2.4. Migrating from an Open Virtual Appliance (OVA) source provider                 | 59 |
| 5.2.5. Migrating from a Red Hat OpenShift Virtualization source provider              | 64 |
| 5.3. CANCELING A MIGRATION                                                            | 68 |
| CHAPTER 6. ADVANCED MIGRATION OPTIONS                                                 | 70 |
| 6.1. CHANGING PRECOPY INTERVALS FOR WARM MIGRATION                                    | 70 |
| 6.2. CREATING CUSTOM RULES FOR THE VALIDATION SERVICE                                 | 70 |
| 6.2.1. About Rego files                                                               | 70 |
| 6.2.2. Checking the default validation rules                                          | 71 |
| 6.2.3. Retrieving the Inventory service JSON                                          | 71 |
| 6.2.4. Creating a validation rule                                                     | 78 |
| 6.2.5. Updating the inventory rules version                                           | 80 |
| 6.3. ADDING HOOKS TO A MIGRATION PLAN                                                 | 81 |
| 6.3.1. API-based hooks for MTV migration plans                                        | 81 |
| Default hook image                                                                    | 81 |
| Hook execution                                                                        | 82 |
| PreHooks and PostHooks                                                                | 82 |
| 6.3.2. Adding Hook CRs to a VM migration by using the MTV API                         | 82 |
| CHAPTER 7. UPGRADING THE MIGRATION TOOLKIT FOR VIRTUALIZATION                         | 87 |
| CHAPTER 8. UNINSTALLING THE MIGRATION TOOLKIT FOR VIRTUALIZATION                      | 88 |
| 8.1. UNINSTALLING MTV BY USING THE RED HAT OPENSHIFT WEB CONSOLE                      | 88 |
| 8.2. UNINSTALLING MTV FROM THE COMMAND LINE INTERFACE                                 | 88 |
|                                                                                       | 90 |
| 91 FRROR MESSAGES                                                                     | 90 |
| 9.2 USING THE MUST-GATHER TOOL                                                        | 90 |
| 9.3 ARCHITECTURE                                                                      | 91 |
| 9.3.1. MTV custom resources and services                                              | 91 |
| 9.3.2. High-level migration workflow                                                  | 92 |
| 9.3.3. Detailed migration workflow                                                    | 92 |
| 9.4. LOGS AND CUSTOM RESOURCES                                                        | 94 |
| 9.4.1. Collected logs and custom resource information                                 | 94 |
| 9.4.2. Downloading logs and custom resource information from the web console          | 96 |
| 9.4.3. Accessing logs and custom resource information from the command line interface | 96 |

# MAKING OPEN SOURCE MORE INCLUSIVE

Red Hat is committed to replacing problematic language in our code, documentation, and web properties. We are beginning with these four terms: master, slave, blacklist, and whitelist. Because of the enormity of this endeavor, these changes will be implemented gradually over several upcoming releases. For more details, see our CTO Chris Wright's message.

# CHAPTER 1. ABOUT THE MIGRATION TOOLKIT FOR VIRTUALIZATION

You can use the Migration Toolkit for Virtualization (MTV) to migrate virtual machines from the following source providers to OpenShift Virtualization destination providers:

- VMware vSphere
- Red Hat Virtualization (RHV)
- OpenStack
- Open Virtual Appliances (OVAs) that were created by VMware vSphere
- Remote OpenShift Virtualization clusters

#### Additional resources

- Performance recommendations for migrating from VMware vSphere to OpenShift Virtualization .
- Performance recommendations for migrating from Red Hat Virtualization to OpenShift Virtualization.

# **1.1. ABOUT COLD AND WARM MIGRATION**

MTV supports cold migration from:

- VMware vSphere
- Red Hat Virtualization (RHV)
- OpenStack
- Remote OpenShift Virtualization clusters

MTV supports warm migration from VMware vSphere and from RHV.

#### 1.1.1. Cold migration

Cold migration is the default migration type. The source virtual machines are shut down while the data is copied.

#### 1.1.2. Warm migration

Most of the data is copied during the *precopy* stage while the source virtual machines (VMs) are running.

Then the VMs are shut down and the remaining data is copied during the *cutover* stage.

#### Precopy stage

The VMs are not shut down during the precopy stage.

The VM disks are copied incrementally using changed block tracking (CBT) snapshots. The snapshots are created at one-hour intervals by default. You can change the snapshot interval by updating the **forklift-controller** deployment.

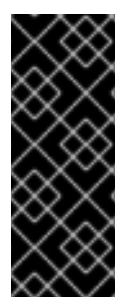

#### IMPORTANT

You must enable CBT for each source VM and each VM disk.

A VM can support up to 28 CBT snapshots. If the source VM has too many CBT snapshots and the **Migration Controller** service is not able to create a new snapshot, warm migration might fail. The **Migration Controller** service deletes each snapshot when the snapshot is no longer required.

The precopy stage runs until the cutover stage is started manually or is scheduled to start.

#### Cutover stage

The VMs are shut down during the cutover stage and the remaining data is migrated. Data stored in RAM is not migrated.

You can start the cutover stage manually by using the MTV console or you can schedule a cutover time in the **Migration** manifest.

# **CHAPTER 2. PREREQUISITES**

Review the following prerequisites to ensure that your environment is prepared for migration.

## 2.1. SOFTWARE REQUIREMENTS

You must install compatible versions of Red Hat OpenShift and OpenShift Virtualization.

# 2.2. STORAGE SUPPORT AND DEFAULT MODES

MTV uses the following default volume and access modes for supported storage.

#### Table 2.1. Default volume and access modes

| Provisioner                               | Volume mode | Access mode   |
|-------------------------------------------|-------------|---------------|
| kubernetes.io/aws-ebs                     | Block       | ReadWriteOnce |
| kubernetes.io/azure-disk                  | Block       | ReadWriteOnce |
| kubernetes.io/azure-file                  | Filesystem  | ReadWriteMany |
| kubernetes.io/cinder                      | Block       | ReadWriteOnce |
| kubernetes.io/gce-pd                      | Block       | ReadWriteOnce |
| kubernetes.io/hostpath-<br>provisioner    | Filesystem  | ReadWriteOnce |
| manila.csi.openstack.org                  | Filesystem  | ReadWriteMany |
| openshift-<br>storage.cephfs.csi.ceph.com | Filesystem  | ReadWriteMany |
| openshift-<br>storage.rbd.csi.ceph.com    | Block       | ReadWriteOnce |
| kubernetes.io/rbd                         | Block       | ReadWriteOnce |
| kubernetes.io/vsphere-volume              | Block       | ReadWriteOnce |

### NOTE

If the OpenShift Virtualization storage does not support dynamic provisioning, you must apply the following settings:

- Filesystem volume mode Filesystem volume mode is slower than **Block** volume mode.
- ReadWriteOnce access mode
   ReadWriteOnce access mode does not support live virtual machine migration.

See Enabling a statically-provisioned storage class for details on editing the storage profile.

#### NOTE

If your migration uses block storage and persistent volumes created with an EXT4 file system, increase the file system overhead in CDI to be more than 10%. The default overhead that is assumed by CDI does not completely include the reserved place for the root partition. If you do not increase the file system overhead in CDI by this amount, your migration might fail.

### NOTE

When migrating from OpenStack or running a cold-migration from RHV to the OCP cluster that MTV is deployed on, the migration allocates persistent volumes without CDI. In these cases, you might need to adjust the file system overhead.

If the configured file system overhead, which has a default value of 10%, is too low, the disk transfer will fail due to lack of space. In such a case, you would want to increase the file system overhead.

In some cases, however, you might want to decrease the file system overhead to reduce storage consumption.

You can change the file system overhead by changing the value of the **controller\_filesystem\_overhead** in the **spec** portion of the **forklift-controller** CR, as described in Configuring the MTV Operator.

# 2.3. NETWORK PREREQUISITES

The following prerequisites apply to all migrations:

- IP addresses, VLANs, and other network configuration settings must not be changed before or during migration. The MAC addresses of the virtual machines are preserved during migration.
- The network connections between the source environment, the OpenShift Virtualization cluster, and the replication repository must be reliable and uninterrupted.
- If you are mapping more than one source and destination network, you must create a network attachment definition for each additional destination network.

### 2.3.1. Ports

The firewalls must enable traffic over the following ports:

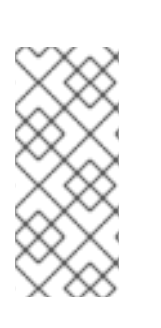

| Port | Protocol | Source             | Destination          | Purpose                                                   |
|------|----------|--------------------|----------------------|-----------------------------------------------------------|
| 443  | ТСР      | OpenShift<br>nodes | VMware<br>vCenter    | VMware provider inventory<br>Disk transfer authentication |
| 443  | ТСР      | OpenShift<br>nodes | VMware ESXi<br>hosts | Disk transfer authentication                              |
| 902  | ТСР      | OpenShift<br>nodes | VMware ESXi<br>hosts | Disk transfer data copy                                   |

#### Table 2.2. Network ports required for migrating from VMware vSphere

#### Table 2.3. Network ports required for migrating from Red Hat Virtualization

| Port  | Protocol | Source             | Destination | Purpose                                                |
|-------|----------|--------------------|-------------|--------------------------------------------------------|
| 443   | ТСР      | OpenShift<br>nodes | RHV Engine  | RHV provider inventory<br>Disk transfer authentication |
| 443   | ТСР      | OpenShift<br>nodes | RHV hosts   | Disk transfer authentication                           |
| 54322 | ТСР      | OpenShift<br>nodes | RHV hosts   | Disk transfer data copy                                |

### 2.4. SOURCE VIRTUAL MACHINE PREREQUISITES

The following prerequisites apply to all migrations:

- ISO/CDROM disks must be unmounted.
- Each NIC must contain one IPv4 and/or one IPv6 address.
- The VM operating system must be certified and supported for use as a guest operating system with OpenShift Virtualization.
- VM names must contain only lowercase letters (**a-z**), numbers (**0-9**), or hyphens (-), up to a maximum of 253 characters. The first and last characters must be alphanumeric. The name must not contain uppercase letters, spaces, periods (.), or special characters.
- VM names must not duplicate the name of a VM in the OpenShift Virtualization environment.

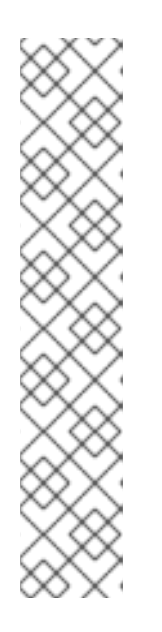

### NOTE

Migration Toolkit for Virtualization automatically assigns a new name to a VM that does not comply with the rules.

Migration Toolkit for Virtualization makes the following changes when it automatically generates a new VM name:

- Excluded characters are removed.
- Uppercase letters are switched to lowercase letters.
- Any underscore (\_) is changed to a dash (-).

This feature allows a migration to proceed smoothly even if someone entered a VM name that does not follow the rules.

# 2.5. RED HAT VIRTUALIZATION PREREQUISITES

The following prerequisites apply to Red Hat Virtualization migrations:

• To create a source provider, you must have at least the **UserRole** and **ReadOnlyAdmin** roles assigned to you. These are the minimum required permissions, however, any other administrator or superuser permissions will also work.

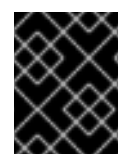

#### IMPORTANT

You must keep the **UserRole** and **ReadOnlyAdmin** roles until the virtual machines of the source provider have been migrated. Otherwise, the migration will fail.

- To migrate virtual machines:
  - You must have one of the following:
    - RHV admin permissions. These permissions allow you to migrate any virtual machine in the system.
    - DiskCreator and UserVmManager permissions on every virtual machine you want to migrate.
  - You must use a compatible version of Red Hat Virtualization.
  - You must have the Manager CA certificate, unless it was replaced by a third-party certificate, in which case, specify the Manager Apache CA certificate.
     You can obtain the Manager CA certificate by navigating to https://<engine\_host>/ovirt-engine/services/pki-resource?resource=ca-certificate&format=X509-PEM-CA in a browser.
  - If you are migrating a virtual machine with a direct LUN disk, ensure that the nodes in the OpenShift Virtualization destination cluster that the VM is expected to run on can access the backend storage.

#### NOTE

- Unlike disk images that *are copied* from a source provider to a target provider, LUNs are *detached*, *but not removed*, from virtual machines in the source provider and then attached to the virtual machines (VMs) that are created in the target provider.
- LUNs are not removed from the source provider during the migration in case fallback to the source provider is required. However, before re-attaching the LUNs to VMs in the source provider, ensure that the LUNs are not used by VMs on the target environment at the same time, which might lead to data corruption.

# 2.6. OPENSTACK PREREQUISITES

The following prerequisites apply to OpenStack migrations:

• You must use a compatible version of OpenStack.

# 2.6.1. Additional authentication methods for migrations with OpenStack source providers

MTV versions 2.6 and later support the following authentication methods for migrations with OpenStack source providers in addition to the standard username and password credential set:

- Token authentication
- Application credential authentication

You can use these methods to migrate virtual machines with OpenStack source providers using the CLI the same way you migrate other virtual machines, except for how you prepare the **Secret** manifest.

#### 2.6.1.1. Using token authentication with an OpenStack source provider

You can use token authentication, instead of username and password authentication, when you create an OpenStack source provider.

MTV supports both of the following types of token authentication:

- Token with user ID
- Token with user name

For each type of token authentication, you need to use data from OpenStack to create a **Secret** manifest.

#### Prerequisites

Have an OpenStack account.

#### Procedure

- 1. In the dashboard of the OpenStack web console, click **Project > API Access**
- Expand Download OpenStack RC file and click OpenStack RC file. The file that is downloaded, referred to here as <openstack\_rc\_file>, includes the following fields used for token authentication:

OS\_AUTH\_URL OS\_PROJECT\_ID OS\_PROJECT\_NAME OS\_DOMAIN\_NAME OS\_USERNAME

3. To get the data needed for token authentication, run the following command:

\$ openstack token issue

The output, referred to here as **<openstack\_token\_output>**, includes the **token**, **userID**, and **projectID** that you need for authentication using a token with user ID.

- 4. Create a **Secret** manifest similar to the following:
  - For authentication using a token with user ID:

```
cat << EOF | oc apply -f -
apiVersion: v1
kind: Secret
metadata:
 name: openstack-secret-tokenid
 namespace: openshift-mtv
 labels:
  createdForProviderType: openstack
type: Opaque
stringData:
 authType: token
 token: <token_from_openstack_token_output>
 projectID: <projectID_from_openstack_token_output>
 userID: <userID_from_openstack_token_output>
 url: <OS_AUTH_URL_from_openstack_rc_file>
EOF
```

• For authentication using a token with user name:

```
cat << EOF | oc apply -f -
apiVersion: v1
kind: Secret
metadata:
 name: openstack-secret-tokenname
 namespace: openshift-mtv
 labels:
  createdForProviderType: openstack
type: Opaque
stringData:
 authType: token
 token: <token_from_openstack_token_output>
 domainName: <OS_DOMAIN_NAME_from_openstack_rc_file>
 projectName: <OS_PROJECT_NAME_from_openstack_rc_file>
 username: <OS_USERNAME_from_openstack_rc_file>
 url: <OS_AUTH_URL_from_openstack_rc_file>
EOF
```

5. Continue migrating your virtual machine according to the procedure in Migrating virtual machines, starting with step 2, "Create a **Provider** manifest for the source provider."

#### 2.6.1.2. Using application credential authentication with an OpenStack source provider

You can use application credential authentication, instead of username and password authentication, when you create an OpenStack source provider.

MTV supports both of the following types of application credential authentication:

- Application credential ID
- Application credential name

For each type of application credential authentication, you need to use data from OpenStack to create a **Secret** manifest.

#### Prerequisites

You have an OpenStack account.

#### Procedure

- 1. In the dashboard of the OpenStack web console, click **Project** > **API Access**.
- Expand Download OpenStack RC file and click OpenStack RC file. The file that is downloaded, referred to here as <openstack\_rc\_file>, includes the following fields used for application credential authentication:

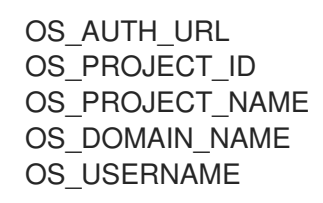

3. To get the data needed for application credential authentication, run the following command:

\$ openstack application credential create --role member --role reader --secret redhat forklift

The output, referred to here as <openstack\_credential\_output>, includes:

- The id and secret that you need for authentication using an application credential ID
- The name and secret that you need for authentication using an application credential name
- 4. Create a **Secret** manifest similar to the following:
  - For authentication using the application credential ID:

cat << EOF | oc apply -f apiVersion: v1 kind: Secret metadata: name: openstack-secret-appid namespace: openshift-mtv labels:

createdForProviderType: openstack type: Opaque stringData: authType: applicationcredential applicationCredentialID: <id\_from\_openstack\_credential\_output> applicationCredentialSecret: <secret\_from\_openstack\_credential\_output> url: <OS\_AUTH\_URL\_from\_openstack\_rc\_file> EOF

• For authentication using the application credential name:

```
cat << EOF | oc apply -f -
apiVersion: v1
kind: Secret
metadata:
 name: openstack-secret-appname
 namespace: openshift-mtv
 labels:
  createdForProviderType: openstack
type: Opaque
stringData:
 authType: applicationcredential
 applicationCredentialName: <name_from_openstack_credential_output>
 applicationCredentialSecret: < secret from openstack credential output>
 domainName: <OS_DOMAIN_NAME_from_openstack_rc_file>
 username: <OS_USERNAME_from_openstack_rc_file>
 url: <OS AUTH URL from openstack rc file>
EOF
```

5. Continue migrating your virtual machine according to the procedure in Migrating virtual machines, starting with step 2, "Create a **Provider** manifest for the source provider."

# 2.7. VMWARE PREREQUISITES

It is strongly recommended to create a VDDK image to accelerate migrations. For more information, see Creating a VDDK image .

The following prerequisites apply to VMware migrations:

- You must use a compatible version of VMware vSphere.
- You must be logged in as a user with at least the minimal set of VMware privileges.
- To access the virtual machine using a pre-migration hook, VMware Tools must be installed on the source virtual machine.
- The VM operating system must be certified and supported for use as a guest operating system with OpenShift Virtualization *and* for conversion to KVM with **virt-v2v**.
- If you are running a warm migration, you must enable changed block tracking (CBT) on the VMs and on the VM disks.
- If you are migrating more than 10 VMs from an ESXi host in the same migration plan, you must increase the NFC service memory of the host.

• It is strongly recommended to disable hibernation because Migration Toolkit for Virtualization (MTV) does not support migrating hibernated VMs.

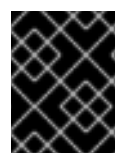

#### IMPORTANT

In the event of a power outage, data might be lost for a VM with disabled hibernation. However, if hibernation is not disabled, migration will fail

| $\times \infty$  |
|------------------|
| $\times$         |
| $\sim \sim \sim$ |
| $\sim \times$    |

#### NOTE

Neither MTV nor OpenShift Virtualization support conversion of Btrfs for migrating VMs from VMWare.

#### VMware privileges

The following minimal set of VMware privileges is required to migrate virtual machines to OpenShift Virtualization with the Migration Toolkit for Virtualization (MTV).

#### Table 2.4. VMware privileges

| Privilege                                                              | Description                                                                                                    |  |  |
|------------------------------------------------------------------------|----------------------------------------------------------------------------------------------------|--|--|
| Virtual machine.Interaction privileges:                                |                                                                                                    |  |  |
| Virtual machine.Interaction.Power Off                                  | Allows powering off a powered-on virtual machine.<br>This operation powers down the guest operating<br>system.           |  |  |
| Virtual machine.Interaction.Power On                                   | Allows powering on a powered-off virtual machine and resuming a suspended virtual machine.                               |  |  |
| Virtual machine.Provisioning privileges:                               |                                                                                                    |  |  |
| NOTE         All Virtual machine.Provisioning privileges are required. |                                                                                                    |  |  |
| Virtual machine.Provisioning.Allow disk access                         | Allows opening a disk on a virtual machine for<br>random read and write access. Used mostly for<br>remote disk mounting. |  |  |
| Virtual machine.Provisioning.Allow file access                         | Allows operations on files associated with a virtual machine, including VMX, disks, logs, and NVRAM.                     |  |  |
| Virtual machine.Provisioning.Allow read-only disk access               | Allows opening a disk on a virtual machine for<br>random read access. Used mostly for remote disk<br>mounting.           |  |  |
| Virtual machine.Provisioning.Allow virtual machine download            | Allows read operations on files associated with a virtual machine, including VMX, disks, logs, and NVRAM.                |  |  |

| Privilege                                                         | Description                                                                                                |  |  |
|-------------------------------------------------------------------|----------------------------------------------------------------------------------------------------|--|--|
| Virtual machine.Provisioning.Allow virtual machine files upload   | Allows write operations on files associated with a virtual machine, including VMX, disks, logs, and NVRAM. |  |  |
| Virtual machine.Provisioning.Clone template                       | Allows cloning of a template.                                                                              |  |  |
| Virtual machine.Provisioning.Clone virtual machine                | Allows cloning of an existing virtual machine and allocation of resources.                                 |  |  |
| Virtual machine.Provisioning.Create template from virtual machine | Allows creation of a new template from a virtual machine.                                                  |  |  |
| Virtual machine.Provisioning.Customize guest                      | Allows customization of a virtual machine's guest operating system without moving the virtual machine.     |  |  |
| Virtual machine.Provisioning.Deploy template                      | Allows deployment of a virtual machine from a template.                                                    |  |  |
| Virtual machine.Provisioning.Mark as template                     | Allows marking an existing powered-off virtual machine as a template.                                      |  |  |
| Virtual machine.Provisioning.Mark as virtual machine              | Allows marking an existing template as a virtual machine.                                                  |  |  |
| Virtual machine.Provisioning.Modify customization specification   | Allows creation, modification, or deletion of customization specifications.                                |  |  |
| Virtual machine.Provisioning.Promote disks                        | Allows promote operations on a virtual machine's disks.                                                    |  |  |
| Virtual machine.Provisioning.Read customization specifications    | Allows reading a customization specification.                                                              |  |  |
| Virtual machine.Snapshot management privileges:                   |                                                                                                    |  |  |
| Virtual machine.Snapshot<br>management.Create snapshot            | Allows creation of a snapshot from the virtual machine's current state.                                    |  |  |
| Virtual machine.Snapshot<br>management.Remove Snapshot            | Allows removal of a snapshot from the snapshot history.                                                    |  |  |

### 2.7.1. Creating a VDDK image

The Migration Toolkit for Virtualization (MTV) uses the VMware Virtual Disk Development Kit (VDDK) SDK to accelerate transferring virtual disks from VMware vSphere. Therefore, creating a VDDK image, although optional, is highly recommended.

To make use of this feature, you download the VMware Virtual Disk Development Kit (VDDK), build a VDDK image, and push the VDDK image to your image registry.

The VDDK package contains symbolic links, therefore, the procedure of creating a VDDK image must be performed on a file system that preserves symbolic links (symlinks).

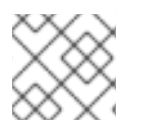

#### NOTE

Storing the VDDK image in a public registry might violate the VMware license terms.

#### Prerequisites

- Red Hat OpenShift image registry.
- podman installed.
- You are working on a file system that preserves symbolic links (symlinks).
- If you are using an external registry, OpenShift Virtualization must be able to access it.

#### Procedure

1. Create and navigate to a temporary directory:

\$ mkdir /tmp/<dir\_name> && cd /tmp/<dir\_name>

- 2. In a browser, navigate to the VMware VDDK version 8 download page .
- 3. Select version 8.0.1 and click **Download**.

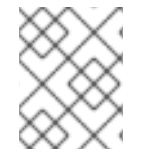

#### NOTE

In order to migrate to OpenShift Virtualization 4.12, download VDDK version 7.0.3.2 from the VMware VDDK version 7 download page .

- 1. Save the VDDK archive file in the temporary directory.
- 2. Extract the VDDK archive:

\$ tar -xzf VMware-vix-disklib-<version>.x86\_64.tar.gz

#### 3. Create a Dockerfile:

\$ cat > Dockerfile <<EOF FROM registry.access.redhat.com/ubi8/ubi-minimal USER 1001 COPY vmware-vix-disklib-distrib /vmware-vix-disklib-distrib RUN mkdir -p /opt ENTRYPOINT ["cp", "-r", "/vmware-vix-disklib-distrib", "/opt"] EOF

4. Build the VDDK image:

\$ podman build . -t <registry\_route\_or\_server\_path>/vddk:<tag>

5. Push the VDDK image to the registry:

\$ podman push <registry\_route\_or\_server\_path>/vddk:<tag>

6. Ensure that the image is accessible to your OpenShift Virtualization environment.

#### 2.7.2. Increasing the NFC service memory of an ESXi host

If you are migrating more than 10 VMs from an ESXi host in the same migration plan, you must increase the NFC service memory of the host. Otherwise, the migration will fail because the NFC service memory is limited to 10 parallel connections.

#### Procedure

- 1. Log in to the ESXi host as root.
- 2. Change the value of maxMemory to 1000000000 in /etc/vmware/hostd/config.xml:

| <nfcsvc></nfcsvc>                           |
|---------------------------------------------|
| <path>libnfcsvc.so</path>                   |
| <enabled>true</enabled>                     |
| <maxmemory>100000000</maxmemory>            |
| <maxstreammemory>10485760</maxstreammemory> |
|                                             |
|                                             |

3. Restart hostd:

# /etc/init.d/hostd restart

You do not need to reboot the host.

# 2.8. OPEN VIRTUAL APPLIANCE (OVA) PREREQUISITES

The following prerequisites apply to Open Virtual Appliance (OVA) file migrations:

• All OVA files are created by VMware vSphere.

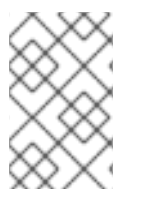

#### NOTE

Migration of OVA files that were not created by VMware vSphere but are compatible with vSphere might succeed. However, migration of such files is not supported by MTV. MTV supports only OVA files created by VMware vSphere.

- The OVA files are in one or more folders under an NFS shared directory in one of the following structures:
  - In one or more compressed Open Virtualization Format (OVF) packages that hold all the VM information.

The filename of each compressed package **must** have the **.ova** extension. Several compressed packages can be stored in the same folder.

When this structure is used, MTV scans the root folder and the first-level subfolders for compressed packages.

For example, if the NFS share is, /**nfs**, then: The folder /**nfs** is scanned. The folder /**nfs/subfolder1** is scanned. But, /**nfs/subfolder1/subfolder2** is not scanned.

In extracted OVF packages.
 When this structure is used, MTV scans the root folder, first-level subfolders, and second-level subfolders for extracted OVF packages. However, there can be only one **.ovf** file in a folder. Otherwise, the migration will fail.

For example, if the NFS share is, /**nfs**, then: The OVF file /**nfs/vm.ovf** is scanned. The OVF file /**nfs/subfolder1/vm.ovf** is scanned. The OVF file /**nfs/subfolder1/subfolder2/vm.ovf** is scanned. But, the OVF file /**nfs/subfolder1/subfolder2/subfolder3/vm.ovf** is not scanned.

# 2.9. SOFTWARE COMPATIBILITY GUIDELINES

You must install compatible software versions.

| Migration<br>Toolkit for<br>Virtualization | Red Hat<br>OpenShift | OpenShift<br>Virtualization | VMware<br>vSphere | Red Hat<br>Virtualization | OpenStack     |
|--------------------------------------------|----------------------|-----------------------------|-------------------|---------------------------|---------------|
| 2.6.2                                      | 4.14 or later        | 4.14 or later               | 6.5 or later      | 4.4 SP1 or<br>later       | 16.1 or later |

#### Table 2.5. Compatible software versions

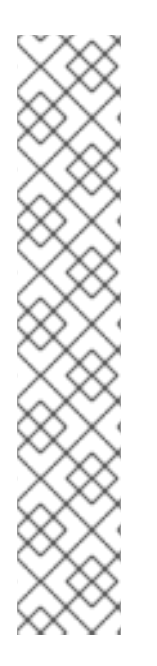

#### **MIGRATION FROM RED HAT VIRTUALIZATION 4.3**

MTV 2.6 was tested only with Red Hat Virtualization (RHV) 4.4 SP1. Migration from Red Hat Virtualization (RHV) 4.3 has not been tested with MTV 2.6. While not supported, basic migrations from RHV 4.3 are expected to work.

As RHV 4.3 lacks the improvements that were introduced in RHV 4.4 for MTV, and new features were not tested with RHV 4.3, migrations from RHV 4.3 may not function at the same level as migrations from RHV 4.4, with some functionality may be missing.

Therefore, it is recommended to upgrade RHV to the supported version above before the migration to OpenShift Virtualization.

However, migrations from RHV 4.3.11 were tested with MTV 2.3, and may work in practice in many environments using MTV 2.6. In this case, we advise upgrading Red Hat Virtualization Manager (RHVM) to the previously mentioned supported version before the migration to OpenShift Virtualization.

### 2.9.1. OpenShift Operator Life Cycles

For more information about the software maintenance Life Cycle classifications for Operators shipped by Red Hat for use with OpenShift Container Platform, see OpenShift Operator Life Cycles.

# CHAPTER 3. INSTALLING AND CONFIGURING THE MTV OPERATOR

You can install the MTV Operator by using the Red Hat OpenShift web console or the command line interface (CLI).

In Migration Toolkit for Virtualization (MTV) version 2.4 and later, the MTV Operator includes the MTV plugin for the Red Hat OpenShift web console.

After you install the MTV Operator by using either the Red Hat OpenShift web console or the CLI, you can configure the Operator.

# 3.1. INSTALLING THE MTV OPERATOR BY USING THE RED HAT OPENSHIFT WEB CONSOLE

You can install the MTV Operator by using the Red Hat OpenShift web console.

#### Prerequisites

- Red Hat OpenShift 4.14 or later installed.
- OpenShift Virtualization Operator installed on an OpenShift migration target cluster.
- You must be logged in as a user with **cluster-admin** permissions.

#### Procedure

- 1. In the Red Hat OpenShift web console, click **Operators**  $\rightarrow$  **OperatorHub**.
- 2. Use the **Filter by keyword** field to search for **mtv-operator**.
- 3. Click Migration Toolkit for Virtualization Operator and then click Install.
- 4. Click Create ForkliftController when the button becomes active.
- Click Create. Your ForkliftController appears in the list that is displayed.
- 6. Click **Workloads**  $\rightarrow$  **Pods** to verify that the MTV pods are running.
- 7. Click Operators → Installed Operators to verify that Migration Toolkit for Virtualization Operator appears in the openshift-mtv project with the status Succeeded. When the plugin is ready you will be prompted to reload the page. The Migration menu item is automatically added to the navigation bar, displayed on the left of the Red Hat OpenShift web console.

# 3.2. INSTALLING THE MTV OPERATOR FROM THE COMMAND LINE INTERFACE

You can install the MTV Operator from the command line interface (CLI).

#### Prerequisites

- Red Hat OpenShift 4.14 or later installed.
- OpenShift Virtualization Operator installed on an OpenShift migration target cluster.
- You must be logged in as a user with **cluster-admin** permissions.

#### Procedure

1. Create the openshift-mtv project:

```
$ cat << EOF | oc apply -f -
apiVersion: project.openshift.io/v1
kind: Project
metadata:
    name: openshift-mtv
EOF</pre>
```

2. Create an **OperatorGroup** CR called **migration**:

```
$ cat << EOF | oc apply -f -
apiVersion: operators.coreos.com/v1
kind: OperatorGroup
metadata:
    name: migration
    namespace: openshift-mtv
spec:
    targetNamespaces:
        - openshift-mtv
EOF</pre>
```

3. Create a **Subscription** CR for the Operator:

```
$ cat << EOF | oc apply -f -
apiVersion: operators.coreos.com/v1alpha1
kind: Subscription
metadata:
    name: mtv-operator
    namespace: openshift-mtv
spec:
    channel: release-v2.6
    installPlanApproval: Automatic
    name: mtv-operator
    source: redhat-operators
    sourceNamespace: openshift-marketplace
    startingCSV: "mtv-operator.v2.6.2"
EOF</pre>
```

4. Create a ForkliftController CR:

\$ cat << EOF | oc apply -f apiVersion: forklift.konveyor.io/v1beta1
kind: ForkliftController
metadata:
 name: forklift-controller
 namespace: openshift-mtv</pre>

spec: olm\_managed: true EOF

5. Verify that the MTV pods are running:

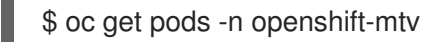

#### Example output

| NAME                                     | READY STATUS RESTARTS AGE         |
|------------------------------------------|-----------------------------------|
| forklift-api-bb45b8db4-cpzlg             | 1/1 Running 0 6m34s               |
| forklift-controller-7649db6845-zd25p     | 2/2 Running 0 6m38s               |
| forklift-must-gather-api-78fb4bcdf6-h2r  | 4m 1/1 Running 0 6m28s            |
| forklift-operator-59c87cfbdc-pmkfc       | 1/1 Running 0 28m                 |
| forklift-ui-plugin-5c5564f6d6-zpd85      | 1/1 Running 0 6m24s               |
| forklift-validation-7d84c74c6f-fj9xg     | 1/1 Running 0 6m30s               |
| forklift-volume-populator-controller-85d | 5cb64b6-mrlmc 1/1 Running 0 6m36s |

# **3.3. CONFIGURING THE MTV OPERATOR**

You can configure all of the following settings of the MTV Operator by modifying the **ForkliftController** CR, or in the **Settings** section of the **Overview** page, unless otherwise indicated.

- Maximum number of virtual machines (VMs) per plan that can be migrated simultaneously.
- How long **must gather** reports are retained before being automatically deleted.
- CPU limit allocated to the main controller container.
- Memory limit allocated to the main controller container.
- Interval at which a new snapshot is requested before initiating a warm migration.
- Frequency with which the system checks the status of snapshot creation or removal during a warm migration.
- Percentage of space in persistent volumes allocated as file system overhead when the **storageclass** is **filesystem** (**ForkliftController** CR only).
- Fixed amount of additional space allocated in persistent block volumes. This setting is applicable for any **storageclass** that is block-based (**ForkliftController** CR only).
- Configuration map of operating systems to preferences for vSphere source providers (**ForkliftController** CR only).
- Configuration map of operating systems to preferences for Red Hat Virtualization (RHV) source providers (**ForkliftController** CR only).

The procedure for configuring these settings using the user interface is presented in Configuring MTV settings. The procedure for configuring these settings by modifying the **ForkliftController** CR is presented following.

#### Procedure

• Change a parameter's value in the **spec** portion of the **ForkliftController** CR by adding the label and value as follows:

spec:

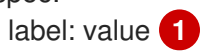

Labels you can configure using the CLI are shown in the table that follows, along with a description of each label and its default value.

#### Table 3.1. MTV Operator labels

| Label                                             | Description                                                                                                    | Default value |
|---------------------------------------------------|----------------------------------------------------------------------------------------------------|---------------|
| controller_max_vm_inflight                        | The maximum number of VMs per<br>plan that can be migrated<br>simultaneously.                                                                                                  | 20            |
| must_gather_api_cleanup_m<br>ax_age               | The duration in hours for retaining <b>must gather</b> reports before they are automatically deleted.                                                                          | -1 (disabled) |
| controller_container_limits_c<br>pu               | The CPU limit allocated to the main controller container.                                                                                                    | 500m          |
| controller_container_limits_<br>memory            | The memory limit allocated to the main controller container.                                                                                                    | 800Mi         |
| controller_precopy_interval                       | The interval in minutes at which a<br>new snapshot is requested before<br>initiating a warm migration.                                                                         | 60            |
| controller_snapshot_status_<br>check_rate_seconds | The frequency in seconds with<br>which the system checks the<br>status of snapshot creation or<br>removal during a warm migration.                                             | 10            |
| controller_filesystem_overhe<br>ad                | Percentage of space in persistent<br>volumes allocated as file system<br>overhead when the<br><b>storageclass</b> is <b>filesystem</b> .<br><b>ForkliftController</b> CR only. | 10            |

| Label                            | Description                                                                                                    | Default value          |
|----------------------------------|----------------------------------------------------------------------------------------------------|------------------------|
| controller_block_overhead        | Fixed amount of additional space<br>allocated in persistent block<br>volumes. This setting is applicable<br>for any <b>storageclass</b> that is<br>block-based. It can be used when<br>data, such as encryption headers,<br>is written to the persistent<br>volumes in addition to the content<br>of the virtual disk.<br><b>ForkliftController</b> CR only.                                                                                                    | 0                      |
| vsphere_osmap_configmap_<br>name | Configuration map for vSphere<br>source providers. This<br>configuration map maps the<br>operating system of the incoming<br>VM to a OpenShift Virtualization<br>preference name. This<br>configuration map needs to be in<br>the namespace where the MTV<br>Operator is deployed.<br>To see the list of preferences in<br>your OpenShift Virtualization<br>environment, open the OpenShift<br>web console and click<br>Virtualization → Preferences.<br>You can add values to the<br>configuration map when this label<br>has the default value, forklift-<br>vsphere-osmap. In order to<br>override or delete values, specify<br>a configuration map that is<br>different from forklift-vsphere-<br>osmap.<br>ForkliftController CR only. | forklift-vsphere-osmap |

| Label                          | Description                                                                                                    | Default value        |
|--------------------------------|----------------------------------------------------------------------------------------------------|----------------------|
| ovirt_osmap_configmap_na<br>me | Configuration map for RHV<br>source providers. This<br>configuration map maps the<br>operating system of the incoming<br>VM to a OpenShift Virtualization<br>preference name. This<br>configuration map needs to be in<br>the namespace where the MTV<br>Operator is deployed.<br>To see the list of preferences in<br>your OpenShift Virtualization<br>environment, open the OpenShift<br>web console and click<br>Virtualization → Preferences.<br>You can add values to the<br>configuration map when this label<br>has the default value, forklift-<br>ovirt-osmap. In order to<br>override or delete values, specify<br>a configuration map that is<br>different from forklift-ovirt-<br>osmap.<br>ForkliftController CR only. | forklift-ovirt-osmap |

# CHAPTER 4. MIGRATING VIRTUAL MACHINES BY USING THE RED HAT OPENSHIFT WEB CONSOLE

You can migrate virtual machines (VMs) by using the Red Hat OpenShift web console to:

- 1. Create source providers
- 2. Create destination providers
- 3. Create migration plans

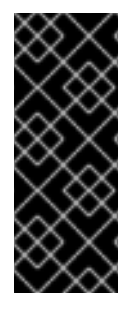

#### IMPORTANT

You must ensure that all prerequisites are met.

VMware only: You must have the minimal set of VMware privileges.

VMware only: Creating a VMware Virtual Disk Development Kit (VDDK) image will increase migration speed.

# 4.1. THE MTV USER INTERFACE

The Migration Toolkit for Virtualization (MTV) user interface is integrated into the OpenShift web console.

In the left-hand panel, you can choose a page related to a component of the migration progress, for example, **Providers for Migration**, or, if you are an administrator, you can choose **Overview**, which contains information about migrations and lets you configure MTV settings.

#### Figure 4.1. MTV extension interface

| Red Hat<br>OpenShift           |                                                                                                    |                                                                                                    |                                                                                                  |                                                                                                    |                |                                           | <b>≣ ≜</b> ≋ O 0 | kube:admin <del>v</del> |
|--------------------------------|----------------------------------------------------------------------------------------------------|----------------------------------------------------------------------------------------------------|--------------------------------------------------------------------------------------------------|----------------------------------------------------------------------------------------------------|----------------|-------------------------------------------|------------------|-------------------------|
| nt Administrator               | Vou are logged in a a temporary advantisation cone. Update the <u>strate Opdate Configuration</u> to advant the log in, |                                                                                                    |                                                                                                  |                                                                                                    |                |                                           |                  |                         |
| • Administrator                | Migration Toolkit for Virtualization @Second                                                                            |                                                                                                    |                                                                                                  |                                                                                                    |                |                                           |                  |                         |
| Home >                         |                                                                                                    |                                                                                                    |                                                                                                  |                                                                                                    |                |                                           |                  |                         |
| Operators >                    | Overview YAML                                                                                                    |                                                                                                    |                                                                                                  |                                                                                                    |                |                                           |                  |                         |
| Workloads >                    |                                                                                                    | Welcome                                                                                             |                                                                                                  |                                                                                                    |                | Settings                                  |                  |                         |
| Virtualization                 |                                                                                                    | Migration Toolkit for Virtualization (MTV) migra<br>Virtualization, OpenStack, OVA and OpenShift    | es virtual machines at scale to Red Hat OpenS<br>Irtualization source providers to OpenShift Vir | hift Virtualization. You can migrate virtual machines from VMware vSp<br>tualization with the Migration Toolkit for Virtualization (MTV). | phere, Red Hat | Max concurrent virtual machine migrations |                  |                         |
| Migration 🗸                    | 7                                                                                                    | This gives organizations the ability to more easi                                                   | access workloads running on virtual machines                                                     | , while developing new cloud-native applications.                                                                                         |                | Must gather cleanup after (hours)         |                  |                         |
| Overview                       |                                                                                                    | Migrations are performed in a few simple steps,<br>choreographed plan, and finally, executing the r | irst by providing source and destination creder<br>igration effort.                              | ntials, then mapping the source and destination infrastructure and cre                                                                    | eating a       | Disabled 🖋                                |                  |                         |
| Providers for virtualization   |                                                                                                    |                                                                                                    |                                                                                                  |                                                                                                    |                | Controller main container CPU limit       |                  |                         |
| Plans for virtualization       | —· 11 ×                                                                                                    |                                                                                                    |                                                                                                  |                                                                                                    |                | 500m #                                    |                  |                         |
| NetworkMaps for virtualization |                                                                                                    |                                                                                                    |                                                                                                  |                                                                                                    |                | Controller main container Memory limit    |                  |                         |
| StorageMaps for virtualization |                                                                                                    |                                                                                                    |                                                                                                  |                                                                                                    |                | Precopy interval (minutes)                |                  |                         |
| Networking >                   | Migrations                                                                                                    |                                                                                                    |                                                                                                  |                                                                                                    |                | 60 d <sup>a</sup>                         |                  |                         |
|                                | O                                                                                                    | O                                                                                                   |                                                                                                  | O<br>Failed                                                                                                    | O              | Snapshot polling interval (seconds)       |                  |                         |
| stolage                        | 0 canceled                                                                                                    |                                                                                                    |                                                                                                  |                                                                                                    |                |                                           |                  |                         |
| Builds >                       | Virtual Machine Migrations                                                                                              |                                                                                                    |                                                                                                  |                                                                                                    |                |                                           |                  |                         |
| Pipelines >                    | 0                                                                                                    | 0                                                                                                   |                                                                                                  | 0                                                                                                    | 0              |                                           |                  |                         |
| Observe >                      | Total<br>O canceled                                                                                                    | Running                                                                                             |                                                                                                  | Failed                                                                                                    | Succeeded      |                                           |                  |                         |
| Compute >                      |                                                                                                    |                                                                                                    |                                                                                                  |                                                                                                    |                |                                           |                  |                         |
|                                | Operator                                                                                                    |                                                                                                    |                                                                                                  |                                                                                                    |                |                                           |                  |                         |
| oser management >              | Namespace                                                                                                    | Created at                                                                                          | 7.55 AM                                                                                          | Status                                                                                                    |                |                                           |                  |                         |
| Administration >               | Openson conty                                                                                                    | • sep 3, 2023,                                                                                      | - <i></i>                                                                                        | W ANALSSOM                                                                                                    |                |                                           |                  |                         |
|                                | Conditions                                                                                                    |                                                                                                    |                                                                                                  |                                                                                                    |                |                                           |                  |                         |
|                                |                                                                                                    | -                                                                                                   |                                                                                                  |                                                                                                    |                |                                           |                  |                         |
|                                | Failure Faile                                                                                                    | G San 3 2023 756 AM                                                                                 | message                                                                                          |                                                                                                    |                |                                           |                  |                         |
|                                | Running True                                                                                                    | <ul> <li>Sep 3, 2023, 7:56 AM Successful</li> </ul>                                                 | Awaiting next reconciliation                                                                     |                                                                                                    |                |                                           |                  |                         |
|                                | Successful True                                                                                                    | Sep 7, 2023, 9:21 AM Successful                                                                     | Last reconciliation succeeded                                                                    |                                                                                                    |                |                                           |                  |                         |
|                                |                                                                                                    |                                                                                                    |                                                                                                  |                                                                                                    |                |                                           |                  |                         |

In pages related to components, you can click on the **Projects** list, which is in the upper-left portion of the page, and see which projects (namespaces) you are allowed to work with.

• If you are an administrator, you can see all projects.

 If you are a non-administrator, you can see only the projects that you have permissions to work with.

# 4.2. THE MTV OVERVIEW PAGE

The Migration Toolkit for Virtualization (MTV) **Overview** page displays system-wide information about migrations and a list of **Settings** you can change.

If you have Administrator privileges, you can access the **Overview** page by clicking **Migration**  $\rightarrow$  **Overview** in the Red Hat OpenShift web console.

The **Overview** page has 3 tabs:

- Overview
- YAML
- Metrics

#### 4.2.1. Overview tab

The **Overview** tab lets you see:

- Operator: The namespace on which the MTV Operator is deployed and the status of the Operator
- Pods: The name, status, and creation time of each pod that was deployed by the MTV Operator
- Conditions: Status of the MTV Operator:
  - Failure: Last failure. **False** indicates no failure since deployment.
  - Running: Whether the Operator is currently running and waiting for the next reconciliation.
  - Successful: Last successful reconciliation.

#### 4.2.2. YAML tab

The custom resource ForkliftController that defines the operation of the MTV Operator. You can modify the custom resource from this tab.

#### 4.2.3. Metrics tab

The **Metrics** tab lets you see:

- Migrations: The number of migrations performed using MTV:
  - Total
  - Running
  - Failed
  - Succeeded
  - Canceled

- Virtual Machine Migrations: The number of VMs migrated using MTV:
  - Total
  - Running
  - Failed
  - Succeeded
  - Canceled

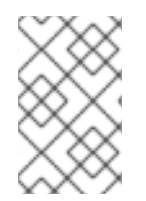

#### NOTE

Since a single migration might involve many virtual machines, the number of migrations performed using MTV might vary significantly from the number of virtual machines that have been migrated using MTV.

- Chart showing the number of running, failed, and succeeded migrations performed using MTV for each of the last 7 days
- Chart showing the number of running, failed, and succeeded virtual machine migrations performed using MTV for each of the last 7 days

# **4.3. CONFIGURING MTV SETTINGS**

If you have Administrator privileges, you can access the **Overview** page and change the following settings in it:

| Setting                                   | Description                                                                                              | Default value |
|-------------------------------------------|----------------------------------------------------------------------------------------------------|---------------|
| Max concurrent virtual machine migrations | The maximum number of VMs per<br>plan that can be migrated<br>simultaneously                             | 20            |
| Must gather cleanup after (hours)         | The duration for retaining <b>must</b><br><b>gather</b> reports before they are<br>automatically deleted | Disabled      |
| Controller main container CPU<br>limit    | The CPU limit allocated to the main controller container                                                 | 500 m         |
| Controller main container Memory<br>limit | The memory limit allocated to the main controller container                                              | 800 Mi        |
| Precopy internal (minutes)                | The interval at which a new<br>snapshot is requested before<br>initiating a warm migration               | 60            |

#### Table 4.1. MTV settings

| Setting                                | Description                                                                                                    | Default value |
|----------------------------------------|----------------------------------------------------------------------------------------------------|---------------|
| Snapshot polling interval<br>(seconds) | The frequency with which the<br>system checks the status of<br>snapshot creation or removal<br>during a warm migration | 10            |

#### Procedure

- 1. In the Red Hat OpenShift web console, click **Migration** → **Overview**. The **Settings** list is on the right-hand side of the page.
- 2. In the **Settings** list, click the Edit icon of the setting you want to change.
- 3. Choose a setting from the list.
- 4. Click Save.

# 4.4. ADDING PROVIDERS

You can add source providers and destination providers for a virtual machine migration by using the Red Hat OpenShift web console.

#### 4.4.1. Adding source providers

You can use MTV to migrate VMs from the following source providers:

- VMware vSphere
- Red Hat Virtualization
- OpenStack
- Open Virtual Appliances (OVAs) that were created by VMware vSphere
- OpenShift Virtualization

You can add a source provider by using the Red Hat OpenShift web console.

#### 4.4.1.1. Adding a VMware vSphere source provider

You can migrate VMware vSphere VMs from VMware vCenter or from a VMWare ESX/ESXi server. In MTV versions 2.6 and later, you can migrate directly from an ESX/ESXi server, without going through vCenter, by specifying the SDK endpoint to that of an ESX/ESXi server.

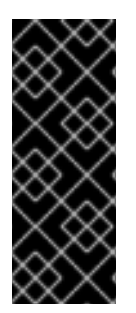

#### IMPORTANT

EMS enforcement is disabled for migrations with VMware vSphere source providers in order to enable migrations from versions of vSphere that are supported by Migration Toolkit for Virtualization but do not comply with the 2023 FIPS requirements. Therefore, users should consider whether migrations from vSphere source providers risk their compliance with FIPS. Supported versions of vSphere are specified in Software compatibility guidelines.

#### Prerequisites

• It is strongly recommended to create a VMware Virtual Disk Development Kit (VDDK) image in a secure registry that is accessible to all clusters. A VDDK image accelerates migration. For more information, see Creating a VDDK image.

#### Procedure

- 1. In the Red Hat OpenShift web console, click **Migration** → **Providers for virtualization**.
- 2. Click Create Provider.
- 3. Click **vSphere**.
- 4. Specify the following fields:

#### **Provider Details**

- **Provider resource name** Name of the source provider.
- Endpoint type: Select the vSphere provider endpoint type. Options: vCenter or ESXi. You can migrate virtual machines from vCenter, an ESX/ESXi server that is not managed by vCenter, or from an ESX/ESXi server that is managed by vCenter but does not go through vCenter.
- URL: URL of the SDK endpoint of the vCenter on which the source VM is mounted. Ensure that the URL includes the sdk path, usually /sdk. For example, https://vCenter-host-example.com/sdk. If a certificate for FQDN is specified, the value of this field needs to match the FQDN in the certificate.
- VDDK init image VDDKInitImage path. It is strongly recommended to create a VDDK init image to accelerate migrations. For more information, see Creating a VDDK image.

#### **Provider details**

- Username: vCenter user or ESXi user. For example, user@vsphere.local.
- **Password**: vCenter user password or ESXi user password.
  - 1. Choose one of the following options for validating CA certificates:
    - Use a custom CA certificate: Migrate after validating a custom CA certificate.
    - Use the system CA certificate: Migrate after validating the system CA certificate.
    - Skip certificate validation : Migrate without validating a CA certificate.
      - a. To use a custom CA certificate, leave the **Skip certificate validation** switch toggled to left, and *either* drag the CA certificate to the text box *or* browse for it and click **Select**.
      - b. To use the system CA certificate, leave the **Skip certificate validation** switch toggled to the left, and leave the **CA certificate** text box empty.
      - c. To skip certificate validation, toggle the **Skip certificate validation** switch to the right.
  - 2. Optional: Ask MTV to fetch a custom CA certificate from the provider's API endpoint URL.

- a. Click Fetch certificate from URL The Verify certificate window opens.
- b. If the details are correct, select the I trust the authenticity of this certificate checkbox, and then, click Confirm. If not, click Cancel, and then, enter the correct certificate information manually.
   Once confirmed, the CA certificate will be used to validate subsequent communication with the API endpoint.
- 3. Click **Create provider** to add and save the provider. The provider appears in the list of providers.

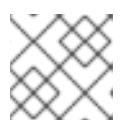

#### NOTE

It might take a few minutes for the provider to have the status **Ready**.

#### 4.4.1.1.1. Selecting a migration network for a VMware source provider

You can select a migration network in the Red Hat OpenShift web console for a source provider to reduce risk to the source environment and to improve performance.

Using the default network for migration can result in poor performance because the network might not have sufficient bandwidth. This situation can have a negative effect on the source platform because the disk transfer operation might saturate the network.

#### Prerequisites

- The migration network must have sufficient throughput, minimum speed of 10 Gbps, for disk transfer.
- The migration network must be accessible to the OpenShift Virtualization nodes through the default gateway.

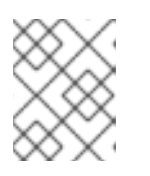

### NOTE

The source virtual disks are copied by a pod that is connected to the pod network of the target namespace.

• The migration network must have jumbo frames enabled.

#### Procedure

- 1. In the Red Hat OpenShift web console, click **Migration** → **Providers for virtualization**.
- 2. Click the host number in the **Hosts** column beside a provider to view a list of hosts.
- 3. Select one or more hosts and click **Select migration network**.
- 4. Specify the following fields:
  - Network: Network name
  - ESXi host admin username: For example, root
  - ESXi host admin password: Password

#### 5. Click Save.

Verify that the status of each host is **Ready**.
 If a host status is not **Ready**, the host might be unreachable on the migration network or the credentials might be incorrect. You can modify the host configuration and save the changes.

#### 4.4.1.2. Adding a Red Hat Virtualization source provider

You can add a Red Hat Virtualization source provider by using the Red Hat OpenShift web console.

#### Prerequisites

• Manager CA certificate, unless it was replaced by a third-party certificate, in which case, specify the Manager Apache CA certificate

#### Procedure

- 1. In the Red Hat OpenShift web console, click **Migration** → **Providers for virtualization**.
- 2. Click Create Provider.
- 3. Click Red Hat Virtualization
- 4. Specify the following fields:
  - Provider resource name Name of the source provider.
  - URL: URL of the API endpoint of the Red Hat Virtualization Manager (RHVM) on which the source VM is mounted. Ensure that the URL includes the path leading to the RHVM API server, usually /ovirt-engine/api. For example, https://rhv-host-example.com/ovirt-engine/api.
  - Username: Username.
  - Password: Password.
- 5. Choose one of the following options for validating CA certificates:
  - Use a custom CA certificate: Migrate after validating a custom CA certificate.
  - Use the system CA certificate: Migrate after validating the system CA certificate.
  - Skip certificate validation : Migrate without validating a CA certificate.
    - a. To use a custom CA certificate, leave the **Skip certificate validation** switch toggled to left, and *either* drag the CA certificate to the text box *or* browse for it and click **Select**.
    - b. To use the system CA certificate, leave the **Skip certificate validation** switch toggled to the left, and leave the **CA certificate** text box empty.
    - c. To skip certificate validation, toggle the Skip certificate validation switch to the right.
- 6. Optional: Ask MTV to fetch a custom CA certificate from the provider's API endpoint URL.
  - a. Click Fetch certificate from URL The Verify certificate window opens.
- b. If the details are correct, select the I trust the authenticity of this certificatecheckbox, and then, click Confirm. If not, click Cancel, and then, enter the correct certificate information manually.
   Once confirmed, the CA certificate will be used to validate subsequent communication with the API endpoint.
- Click Create provider to add and save the provider. The provider appears in the list of providers.

### 4.4.1.3. Adding an OpenStack source provider

You can add an OpenStack source provider by using the Red Hat OpenShift web console.

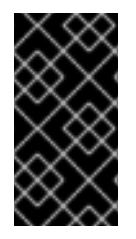

### IMPORTANT

When you migrate an image-based VM from an OpenStack provider, a snapshot is created for the image that is attached to the source VM and the data from the snapshot is copied over to the target VM. This means that the target VM will have the same state as that of the source VM at the time the snapshot was created.

### Procedure

- 1. In the Red Hat OpenShift web console, click **Migration**  $\rightarrow$  **Providers for virtualization**.
- 2. Click Create Provider.
- 3. Click OpenStack.
- 4. Specify the following fields:
  - Provider resource name Name of the source provider.
  - URL: URL of the OpenStack Identity (Keystone) endpoint. For example, http://controller:5000/v3.
  - Authentication type: Choose one of the following methods of authentication and supply the information related to your choice. For example, if you choose Application credential ID as the authentication type, the Application credential ID and the Application credential secret fields become active, and you need to supply the ID and the secret.
    - Application credential ID
      - Application credential ID: OpenStack application credential ID
      - Application credential secret OpenStack https://github.com/kubev2v/forkliftdocumentation/pull/402pplication credential Secret
    - Application credential name
      - Application credential name: OpenStack application credential name
      - Application credential secret : OpenStack application credential Secret
      - Username: OpenStack username
      - Domain: OpenStack domain name

- Token with user ID
  - Token: OpenStack token
  - User ID: OpenStack user ID
  - Project ID: OpenStack project ID
- Token with user Name
  - Token: OpenStack token
  - Username: OpenStack username
  - Project: OpenStack project
  - Domain name: OpenStack domain name
- Password
  - Username: OpenStack username
  - Password: OpenStack password
  - Project: OpenStack project
  - Domain: OpenStack domain name
- 5. Choose one of the following options for validating CA certificates:
  - Use a custom CA certificate: Migrate after validating a custom CA certificate.
  - Use the system CA certificate: Migrate after validating the system CA certificate.
  - Skip certificate validation : Migrate without validating a CA certificate.
    - a. To use a custom CA certificate, leave the **Skip certificate validation** switch toggled to left, and *either* drag the CA certificate to the text box *or* browse for it and click **Select**.
    - b. To use the system CA certificate, leave the **Skip certificate validation** switch toggled to the left, and leave the **CA certificate** text box empty.
    - c. To skip certificate validation, toggle the Skip certificate validation switch to the right.
- 6. Optional: Ask MTV to fetch a custom CA certificate from the provider's API endpoint URL.
  - a. Click Fetch certificate from URL The Verify certificate window opens.
  - b. If the details are correct, select the I trust the authenticity of this certificatecheckbox, and then, click Confirm. If not, click Cancel, and then, enter the correct certificate information manually.
     Once confirmed, the CA certificate will be used to validate subsequent communication with the API endpoint.
- Click Create provider to add and save the provider. The provider appears in the list of providers.

### 4.4.1.4. Adding an Open Virtual Appliance (OVA) source provider

You can add Open Virtual Appliance (OVA) files that were created by VMware vSphere as a source provider by using the Red Hat OpenShift web console.

### Procedure

- 1. In the Red Hat OpenShift web console, click **Migration** → **Providers for virtualization**.
- 2. Click Create Provider.
- 3. Click Open Virtual Appliance (OVA)
- 4. Specify the following fields:
  - Provider resource name Name of the source provider
  - URL: URL of the NFS file share that serves the OVA
- 5. Click **Create provider** to add and save the provider. The provider appears in the list of providers.

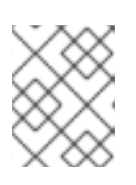

### NOTE

An error message might appear that states that an error has occurred. You can ignore this message.

### 4.4.1.5. Adding a Red Hat OpenShift Virtualization source provider

You can use a Red Hat OpenShift Virtualization provider as both a source provider and destination provider.

Specifically, the host cluster that is automatically added as a OpenShift Virtualization provider can be used as both a source provider and a destination provider.

You can migrate VMs from the cluster that MTV is deployed on to another cluster, or from a remote cluster to the cluster that MTV is deployed on.

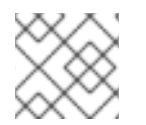

### NOTE

The Red Hat OpenShift cluster version of the source provider must be 4.13 or later.

#### Procedure

- 1. In the Red Hat OpenShift web console, click **Migration**  $\rightarrow$  **Providers for virtualization**.
- 2. Click Create Provider.
- 3. Click **OpenShift Virtualization**.
- 4. Specify the following fields:
  - Provider resource name Name of the source provider
  - URL: URL of the endpoint of the API server
  - Service account bearer token Token for a service account with cluster-admin privileges

. . . . . . . . . . . . . .

If both **URL** and **Service account bearer token** are left blank, the local OpenShift cluster is used.

- 5. Choose one of the following options for validating CA certificates:
  - Use a custom CA certificate: Migrate after validating a custom CA certificate.
  - Use the system CA certificate: Migrate after validating the system CA certificate.
  - Skip certificate validation : Migrate without validating a CA certificate.
    - a. To use a custom CA certificate, leave the **Skip certificate validation** switch toggled to left, and *either* drag the CA certificate to the text box *or* browse for it and click **Select**.
    - b. To use the system CA certificate, leave the **Skip certificate validation** switch toggled to the left, and leave the **CA certificate** text box empty.
    - c. To skip certificate validation, toggle the Skip certificate validation switch to the right.
- 6. Optional: Ask MTV to fetch a custom CA certificate from the provider's API endpoint URL.
  - a. Click Fetch certificate from URL The Verify certificate window opens.
  - b. If the details are correct, select the I trust the authenticity of this certificatecheckbox, and then, click Confirm. If not, click Cancel, and then, enter the correct certificate information manually.
     Once confirmed, the CA certificate will be used to validate subsequent communication with the API endpoint.
- Click Create provider to add and save the provider. The provider appears in the list of providers.

### 4.4.2. Adding destination providers

You can add a OpenShift Virtualization destination provider by using the Red Hat OpenShift web console.

### 4.4.2.1. Adding an OpenShift Virtualization destination provider

You can use a Red Hat OpenShift Virtualization provider as both a source provider and destination provider.

Specifically, the host cluster that is automatically added as a OpenShift Virtualization provider can be used as both a source provider and a destination provider.

You can also add another OpenShift Virtualization destination provider to the Red Hat OpenShift web console in addition to the default OpenShift Virtualization destination provider, which is the cluster where you installed MTV.

You can migrate VMs from the cluster that MTV is deployed on to another cluster, or from a remote cluster to the cluster that MTV is deployed on.

### Prerequisites

• You must have an OpenShift Virtualization service account token with **cluster-admin** privileges.

### Procedure

- 1. In the Red Hat OpenShift web console, click **Migration**  $\rightarrow$  **Providers for virtualization**.
- 2. Click Create Provider.
- 3. Click **OpenShift Virtualization**.
- 4. Specify the following fields:
  - Provider resource name Name of the source provider
  - URL: URL of the endpoint of the API server
  - Service account bearer token Token for a service account with **cluster-admin** privileges If both **URL** and **Service account bearer token** are left blank, the local OpenShift cluster is used.
- 5. Choose one of the following options for validating CA certificates:
  - Use a custom CA certificate: Migrate after validating a custom CA certificate.
  - Use the system CA certificate: Migrate after validating the system CA certificate.
  - Skip certificate validation : Migrate without validating a CA certificate.
    - a. To use a custom CA certificate, leave the **Skip certificate validation** switch toggled to left, and *either* drag the CA certificate to the text box *or* browse for it and click **Select**.
    - b. To use the system CA certificate, leave the **Skip certificate validation** switch toggled to the left, and leave the **CA certificate** text box empty.
    - c. To skip certificate validation, toggle the Skip certificate validation switch to the right.
- 6. Optional: Ask MTV to fetch a custom CA certificate from the provider's API endpoint URL.
  - a. Click Fetch certificate from URL The Verify certificate window opens.
  - b. If the details are correct, select the I trust the authenticity of this certificatecheckbox, and then, click Confirm. If not, click Cancel, and then, enter the correct certificate information manually.
     Once confirmed, the CA certificate will be used to validate subsequent communication with the API endpoint.
- Click Create provider to add and save the provider. The provider appears in the list of providers.

### 4.4.2.2. Selecting a migration network for an OpenShift Virtualization provider

You can select a default migration network for an OpenShift Virtualization provider in the Red Hat OpenShift web console to improve performance. The default migration network is used to transfer disks to the namespaces in which it is configured.

If you do not select a migration network, the default migration network is the **pod** network, which might not be optimal for disk transfer.

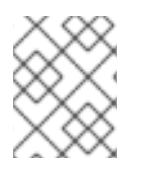

### NOTE

You can override the default migration network of the provider by selecting a different network when you create a migration plan.

#### Procedure

- 1. In the Red Hat OpenShift web console, click **Migration**  $\rightarrow$  **Providers for virtualization**.
- 2. On the right side of the provider, select **Select migration network** from the Options menu
- 3. Select a network from the list of available networks and click **Select**.

# 4.5. CREATING MIGRATION PLANS

You can create a migration plan by using the Red Hat OpenShift web console to specify a source provider, the virtual machines (VMs) you want to migrate, and other plan details.

For your convenience, there are two procedures to create migration plans based on source provider and VMs, one begins on the **Providers for virtualization** page and the other begins on the **Plans for virtualization** page.

### 4.5.1. Creating and running a migration plan starting on Providers for virtualization

#### Procedure

- 1. In the Red Hat OpenShift web console, click Providers for virtualization.
- 2. In the row of the appropriate source provider, click VMs. +. The Virtual Machines tab opens.
- Select the VMs you want to migrate and click Create migration plan. The Create migration plan pane opens. It displays the source provider's name and suggestions for a target provider and namespace, a network map, and a storage map.
- 4. Enter the **Plan name**.
- 5. Make any desired changes to the editable items.
- 6. Click **Add mapping** to edit a suggested network mapping or a storage mapping, or to add one or more additional mappings.
- 7. Click Create migration plan.

MTV validates the migration plan and the **Plan details** page opens, indicating whether the plan is ready for use or contains an error. In all cases, the details of the plan are listed, and you can edit the items you filled in on the previous page. If you make any changes, MTV again validates the plan.

- 8. If the plan is valid,
  - a. You can run the plan now by clicking Start migration.
  - b. You can run the plan later by selecting it on the **Plans for virtualization** page and following the procedure in Running a migration plan.

### 4.5.2. Creating and running a migration plan starting on Plans for virtualization

### Procedure

- In the Red Hat OpenShift web console, click Plans for virtualization and then click Create Plan. The Create migration plan wizard opens to the Select source provider interface.
- 2. Select the source provider of the VMs you want to migrate. The **Select virtual machines** interface opens.
- Select the VMs you want to migrate and click Next.
   The Create migration plan pane opens. It displays the source provider's name and suggestions for a target provider and namespace, a network map, and a storage map.
- 4. Enter the Plan name.
- 5. Make any desired changes to the editable items.
- 6. Click **Add mapping** to edit a suggested network mapping or a storage mapping, or to add one or more additional mappings.
- 7. Click Create migration plan.

MTV validates the migration plan and the **Plan details** page opens, indicating whether the plan is ready for use or contains an error. In all cases, the details of the plan are listed, and you can edit the items you filled in on the previous page. If you make any changes, MTV again validates the plan.

- 8. If the plan is valid,
  - a. You can run the plan now by clicking Start migration.
  - b. You can run the plan later by selecting it on the **Plans for virtualization** page and following the procedure in Running a migration plan.

# 4.6. RUNNING A MIGRATION PLAN

You can run a migration plan and view its progress in the Red Hat OpenShift web console.

### Prerequisites

• Valid migration plan.

### Procedure

- In the Red Hat OpenShift web console, click Migration → Plans for virtualization The Plans list displays the source and target providers, the number of virtual machines (VMs) being migrated, the status, and the description of each plan.
- 2. Click **Start** beside a migration plan to start the migration.
- Click Start in the confirmation window that opens.
   The Migration details by VM screen opens, displaying the migration's progress

Warm migration only:

- The precopy stage starts.
- Click **Cutover** to complete the migration.
- 4. If the migration fails:
  - a. Click **Get logs** to retrieve the migration logs.
  - b. Click **Get logs** in the confirmation window that opens.
  - c. Wait until **Get logs** changes to **Download logs** and then click the button to download the logs.
- 5. Click a migration's **Status**, whether it failed or succeeded or is still ongoing, to view the details of the migration.

The **Migration details by VM** screen opens, displaying the start and end times of the migration, the amount of data copied, and a progress pipeline for each VM being migrated.

6. Expand an individual VM to view its steps and the elapsed time and state of each step.

# 4.7. MIGRATION PLAN OPTIONS

On the **Plans for virtualization** page of the Red Hat OpenShift web console, you can click the Options

menu beside a migration plan to access the following options:

- **Get logs**: Retrieves the logs of a migration. When you click **Get logs**, a confirmation window opens. After you click **Get logs** in the window, wait until **Get logs** changes to **Download logs** and then click the button to download the logs.
- **Edit**: Edit the details of a migration plan. You cannot edit a migration plan while it is running or after it has completed successfully.
- **Duplicate**: Create a new migration plan with the same virtual machines (VMs), parameters, mappings, and hooks as an existing plan. You can use this feature for the following tasks:
  - Migrate VMs to a different namespace.
  - Edit an archived migration plan.
  - Edit a migration plan with a different status, for example, failed, canceled, running, critical, or ready.
- Archive: Delete the logs, history, and metadata of a migration plan. The plan cannot be edited or restarted. It can only be viewed.

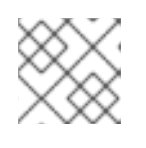

### NOTE

The **Archive** option is irreversible. However, you can duplicate an archived plan.

• **Delete**: Permanently remove a migration plan. You cannot delete a running migration plan.

# NOTE

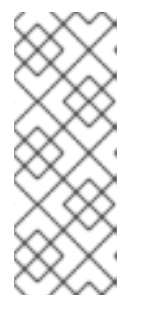

The **Delete** option is irreversible.

Deleting a migration plan does not remove temporary resources such as **importer** pods, **conversion** pods, config maps, secrets, failed VMs, and data volumes. (BZ#2018974) You must archive a migration plan before deleting it in order to clean up the temporary resources.

- View details: Display the details of a migration plan.
- **Restart**: Restart a failed or canceled migration plan.
- **Cancel scheduled cutover**: Cancel a scheduled cutover migration for a warm migration plan.

# 4.8. CANCELING A MIGRATION

You can cancel the migration of some or all virtual machines (VMs) while a migration plan is in progress by using the Red Hat OpenShift web console.

### Procedure

- 1. In the Red Hat OpenShift web console, click **Plans for virtualization**
- 2. Click the name of a running migration plan to view the migration details.
- 3. Select one or more VMs and click **Cancel**.
- Click Yes, cancel to confirm the cancellation.
   In the Migration details by VM list, the status of the canceled VMs is Canceled. The unmigrated and the migrated virtual machines are not affected.

You can restart a canceled migration by clicking **Restart** beside the migration plan on the **Migration plans** page.

# CHAPTER 5. MIGRATING VIRTUAL MACHINES FROM THE COMMAND LINE

You can migrate virtual machines to OpenShift Virtualization from the command line.

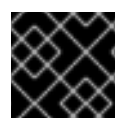

## IMPORTANT

You must ensure that all prerequisites are met.

# 5.1. PERMISSIONS NEEDED BY NON-ADMINISTRATORS TO WORK WITH MIGRATION PLAN COMPONENTS

If you are an administrator, you can work with all components of migration plans (for example, providers, network mappings, and migration plans).

By default, non-administrators have limited ability to work with migration plans and their components. As an administrator, you can modify their roles to allow them full access to all components, or you can give them limited permissions.

For example, administrators can assign non-administrators one or more of the following cluster roles for migration plans:

### Table 5.1. Example migration plan roles and their privileges

| Role                                     | Description                                                                                    |
|------------------------------------------|------------------------------------------------------------------------------------------------|
| plans.forklift.konveyor.io-v1beta1-view  | Can view migration plans but not to create, delete or modify them                              |
| plans.forklift.konveyor.io-v1beta1-edit  | Can create, delete or modify (all parts of <b>edit</b> permissions) individual migration plans |
| plans.forklift.konveyor.io-v1beta1-admin | All <b>edit</b> privileges and the ability to delete the entire collection of migration plans  |

Note that pre-defined cluster roles include a resource (for example, **plans**), an API group (for example, **forklift.konveyor.io-v1beta1**) and an action (for example, **view**, **edit**).

As a more comprehensive example, you can grant non-administrators the following set of permissions per namespace:

- Create and modify storage maps, network maps, and migration plans for the namespaces they have access to
- Attach providers created by administrators to storage maps, network maps, and migration plans
- Not be able to create providers or to change system settings

# Table 5.2. Example permissions required for non-adminstrators to work with migration plan components but not create providers

| Actions                                         | API group            | Resource            |
|-------------------------------------------------|----------------------|---------------------|
| get, list, watch, create, update, patch, delete | forklift.konveyor.io | plans               |
| get, list, watch, create, update, patch, delete | forklift.konveyor.io | migrations          |
| get, list, watch, create, update, patch, delete | forklift.konveyor.io | hooks               |
| get, list, watch                                | forklift.konveyor.io | providers           |
| get, list, watch, create, update, patch, delete | forklift.konveyor.io | networkmaps         |
| get, list, watch, create, update, patch, delete | forklift.konveyor.io | storagemaps         |
| get, list, watch                                | forklift.konveyor.io | forkliftcontrollers |
| create, patch, delete                           | Empty string         | secrets             |

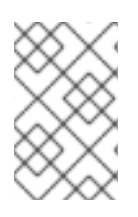

### NOTE

Non-administrators need to have the **create** permissions that are part of **edit** roles for network maps and for storage maps to create migration plans, even when using a template for a network map or a storage map.

# **5.2. MIGRATING VIRTUAL MACHINES**

You migrate virtual machines (VMs) from the command line (CLI) by creating MTV custom resources (CRs). The CRs and the migration procedure vary by source provider.

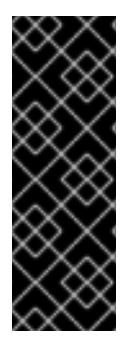

### IMPORTANT

You must specify a name for cluster-scoped CRs.

You must specify both a name and a namespace for namespace-scoped CRs.

In order to migrate to or from an OpenShift cluster that is different than the one the migration plan is defined on, you must have an OpenShift Virtualization service account token with **cluster-admin** privileges.

# 5.2.1. Migrating from a VMware vSphere source provider

You can migrate from a VMware vSphere source provider using the CLI.

### Procedure

1. Create a **Secret** manifest for the source provider credentials:

```
$ cat << EOF | oc apply -f -
apiVersion: v1
kind: Secret
metadata:
 name: <secret>
 namespace: <namespace>
 ownerReferences: 1
  - apiVersion: forklift.konveyor.io/v1beta1
   kind: Provider
   name: <provider name>
   uid: <provider_uid>
 labels:
  createdForProviderType: vsphere
  createdForResourceType: providers
type: Opaque
stringData:
 user: <user> 2
 password: <password> 3
 insecureSkipVerify: <"true"/"false"> 4
 cacert: | 5
  <ca_certificate>
 url: <api_end_point> 6
EOF
```

The **ownerReferences** section is optional.

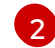

Specify the vCenter user or the ESX/ESXi user.

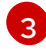

Specify the password of the vCenter user or the ESX/ESXi user.

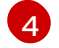

Specify **"true"** to skip certificate verification, specify **"false"** to verify the certificate. Defaults to **"false"** if not specified. Skipping certificate verification proceeds with an insecure migration and then the certificate is not required. Insecure migration means that the transferred data is sent over an insecure connection and potentially sensitive data could be exposed.

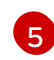

When this field is not set and *skip certificate verification* is disabled, MTV attempts to use the system CA.

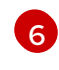

+

Specify the API endpoint URL of the vCenter or the ESX/ESX, for example, **https:**//<vCenter\_host>/sdk.

2. Create a **Provider** manifest for the source provider:

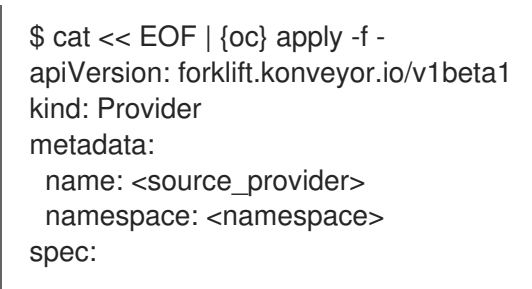

|   | CHAPTER 5. MIGRATING VIRTUAL MACHINES FROM THE COMMAND L                                                                                                    |
|---|----------------------------------------------------------------------------------------------------|
|   | type: vsphere<br>url: <api_end_point> 1<br/>settings:<br/>vddkInitImage: <vddk_image> 2<br/>sdkEndpoint: vcenter 3<br/>secret:<br/>name: <secret> 4<br/>namespace: <namespace><br/>EOF</namespace></secret></vddk_image></api_end_point>                                                                                                    |
| 1 | Specify the URL of the API endpoint, for example, <b>https://<vcenter_host>/sdk</vcenter_host></b> .                                                                                                    |
| 2 | Optional, but it is strongly recommended to create a VDDK image to accelerate migrations. Follow OpenShift documentation to specify the VDDK image you created.                                                                                                    |
| 3 | Options: <b>vcenter</b> or <b>esxi</b> .                                                                                                    |
| 4 | Specify the name of the provider <b>Secret</b> CR.                                                                                                    |
|   | 3. Create a <b>Host</b> manifest:                                                                                                    |
|   | <pre>\$ cat &lt;&lt; EOF   oc apply -f - apiVersion: forklift.konveyor.io/v1beta1 kind: Host metadata:     name: <vmware_host>     namespace: <namespace> spec:     provider:     namespace: <namespace>     name: <source_provider>     id: <source_host_mor>     2     ipAddress: <source_network_ip>     3 EOF</source_network_ip></source_host_mor></source_provider></namespace></namespace></vmware_host></pre> |
|   | Specify the name of the VMware vSphere <b>Provider</b> CR.                                                                                                    |
|   | 2 Specify the Managed Object Reference (MoRef) of the VMware vSphere host.                                                                                                    |
|   | 3 Specify the IP address of the VMware vSphere migration network.                                                                                                    |
|   | 4. Create a <b>NetworkMap</b> manifest to map the source and destination networks:                                                                                                    |
|   | <pre>\$ cat &lt;&lt; EOF   oc apply -f - apiVersion: forklift.konveyor.io/v1beta1 kind: NetworkMap metadata:     name: <network_map></network_map></pre>                                                                                                    |

```
namespace: <namespace>
spec:
map:
  - destination:
    name: <network_name>
```

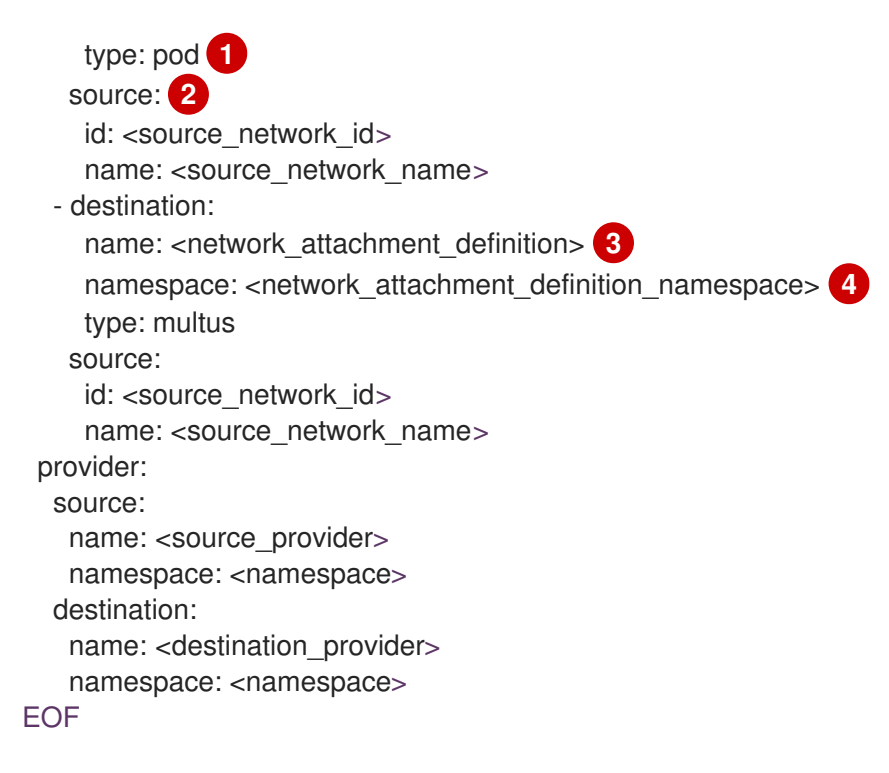

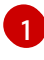

Allowed values are **pod** and **multus**.

You can use either the **id** or the **name** parameter to specify the source network. For **id**, specify the VMware vSphere network Managed Object Reference (MoRef).

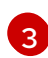

Specify a network attachment definition for each additional OpenShift Virtualization network.

Required only when **type** is **multus**. Specify the namespace of the OpenShift Virtualization network attachment definition.

5. Create a **StorageMap** manifest to map source and destination storage:

```
$ cat << EOF | oc apply -f -
apiVersion: forklift.konveyor.io/v1beta1
kind: StorageMap
metadata:
 name: <storage_map>
 namespace: <namespace>
spec:
 map:
  - destination:
    storageClass: <storage_class>
    accessMode: <access_mode> 1
   source:
    id: <source datastore> (2)
 provider:
  source:
   name: <source_provider>
   namespace: <namespace>
  destination:
   name: <destination_provider>
   namespace: <namespace>
EOF
```

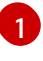

Allowed values are **ReadWriteOnce** and **ReadWriteMany**.

2

Specify the VMware vSphere data storage MoRef. For example, **f2737930-b567-451a-9ceb-2887f6207009**.

6. Optional: Create a **Hook** manifest to run custom code on a VM during the phase specified in the **Plan** CR:

```
$ cat << EOF | oc apply -f -
apiVersion: forklift.konveyor.io/v1beta1
kind: Hook
metadata:
 name: <hook>
 namespace: <namespace>
spec:
 image: quay.io/konveyor/hook-runner
 playbook:
LS0tCi0gbmFtZTogTWFpbgogIGhvc3RzOiBsb2NhbGhvc3QKICB0YXNrczoKICAtIG5hbWU6I
Exv
YWQgUGxhbgogICAgaW5jbHVkZV92YXJzOgogICAgICBmaWxlOiAiL3RtcC9ob29rL3BsYW4u
eW1s
IgogICAgICBuYW1IOiBwbGFuCiAgLSBuYW1IOiBMb2FkIFdvcmtsb2FkCiAgICBpbmNsdWRIX
3Zh
cnM6CiAgICAgIGZpbGU6ICIvdG1wL2hvb2svd29ya2xvYWQueW1sIgogICAgICBuYW1IOiB3b
```

cnM6CiAgICAgIGZpbGU6ICIvdG1wL2hvb2svd29ya2xvYWQueW1sIgogICAgICBuYW1IOiB3b 3Jr bG9hZAoK EOF

where:

**playbook** refers to an optional Base64-encoded Ansible playbook. If you specify a playbook, the **image** must be **hook-runner**.

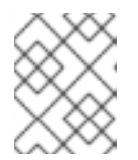

### NOTE

You can use the default **hook-runner** image or specify a custom image. If you specify a custom image, you do not have to specify a playbook.

7. Create a **Plan** manifest for the migration:

\$ cat << EOF | oc apply -f apiVersion: forklift.konveyor.io/v1beta1
kind: Plan
metadata:
 name: <plan> 1
 namespace: <namespace>
spec:
 warm: false 2
provider:
 source:

| name: <source_provider><br/>namespace: <namespace><br/>destination:<br/>name: <destination provider=""><br/>namespace: <namespace><br/>namespace: <namespace><br/>storage: ①<br/>namespace: <namespace><br/>storage: ②<br/>namespace: <namespace><br/>storage: ③<br/>namespace: <namespace><br/>stargetNamespace: <target_namespace><br/>vm: ③<br/>- id: <source_vm><br/>)<br/>- id: <source_vm><br/>)<br/>- id: <source_vm><br/>- id: <source_vm><br/>- id: <source_vm><br/>- id: <source_vm><br/>- id: <source_vm><br/>- id: <source_vm><br/>- id: <source_vm><br/>- id: <source_vm><br/>- id: <source_vm><br/>- id</source_vm></source_vm></target_namespace></namespace></namespace></namespace></namespace></namespace></destination></namespace></source_provider> |                                                                                                    |
|----------------------------------------------------------------------------------------------------|----------------------------------------------------------------------------------------------------|
| namespace: -namespace><br>destination:<br>name: -destination_provider><br>namespace: -namespace><br>map:<br>network:<br>name: -network_map><br>namespace: -namespace><br>storage:<br>namespace: -namespace><br>storage:<br>namespace: -namespace><br>targetNamespace: -target_namespace><br>vm:<br>- name: -source_vm><br>hooks:<br>name: -source_vm><br>hooks:<br>name: -source_vm><br>hooks:<br>name: -source_vm><br>hooks:<br>name: -source_vm><br>hooks:<br>name: -source_vm><br>hooks:<br>name: -source_vm><br>hooks:<br>name: -source_vm><br>hooks:<br>name: -source_vm><br>hooks:<br>name: -source_vm><br>hook:<br>name: -source_vm><br>hooks:<br>name: -source_vm><br>hooks:<br>pecify the name of the <b>Plan</b> CR.<br>Specify a network map ing even if the VMs to be migrated are not assigned to a network.<br>The mapping can be empty in this case.<br>Specify the name of the <b>NetworkMap</b> CR.<br>Specify the name of the <b>StorageMap</b> CR.<br>You can use either the <b>id</b> or the <b>name</b> parameter to specify the source VMs.<br>Specify the name of the <b>StorageMap</b> CR.<br>You can use either the <b>id</b> or the <b>name</b> parameter to specify the source VMs.<br>Specify the name of the <b>StorageMap</b> CR.<br>You can use either the <b>id</b> or the <b>name</b> parameter to specify the source VMs.<br>Specify the name of the <b>StorageMap</b> CR.<br>You can use either the <b>id</b> or the <b>name</b> parameter to specify the source VMs.<br>Specify the name of the <b>BtorageMap</b> CR.<br>Specify the name of the <b>Hook</b> CR.<br>Allowed values are <b>PreHook</b> , before the migration plan starts, or <b>PostHook</b> , after the<br>migration is complete.                                                                                                    | name: <source_provider></source_provider>                                                                                                    |
| destination:<br>name: <destination_provider><br/>namespace: <namespace><br/>map: •<br/>network: •<br/>name: <network_maps •<br="">namespace: <namespace><br/>storage: •<br/>namespace: <namespace><br/>targetNamespace: <target_namespace><br/>'name: <source_vm><br/>id: <source_vm><br/>id: <source_vm><br/>nook:<br/>name: <source_vm><br/>hook:<br/>namespace: <namespace><br/>name: <nook><br/>in ame: <source_vm><br/>hook:<br/>namespace: <namespace><br/>stergetY the name of the Plan CR.<br/>Specify the name of the Plan CR.<br/>Specify whether the migration is warm - true - or cold - false. If you specify a warm<br/>migration without specifying a value for the cutover parameter in the Migration manifest,<br/>only the precopy stage will run.<br/>Specify only one network map and one storage map per plan.<br/>Specify the name of the NetworkMap CR.<br/>Specify the name of the NetworkMap CR.<br/>Specify the name of the StorageMap CR.<br/>Specify the name of the StorageMap CR.<br/>Specify the name of the Mook CR.<br/>Allowed values are PreHook, before the migration plan starts, or PostHook, after the<br/>migration is complete.</namespace></source_vm></nook></namespace></source_vm></source_vm></source_vm></source_vm></target_namespace></namespace></namespace></network_maps></namespace></destination_provider>                                                                                                    | namespace: <namespace></namespace>                                                                                                    |
| name: <destination_provider><br/>name: accession of the storage Map CR.<br/>Specify the name of the <b>StorageMap</b> CR.<br/>Specify the name of the <b>StorageMap</b> CR.</destination_provider>                                                                                                    | destination:                                                                                                    |
| namespace: -namespaces<br>network: ①<br>name: -network_maps ③<br>namespace: -namespaces<br>storage: ③<br>namespace: -namespaces<br>targetNamespace: -target_namespaces<br>targetNamespace: -target_namespaces<br>vm: ④<br>- id: -source_vms ④<br>- name: -source_vms ④<br>- name: -took: ①<br>- hook:<br>name: -tooko ①<br>- hook:<br>name: -tooko ①<br>- took:<br>name: -tooko ①<br>- took:<br>name: -tooko ①<br>- took:<br>name: -tooko ①<br>- took:<br>- namespace: -namespaces<br>- name: -tooko ①<br>- took:<br>- namespace: -targetDate<br>EOF<br>Specify whether the migration is warm - true - or cold - false. If you specify a warm<br>migration without specifying a value for the cutover parameter in the Migration manifest,<br>only the precopy stage will run.<br>Specify only one network map and one storage map per plan.<br>Specify a network mapping even if the VMs to be migrated are not assigned to a network.<br>The mapping can be empty in this case.<br>Specify the name of the NetworkMap CR.<br>Specify the name of the StorageMap CR.<br>You can use either the Id or the name parameter to specify the source VMs.<br>Specify the name of the StorageMap CR.<br>You can use either the Id or the name parameter to specify the source VMs.<br>Specify the VMware vSphere VM MoRef.<br>Optional: You can specify up to two hooks for a VM. Each hook must run during a separate<br>migration step.<br>Specify the name of the Hook CR.<br>Allowed values are PreHook, before the migration plan starts, or PostHook, after the<br>migration is complete.                                                                                                    | name: <destination_provider></destination_provider>                                                                                                    |
| Indue to the storage maps of the storage map be plan.<br>Specify and the storage maps of the storage map be plan.<br>Specify and the storage maps of the storage map be plan.<br>Specify a storage maps of the storage map be plan.<br>Specify a name of the storage map be plan.<br>Specify a network maps and one storage map per plan.<br>Specify a network maps and one storage map per plan.<br>Specify a network maps and one storage map per plan.<br>Specify a network maps and one storage map per plan.<br>Specify a network maps and one storage map per plan.<br>Specify a network maps and one storage map per plan.<br>Specify a storage mapping even if the VMs to be migrated are not assigned to a network.<br>The mapping can be empty in this case.<br>Specify the name of the <b>StorageMap</b> CR.<br>Specify the name of the <b>StorageMap</b> CR.<br>Specify the name of the <b>StorageMap</b> CR.<br>Specify the name of the <b>StorageMap</b> CR.<br>Specify the name of the <b>StorageMap</b> CR.<br>Specify the name of the <b>StorageMap</b> CR.<br>Specify the name of the <b>StorageMap</b> CR.<br>Specify the name of the <b>StorageMap</b> CR.<br>Specify the name of the <b>StorageMap</b> CR.<br>Specify the name of the <b>StorageMap</b> CR.<br>Specify the name of the <b>StorageMap</b> CR.<br>You can use either the <b>id</b> or the <b>name</b> parameter to specify the source VMs.<br>Specify the name of the <b>StorageMap</b> CR.<br>Specify the name of the <b>StorageMap</b> CR.<br>Specify the name of the <b>StorageMap</b> CR.<br>Specify the name of the <b>StorageMap</b> CR.<br>Specify the name of the <b>StorageMap</b> CR.<br>Specify the name of the <b>StorageMap</b> CR.<br>Specify the name of the <b>StorageMap</b> CR.<br>Specify the name of the <b>StorageMap</b> CR.<br>Specify the name of the <b>StorageMap</b> CR.<br>Specify the name of the <b>StorageMap</b> CR.<br>Specify the name of the <b>StorageMap</b> CR.<br>Allowed values are <b>PreHook</b> , before the migration plan starts, or <b>PostHook</b> , after the migration is complete.                                                                                                    | namespace: <namespace></namespace>                                                                                                    |
| name: <network_map> (i)<br/>name: <network_map> (i)<br/>namespace: <namespace><br/>storage: (i)<br/>namespace: <namespace><br/>targetNamespace: <target_namespace><br/>targetNamespace: <target_namespace><br/>targetNamespace: <target_namespace><br/>name: <source_vm><br/>hooks: (i)<br/>- hook:<br/>name: <source_vm><br/>hooks: (i)<br/>- hook:<br/>name: <source_vm><br/>hooks: (i)<br/>- hook:<br/>name: <source_vm><br/>hooks: (i)<br/>- hook:<br/>step: <step> (i)<br/>EOF<br/>Specify whether the migration is warm - true - or cold - false. If you specify a warm<br/>migration without specifying a value for the cutover parameter in the Migration manifest,<br/>only the precopy stage will run.<br/>Specify only one network map and one storage map per plan.<br/>Specify a network mapping even if the VMs to be migrated are not assigned to a network.<br/>The mapping can be empty in this case.<br/>Specify a storage mapping even if the VMs to be migrated are not assigned with disk<br/>images. The mapping can be empty in this case.<br/>Specify the name of the StorageMap CR.<br/>You can use either the id or the name parameter to specify the source VMs.<br/>Specify the VMware vSphere VM MoRef.<br/>Optional: You can specify up to two hooks for a VM. Each hook must run during a separate<br/>migration step.<br/>Specify the name of the Hook CR.<br/>Allowed values are <b>PreHook</b>, before the migration plan starts, or <b>PostHook</b>, after the<br/>migration is complete.</step></source_vm></source_vm></source_vm></source_vm></target_namespace></target_namespace></target_namespace></namespace></namespace></network_map></network_map>                                                                                                    | natwork:                                                                                                    |
| namespace: <namespaces<br>storage: ③<br/>namespace: <namespaces<br>storage: ③<br/>namespace: <namespaces<br>targetNamespace: <target_namespaces<br>targetNamespace: <target_namespaces<br>targetNamespace: <target_namespaces<br>rame: <source_vms<br>●<br/>· di <source_vms<br>●<br/>· hook:<br/>namespace: <namespaces<br>name: <br/> - hook:<br/>• namespace: <namespaces<br>name: <br/> - hook:<br>• namespace: <namespaces<br>name: <br/> - hook:<br>• namespace: <namespaces<br>name: <br/> - hook:<br>• namespace: <namespaces<br>name: <br/> - hook:<br>• namespace: <namespaces<br>name: <br/> - hook:<br>• foold:<br/>• hook:<br>• namespace: <namespaces<br>name: <br/> - hook:<br/>• namespace: <namespaces<br>name: <br/> - hook:<br>• namespace: <namespaces<br>name: <br/> - hook:<br>• namespace: <namespaces<br>name: <br/> - hook:<br>• name: <br/> - hook:<br>• name: <br/> - hook:<br>• name: <br/> - hook:<br>• name: <br/> - hook:<br>• namespace: <namespaces<br>name: <br/> - hook:<br>• pecify whether the migration is warm - true - or cold - false. If you specify a warm<br/>migration without specifying a value for the cutover parameter in the Migration manifest,<br>only the precopy stage will run.<br/>• Specify only one network map and one storage map per plan.<br/>• Specify a network mapping even if the VMs to be migrated are not assigned to a network.<br/>The mapping can be empty in this case.<br/>• Specify the name of the NetworkMap CR.<br/>• Specify the name of the StorageMap CR.<br/>• You can use either the id or the name parameter to specify the source VMs.<br/>• Specify the VMware vSphere VM MoRef.<br/>• Optional: You can specify up to two hooks for a VM. Each hook must run during a separate migration step.<br/>• Specify the name of the Hook CR.<br/>Allowed values are PreHook, before the migration plan starts, or PostHook, after the migration is complete.</br></br></namespaces<br></br></br></br></br></br></namespaces<br></br></namespaces<br></br></namespaces<br></namespaces<br></br></br></namespaces<br></br></namespaces<br></br></namespaces<br></br></namespaces<br></br></namespaces<br></namespaces<br></source_vms<br></source_vms<br></target_namespaces<br></target_namespaces<br></target_namespaces<br></namespaces<br></namespaces<br></namespaces<br>                                                                                                    | name: <pre>cnetwork man</pre>                                                                                                    |
| storage: 6<br>name: <storage_map> 7<br/>namespace: <namespaces<br>targetNamespace: <target_namespace><br/>targetNamespace: <target_namespace><br/>targetNamespace: <target_namespace><br/>id: <source_vm> 6<br/>name: <source_vm> 6<br/>name: <source_vm><br/>hook:<br/>namespace: <namespace><br/>name: <hook> 11<br/>stop: <stop> 72<br/>EOF<br/>Specify the name of the Plan CR.<br/>Specify whether the migration is warm - true - or cold - false. If you specify a warm<br/>migration without specifying a value for the cutover parameter in the Migration manifest,<br/>only the precopy stage will run.<br/>Specify only one network map and one storage map per plan.<br/>Specify a network mapping even if the VMs to be migrated are not assigned to a network.<br/>The mapping can be empty in this case.<br/>Specify the name of the NetworkMap CR.<br/>Specify the name of the StorageMap CR.<br/>Specify the name of the StorageMap CR.<br/>Specify the name of the StorageMap CR.<br/>Specify the name of the Id or the name parameter to specify the source VMs.<br/>Specify the vMware vSphere VM MoRef.<br/>Optional: You can specify up to two hooks for a VM. Each hook must run during a separate<br/>migration step.<br/>Specify the name of the Hook CR.<br/>Allowed values are PreHook, before the migration plan starts, or PostHook, after the<br/>migration is complete.</stop></hook></namespace></source_vm></source_vm></source_vm></target_namespace></target_namespace></target_namespace></namespaces<br></storage_map>                                                                                                    | namespace: <namespace></namespace>                                                                                                    |
| <ul> <li>name: <storage_map> ?</storage_map></li> <li>namespace: <namespaces< li=""> <li>targetNamespace: <namespaces< li=""> <li>targetNamespace: <namespaces< li=""> <li>targetNamespace: <namespaces< li=""> <li>id: <source_vm> ?</source_vm></li> <li>id: <source_vm> ?</source_vm></li> &lt;</namespaces<></li></namespaces<></li></namespaces<></li></namespaces<></li></ul>                                                                                                    | storage: 6                                                                                                    |
| namespace: <namespace><br/>targetNamespace: <target_namespace><br/>vm: ③</target_namespace></namespace>                                                                                                    | name: <storage_map> 7</storage_map>                                                                                                    |
| <pre>targetNamespace: <target_namespace> vms: 0</target_namespace></pre>                                                                                                    | namespace: <namespace></namespace>                                                                                                    |
| <ul> <li>vms: (1)</li> <li>- id: <source_vm> (2)</source_vm></li> <li>- name: <source_vm> (name: source_vm&gt; (name: source_vm&gt; (noks: (1))</source_vm></li> <li>- hook:</li> <li>- namespace: <namespace> (namespace&gt; (name: <noks) (1)<="" li=""> <li>- step: <step> (2)</step></li> </noks)></namespace></li></ul> EOF Specify the name of the Plan CR. Specify whether the migration is warm - true - or cold - false. If you specify a warm migration without specifying a value for the cutover parameter in the Migration manifest, only the precopy stage will run. Specify only one network map and one storage map per plan. Specify a network mapping even if the VMs to be migrated are not assigned to a network. The mapping can be empty in this case. Specify the name of the NetworkMap CR. Specify the name of the StorageMap CR. You can use either the id or the name parameter to specify the source VMs. Specify the VMware vSphere VM MoRef. Optional: You can specify up to two hooks for a VM. Each hook must run during a separate migration step. Specify the name of the Hook CR. Allowed values are PreHook, before the migration plan starts, or PostHook, after the migration is complete.                                                                                                    | targetNamespace: <target_namespace></target_namespace>                                                                                                    |
| <ul> <li>- Id: <source_vm< <="" li=""> <li>- name: <source_vm< li=""> <li>- hook:</li> <li>- hook:</li> <li>namespace: <namespace></namespace></li> <li>name: <hook> </hook></li> <li>step: <step> </step></li> <li>EOF</li> </source_vm<></li></source_vm<></li></ul> Specify the name of the Plan CR. Specify whether the migration is warm - true - or cold - false. If you specify a warm migration without specifying a value for the cutover parameter in the Migration manifest, only the precopy stage will run. Specify only one network map and one storage map per plan. Specify a network mapping even if the VMs to be migrated are not assigned to a network. The mapping can be empty in this case. Specify the name of the NetworkMap CR. Specify the name of the StorageMap CR. You can use either the id or the name parameter to specify the source VMs. Specify the VMware vSphere VM MoRef. Optional: You can specify up to two hooks for a VM. Each hook must run during a separate migration step. Specify the name of the Hook CR. Allowed values are PreHook, before the migration plan starts, or PostHook, after the migration is complete.                                                                                                    | vms: 8                                                                                                    |
| <ul> <li>name: <source_vm><br/>hook:<br/>namespace: <namespace><br/>name: <hook><br/>istep: <step><br/>f</step></hook></namespace></source_vm></li> <li>Specify the name of the Plan CR.</li> <li>Specify whether the migration is warm - true - or cold - false. If you specify a warm<br/>migration without specifying a value for the cutover parameter in the Migration manifest,<br/>only the precopy stage will run.</li> <li>Specify only one network map and one storage map per plan.</li> <li>Specify a network mapping even if the VMs to be migrated are not assigned to a network.<br/>The mapping can be empty in this case.</li> <li>Specify a storage mapping even if the VMs to be migrated are not assigned with disk<br/>images. The mapping can be empty in this case.</li> <li>Specify a storage mapping even if the VMs to be migrated are not assigned with disk<br/>images. The mapping can be empty in this case.</li> <li>Specify the name of the StorageMap CR.</li> <li>You can use either the id or the name parameter to specify the source VMs.</li> <li>Specify the VMware vSphere VM MoRef.</li> <li>Optional: You can specify up to two hooks for a VM. Each hook must run during a separate<br/>migration step.</li> <li>Specify the name of the Hook CR.</li> <li>Allowed values are PreHook, before the migration plan starts, or PostHook, after the<br/>migration is complete.</li> </ul>                                                                                                    | - id: <source_vm> 9</source_vm>                                                                                                    |
| <ul> <li>hook:<br/>namespace: <namespace><br/>name: <hook> 1<br/>step: <step> 2</step></hook></namespace></li> <li>EOF</li> <li>Specify the name of the Plan CR.</li> <li>Specify whether the migration is warm - true - or cold - false. If you specify a warm migration without specifying a value for the cutover parameter in the Migration manifest, only the precopy stage will run.</li> <li>Specify only one network map and one storage map per plan.</li> <li>Specify a network mapping even if the VMs to be migrated are not assigned to a network. The mapping can be empty in this case.</li> <li>Specify the name of the NetworkMap CR.</li> <li>Specify a storage mapping even if the VMs to be migrated are not assigned with disk images. The mapping can be empty in this case.</li> <li>Specify the name of the StorageMap CR.</li> <li>You can use either the id or the name parameter to specify the source VMs.</li> <li>Specify the VMware vSphere VM MoRef.</li> <li>Optional: You can specify up to two hooks for a VM. Each hook must run during a separate migration step.</li> <li>Specify the name of the Hook CR.</li> <li>Allowed values are PreHook, before the migration plan starts, or PostHook, after the migration is complete.</li> </ul>                                                                                                    | - name: <source_vm></source_vm>                                                                                                    |
| <ul> <li>Specify the name of the Plan CR.</li> <li>Specify whether the migration is warm - true - or cold - false. If you specify a warm migration without specifying a value for the cutover parameter in the Migration manifest, only the precopy stage will run.</li> <li>Specify only one network map and one storage map per plan.</li> <li>Specify a network mapping even if the VMs to be migrated are not assigned to a network. The mapping can be empty in this case.</li> <li>Specify a storage mapping even if the VMs to be migrated are not assigned with disk images. The mapping can be empty in this case.</li> <li>Specify the name of the StorageMap CR.</li> <li>You can use either the id or the name parameter to specify the source VMs.</li> <li>Specify the VMware vSphere VM MoRef.</li> <li>Optional: You can specify up to two hooks for a VM. Each hook must run during a separate migration step.</li> <li>Specify the name of the Hook CR.</li> <li>Allowed values are PreHook, before the migration plan starts, or PostHook, after the migration is complete.</li> </ul>                                                                                                    | - hook'                                                                                                    |
| <ul> <li>name: <hook> (1)</hook></li> <li>step: <step> (2)</step></li> <li>EOF</li> <li>Specify the name of the Plan CR.</li> <li>Specify whether the migration is warm - true - or cold - false. If you specify a warm migration without specifying a value for the cutover parameter in the Migration manifest, only the precopy stage will run.</li> <li>Specify only one network map and one storage map per plan.</li> <li>Specify a network mapping even if the VMs to be migrated are not assigned to a network. The mapping can be empty in this case.</li> <li>Specify the name of the NetworkMap CR.</li> <li>Specify a storage mapping even if the VMs to be migrated are not assigned with disk images. The mapping can be empty in this case.</li> <li>Specify the name of the StorageMap CR.</li> <li>You can use either the Id or the name parameter to specify the source VMs.</li> <li>Specify the VMware vSphere VM MoRef.</li> <li>Optional: You can specify up to two hooks for a VM. Each hook must run during a separate migration step.</li> <li>Specify the name of the Hook CR.</li> <li>Allowed values are PreHook, before the migration plan starts, or PostHook, after the migration is complete.</li> </ul>                                                                                                    | namespace: <namespace></namespace>                                                                                                    |
| <ul> <li>step: <step> 12</step></li> <li>EOF</li> <li>Specify the name of the Plan CR.</li> <li>Specify whether the migration is warm - true - or cold - false. If you specify a warm migration without specifying a value for the cutover parameter in the Migration manifest, only the precopy stage will run.</li> <li>Specify only one network map and one storage map per plan.</li> <li>Specify a network mapping even if the VMs to be migrated are not assigned to a network. The mapping can be empty in this case.</li> <li>Specify the name of the NetworkMap CR.</li> <li>Specify a storage mapping even if the VMs to be migrated are not assigned with disk images. The mapping can be empty in this case.</li> <li>Specify the name of the StorageMap CR.</li> <li>You can use either the id or the name parameter to specify the source VMs.</li> <li>Specify the VMware vSphere VM MoRef.</li> <li>Optional: You can specify up to two hooks for a VM. Each hook must run during a separate migration step.</li> <li>Specify the name of the Hook CR.</li> <li>Allowed values are PreHook, before the migration plan starts, or PostHook, after the migration is complete.</li> </ul>                                                                                                    | name: <hook> 11</hook>                                                                                                    |
| <ul> <li>EOF</li> <li>Specify the name of the Plan CR.</li> <li>Specify whether the migration is warm - true - or cold - false. If you specify a warm migration without specifying a value for the cutover parameter in the Migration manifest, only the precopy stage will run.</li> <li>Specify only one network map and one storage map per plan.</li> <li>Specify a network mapping even if the VMs to be migrated are not assigned to a network. The mapping can be empty in this case.</li> <li>Specify the name of the NetworkMap CR.</li> <li>Specify a storage mapping even if the VMs to be migrated are not assigned with disk images. The mapping can be empty in this case.</li> <li>Specify the name of the StorageMap CR.</li> <li>You can use either the id or the name parameter to specify the source VMs.</li> <li>Specify the VMware vSphere VM MoRef.</li> <li>Optional: You can specify up to two hooks for a VM. Each hook must run during a separate migration step.</li> <li>Specify the name of the Hook CR.</li> <li>Allowed values are PreHook, before the migration plan starts, or PostHook, after the migration is complete.</li> </ul>                                                                                                    | step: <step> 12</step>                                                                                                    |
| <ul> <li>Specify the name of the Plan CR.</li> <li>Specify whether the migration is warm - true - or cold - false. If you specify a warm migration without specifying a value for the cutover parameter in the Migration manifest, only the precopy stage will run.</li> <li>Specify only one network map and one storage map per plan.</li> <li>Specify a network mapping even if the VMs to be migrated are not assigned to a network. The mapping can be empty in this case.</li> <li>Specify the name of the NetworkMap CR.</li> <li>Specify a storage mapping even if the VMs to be migrated are not assigned with disk images. The mapping can be empty in this case.</li> <li>Specify the name of the StorageMap CR.</li> <li>You can use either the id or the name parameter to specify the source VMs.</li> <li>Specify the VMware vSphere VM MoRef.</li> <li>Optional: You can specify up to two hooks for a VM. Each hook must run during a separate migration step.</li> <li>Specify the name of the Hook CR.</li> <li>Allowed values are PreHook, before the migration plan starts, or PostHook, after the migration is complete.</li> </ul>                                                                                                    | EOF                                                                                                    |
| <ul> <li>Specify whether the migration is warm - true - or cold - false. If you specify a warm migration without specifying a value for the cutover parameter in the Migration manifest, only the precopy stage will run.</li> <li>Specify only one network map and one storage map per plan.</li> <li>Specify a network mapping even if the VMs to be migrated are not assigned to a network. The mapping can be empty in this case.</li> <li>Specify the name of the NetworkMap CR.</li> <li>Specify a storage mapping even if the VMs to be migrated are not assigned with disk images. The mapping can be empty in this case.</li> <li>Specify the name of the StorageMap CR.</li> <li>You can use either the id or the name parameter to specify the source VMs.</li> <li>Specify the VMware vSphere VM MoRef.</li> <li>Optional: You can specify up to two hooks for a VM. Each hook must run during a separate migration step.</li> <li>Specify the name of the Hook CR.</li> <li>Allowed values are PreHook, before the migration plan starts, or PostHook, after the migration is complete.</li> </ul>                                                                                                    | Specify the name of the <b>Plan</b> CR.                                                                                                    |
| <ul> <li>Specify only one network map and one storage map per plan.</li> <li>Specify a network mapping even if the VMs to be migrated are not assigned to a network. The mapping can be empty in this case.</li> <li>Specify the name of the NetworkMap CR.</li> <li>Specify a storage mapping even if the VMs to be migrated are not assigned with disk images. The mapping can be empty in this case.</li> <li>Specify the name of the StorageMap CR.</li> <li>You can use either the id or the name parameter to specify the source VMs.</li> <li>Specify the VMware vSphere VM MoRef.</li> <li>Optional: You can specify up to two hooks for a VM. Each hook must run during a separate migration step.</li> <li>Specify the name of the Hook CR.</li> <li>Allowed values are PreHook, before the migration plan starts, or PostHook, after the migration is complete.</li> </ul>                                                                                                    | Specify whether the migration is warm - <b>true</b> - or cold - <b>false</b> . If you specify a warm migration without specifying a value for the <b>cutover</b> parameter in the <b>Migration</b> manifest, only the precopy stage will run. |
| <ul> <li>Specify a network mapping even if the VMs to be migrated are not assigned to a network. The mapping can be empty in this case.</li> <li>Specify the name of the NetworkMap CR.</li> <li>Specify a storage mapping even if the VMs to be migrated are not assigned with disk images. The mapping can be empty in this case.</li> <li>Specify the name of the StorageMap CR.</li> <li>You can use either the id or the name parameter to specify the source VMs.</li> <li>Specify the VMware vSphere VM MoRef.</li> <li>Optional: You can specify up to two hooks for a VM. Each hook must run during a separate migration step.</li> <li>Specify the name of the Hook CR.</li> <li>Allowed values are PreHook, before the migration plan starts, or PostHook, after the migration is complete.</li> </ul>                                                                                                    | Specify only one network map and one storage map per plan.                                                                                                    |
| Specify the name of the NetworkMap CR.Specify a storage mapping even if the VMs to be migrated are not assigned with disk<br>images. The mapping can be empty in this case.Specify the name of the StorageMap CR.You can use either the id or the name parameter to specify the source VMs.Specify the VMware vSphere VM MoRef.Optional: You can specify up to two hooks for a VM. Each hook must run during a separate<br>migration step.Specify the name of the Hook CR.Allowed values are PreHook, before the migration plan starts, or PostHook, after the<br>migration is complete.                                                                                                    | Specify a network mapping even if the VMs to be migrated are not assigned to a network.<br>The mapping can be empty in this case.                                                                                                    |
| <ul> <li>Specify a storage mapping even if the VMs to be migrated are not assigned with disk images. The mapping can be empty in this case.</li> <li>Specify the name of the StorageMap CR.</li> <li>You can use either the id or the name parameter to specify the source VMs.</li> <li>Specify the VMware vSphere VM MoRef.</li> <li>Optional: You can specify up to two hooks for a VM. Each hook must run during a separate migration step.</li> <li>Specify the name of the Hook CR.</li> <li>Allowed values are PreHook, before the migration plan starts, or PostHook, after the migration is complete.</li> </ul>                                                                                                    | Specify the name of the <b>NetworkMap</b> CR.                                                                                                    |
| <ul> <li>Specify the name of the StorageMap CR.</li> <li>You can use either the id or the name parameter to specify the source VMs.</li> <li>Specify the VMware vSphere VM MoRef.</li> <li>Optional: You can specify up to two hooks for a VM. Each hook must run during a separate migration step.</li> <li>Specify the name of the Hook CR.</li> <li>Allowed values are PreHook, before the migration plan starts, or PostHook, after the migration is complete.</li> </ul>                                                                                                    | Specify a storage mapping even if the VMs to be migrated are not assigned with disk images. The mapping can be empty in this case.                                                                                                    |
| <ul> <li>You can use either the id or the name parameter to specify the source VMs.</li> <li>Specify the VMware vSphere VM MoRef.</li> <li>Optional: You can specify up to two hooks for a VM. Each hook must run during a separate migration step.</li> <li>Specify the name of the Hook CR.</li> <li>Allowed values are PreHook, before the migration plan starts, or PostHook, after the migration is complete.</li> </ul>                                                                                                    | Specify the name of the <b>StorageMap</b> CR.                                                                                                    |
| Specify the VMware vSphere VM MoRef.Optional: You can specify up to two hooks for a VM. Each hook must run during a separate migration step.Specify the name of the Hook CR.Allowed values are PreHook, before the migration plan starts, or PostHook, after the migration is complete.                                                                                                    | You can use either the <b>id</b> or the <b>name</b> parameter to specify the source VMs.                                                                                                    |
| <ul> <li>Optional: You can specify up to two hooks for a VM. Each hook must run during a separate migration step.</li> <li>Specify the name of the Hook CR.</li> <li>Allowed values are PreHook, before the migration plan starts, or PostHook, after the migration is complete.</li> </ul>                                                                                                    | Specify the VMware vSphere VM MoRef.                                                                                                    |
| Specify the name of the <b>Hook</b> CR.<br>Allowed values are <b>PreHook</b> , before the migration plan starts, or <b>PostHook</b> , after the<br>migration is complete.                                                                                                    | Optional: You can specify up to two hooks for a VM. Each hook must run during a separate migration step.                                                                                                    |
| Allowed values are <b>PreHook</b> , before the migration plan starts, or <b>PostHook</b> , after the migration is complete.                                                                                                    | Specify the name of the <b>Hook</b> CR.                                                                                                    |
|                                                                                                    | Allowed values are <b>PreHook</b> , before the migration plan starts, or <b>PostHook</b> , after the migration is complete.                                                                                                    |

8. Create a Migration manifest to run the Plan CR:

2

3

4

5

6

7

8

9

10

11

12

\$ cat << EOF | oc apply -f apiVersion: forklift.konveyor.io/v1beta1
kind: Migration
metadata:
 name: <name\_of\_migration\_cr>
 namespace: <namespace>
spec:
 plan:
 name: <name\_of\_plan\_cr>
 namespace: <namespace>
cutover: <optional\_cutover\_time>
EOF

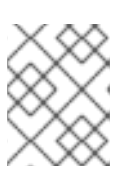

### NOTE

If you specify a cutover time, use the ISO 8601 format with the UTC time offset, for example, **2024-04-04T01:23:45.678+09:00**.

### 5.2.2. Migrating from a Red Hat Virtualization source provider

You can migrate from a Red Hat Virtualization (RHV) source provider using the CLI.

### Prerequisites

If you are migrating a virtual machine with a direct LUN disk, ensure that the nodes in the OpenShift Virtualization destination cluster that the VM is expected to run on can access the backend storage.

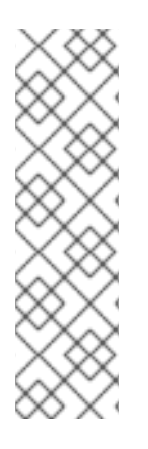

### NOTE

- Unlike disk images that *are copied* from a source provider to a target provider, LUNs are *detached*, *but not removed*, from virtual machines in the source provider and then attached to the virtual machines (VMs) that are created in the target provider.
- LUNs are not removed from the source provider during the migration in case fallback to the source provider is required. However, before re-attaching the LUNs to VMs in the source provider, ensure that the LUNs are not used by VMs on the target environment at the same time, which might lead to data corruption.

### Procedure

1. Create a **Secret** manifest for the source provider credentials:

```
$ cat << EOF | oc apply -f -
apiVersion: v1
kind: Secret
metadata:
name: <secret>
namespace: <namespace>
ownerReferences: 1
        - apiVersion: forklift.konveyor.io/v1beta1
        kind: Provider
        name: <provider_name>
        uid: <provider_uid>
labels:
```

| createdForProviderType: ovirt<br>createdForResourceType: providers<br>type: Opaque<br>stringData:<br>user: <user> 2<br/>password: <password> 3<br/>insecureSkipVerify: &lt;"true"/"false"&gt; 4<br/>cacert:   5<br/><ca_certificate><br/>url: <api_end_point> 6<br/>EOF</api_end_point></ca_certificate></password></user>                                                                                                   |
|----------------------------------------------------------------------------------------------------|
| 1 The <b>ownerReferences</b> section is optional.                                                                                                    |
| 2 Specify the RHV Manager user.                                                                                                    |
| 3 Specify the user password.                                                                                                    |
| 4 Specify <b>"true"</b> to skip certificate verification, specify <b>"false"</b> to verify the certificate.<br>Defaults to <b>"false"</b> if not specified. Skipping certificate verification proceeds with an<br>insecure migration and then the certificate is not required. Insecure migration means that<br>the transferred data is sent over an insecure connection and potentially sensitive data<br>could be exposed. |
| 5 Enter the Manager CA certificate, unless it was replaced by a third-party certificate, in which case, enter the Manager Apache CA certificate. You can retrieve the Manager CA certificate at https:// <engine_host>/ovirt-engine/services/pki-resource?resource=ca-certificate&amp;format=X509-PEM-CA.</engine_host>                                                                                                    |
| 6 Specify the API endpoint URL, for example, https:// <engine_host>/ovirt-engine/api.</engine_host>                                                                                                    |
| 2. Create a Provider manifest for the source provider: \$ cat << EOF   oc apply -f -<br>apiVersion: forklift.konveyor.io/v1beta1<br>kind: Provider<br>metadata:<br>name: <source_provider><br/>namespace: <namespace><br/>spec:<br/>type: ovirt<br/>url: <api_end_point> 1<br/>secret:<br/>name: <secret> 2<br/>namespace: <namespace><br/>EOF</namespace></secret></api_end_point></namespace></source_provider>            |
| Specify the URL of the API endpoint, for example, https:// <engine_host>/ovirt-engine/api.</engine_host>                                                                                                    |

2 Specify the name of provider **Secret** CR.

3. Create a **NetworkMap** manifest to map the source and destination networks:

50

|        | <pre>\$ cat &lt;&lt; EOF   oc apply -f - apiVersion: forklift.konveyor.io/v1beta1 kindt NaturatiMan</pre>                                                               |
|--------|----------------------------------------------------------------------------------------------------|
|        | kind: inetworkinap                                                                                                    |
|        | meladala:                                                                                                    |
|        |                                                                                                    |
|        | namespace: <namespace></namespace>                                                                                                    |
|        | spec.                                                                                                    |
|        | map:                                                                                                    |
|        |                                                                                                    |
|        | name: <network_name></network_name>                                                                                                    |
|        | type: pod                                                                                                    |
|        | source: 2                                                                                                    |
|        | id: <source_network_id></source_network_id>                                                                                                    |
|        | name: <source_network_name></source_network_name>                                                                                                    |
|        | - destination:                                                                                                    |
|        | name: <network_attachment_definition> 3</network_attachment_definition>                                                                                                 |
|        | namespace: < network_attachment_definition_namespace> 4                                                                                                    |
|        | type: multus                                                                                                    |
|        | source:                                                                                                    |
|        | id: <source id="" network=""/>                                                                                                    |
|        | name: <source_network_name></source_network_name>                                                                                                    |
|        | name. <source_network_name></source_network_name>                                                                                                    |
|        | source.                                                                                                    |
|        | name: <source providers<="" th=""/>                                                                                                    |
|        | namespace: <namespace></namespace>                                                                                                    |
|        | doctination:                                                                                                    |
|        | neme: destination, providers                                                                                                    |
|        |                                                                                                    |
|        | namespace. <namespace></namespace>                                                                                                    |
|        | EOF                                                                                                    |
| 1      | Allowed values are <b>pod</b> and <b>multus</b> .                                                                                                    |
| 2      | You can use either the <b>id</b> <i>or</i> the <b>name</b> parameter to specify the source network. For <b>id</b> , specify the RHV network Universal Unique ID (UUID). |
| 3      | Specify a network attachment definition for each additional OpenShift Virtualization network.                                                                           |
| 4      | Required only when <b>type</b> is <b>multus</b> . Specify the namespace of the OpenShift Virtualization network attachment definition.                                  |
| 4. Cre | eate a <b>StorageMap</b> manifest to map source and destination storage:                                                                                                |
|        | \$ cat << EOF   oc apply -f -                                                                                                    |
|        | apiVersion: forklift.konvevor.io/v1beta1                                                                                                    |
|        | kindi StaragoMan                                                                                                    |

| kind: StoragoMan                                     |
|------------------------------------------------------|
| kind. Storageiviap                                   |
| metadata:                                            |
| name: <storage_map></storage_map>                    |
| namespace: <namespace></namespace>                   |
| spec:                                                |
| map:                                                 |
| - destination:                                       |
| storageClass: <storage_class></storage_class>        |
| <pre>accessMode: <access_mode> 1</access_mode></pre> |
|                                                      |

| source:                                               |
|-------------------------------------------------------|
| id: <source_storage_domain> 2</source_storage_domain> |
| provider:                                             |
| source:                                               |
| name: <source_provider></source_provider>             |
| namespace: <namespace></namespace>                    |
| destination:                                          |
| name: <destination_provider></destination_provider>   |
| namespace: <namespace></namespace>                    |
| EOF                                                   |
| -                                                     |
| Allowed values are <b>ReadWriteOnce</b> and <b>F</b>  |

Allowed values are **ReadWriteOnce** and **ReadWriteMany**.

Specify the RHV storage domain UUID. For example, **f2737930-b567-451a-9ceb-2887f6207009**.

5. Optional: Create a **Hook** manifest to run custom code on a VM during the phase specified in the **Plan** CR:

```
$ cat << EOF | oc apply -f -
apiVersion: forklift.konveyor.io/v1beta1
kind: Hook
metadata:
 name: <hook>
 namespace: <namespace>
spec:
 image: quay.io/konveyor/hook-runner
 playbook: |
LS0tCi0gbmFtZTogTWFpbgogIGhvc3RzOiBsb2NhbGhvc3QKICB0YXNrczoKICAtIG5hbWU6I
Exv
YWQgUGxhbgogICAgaW5jbHVkZV92YXJzOgogICAgICBmaWxlOiAiL3RtcC9ob29rL3BsYW4u
eW1s
IgogICAgICBuYW1IOiBwbGFuCiAgLSBuYW1IOiBMb2FkIFdvcmtsb2FkCiAgICBpbmNsdWRIX
3Zh
cnM6CiAgICAgIGZpbGU6IClvdG1wL2hvb2svd29ya2xvYWQueW1sIgogICAgICBuYW1IOiB3b
3Jr
```

```
bG9hZAoK
EOF
```

where:

**playbook** refers to an optional Base64-encoded Ansible playbook. If you specify a playbook, the **image** must be **hook-runner**.

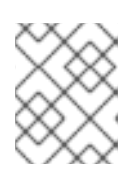

### NOTE

You can use the default **hook-runner** image or specify a custom image. If you specify a custom image, you do not have to specify a playbook.

6. Create a **Plan** manifest for the migration:

| <pre>\$ cat &lt;&lt; EOF   oc apply -f - apiVersion: forklift.konveyor.io/v1beta1 kind: Plan metadata:     name: <plan> 1     namespace: <namespace>     preserveClusterCpuModel: true 2 spec:</namespace></plan></pre> |
|----------------------------------------------------------------------------------------------------|
| warm: false 3                                                                                                    |
| provider:                                                                                                    |
| source:                                                                                                    |
| name: <source_provider></source_provider>                                                                                                    |
| namespace: <namespace></namespace>                                                                                                    |
| destination:                                                                                                    |
| name: <destination_provider></destination_provider>                                                                                                    |
| maniespace. <namespace></namespace>                                                                                                    |
| notwork:                                                                                                    |
| network.                                                                                                    |
|                                                                                                    |
| storage:                                                                                                    |
| name: <storage, 8<="" mans="" td=""></storage,>                                                                                                    |
| namespace: <namespace></namespace>                                                                                                    |
| targetNamespace: <target namespace=""></target>                                                                                                    |
| vms: 9                                                                                                    |
| - id: <source vm=""/> 10                                                                                                    |
| - name: <source_vm></source_vm>                                                                                                    |
| hooks: 1                                                                                                    |
| - hook:                                                                                                    |
| namespace: <namespace></namespace>                                                                                                    |
| name: <hook> 12</hook>                                                                                                    |
| step: <step> 13</step>                                                                                                    |
| EOF                                                                                                    |
|                                                                                                    |
| Specify the name of the <b>Plan</b> CR.                                                                                                    |
|                                                                                                    |

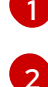

See note below.

Specify whether the migration is warm or cold. If you specify a warm migration without specifying a value for the **cutover** parameter in the **Migration** manifest, only the precopy stage will run.

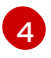

3

Specify only one network map and one storage map per plan.

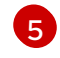

Specify a network mapping even if the VMs to be migrated are not assigned to a network. The mapping can be empty in this case.

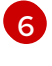

7

Specify the name of the **NetworkMap** CR.

Specify a storage mapping even if the VMs to be migrated are not assigned with disk images. The mapping can be empty in this case.

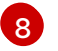

Specify the name of the **StorageMap** CR.

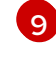

You can use either the **id** or the **name** parameter to specify the source VMs.

10 Specify the RHV VM UUID.

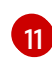

Optional: You can specify up to two hooks for a VM. Each hook must run during a separate migration step.

Specify the name of the **Hook** CR.

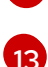

Allowed values are **PreHook**, before the migration plan starts, or **PostHook**, after the migration is complete.

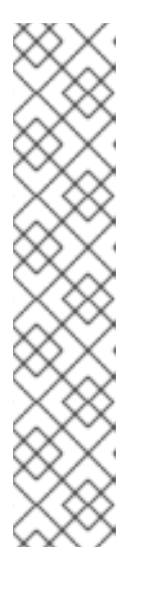

### NOTE

- If the migrated machines is set with a custom CPU model, it will be set with that CPU model in the destination cluster, regardless of the setting of **preserveClusterCpuModel**.
- If the migrated machine is *not* set with a custom CPU model:
  - If **preserveClusterCpuModel** is set to 'true`, MTV checks the CPU model of the VM when it runs in RHV, based on the cluster's configuration, and then sets the migrated VM with that CPU model.
  - If **preserveClusterCpuModel** is set to 'false`, MTV does not set a CPU type and the VM is set with the default CPU model of the destination cluster.
- 7. Create a Migration manifest to run the Plan CR:

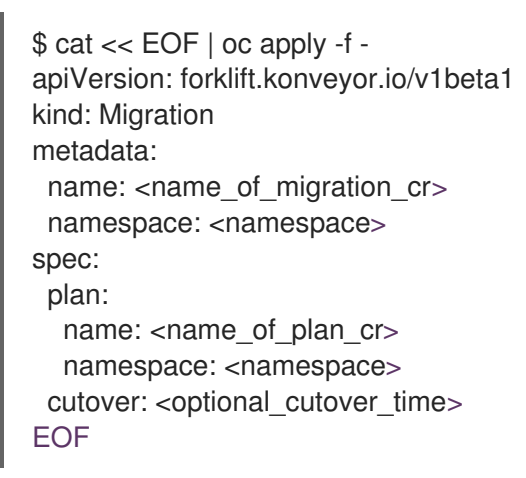

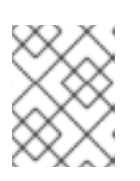

### NOTE

If you specify a cutover time, use the ISO 8601 format with the UTC time offset, for example, **2024-04-04T01:23:45.678+09:00**.

### 5.2.3. Migrating from an OpenStack source provider

You can migrate from an OpenStack source provider using the CLI.

#### Procedure

1. Create a **Secret** manifest for the source provider credentials:

\$ cat << EOF | oc apply -f apiVersion: v1 kind: Secret metadata: name: <secret> namespace: <namespace> ownerReferences: 1 - apiVersion: forklift.konveyor.io/v1beta1 kind: Provider name: <provider\_name> uid: <provider\_uid> labels: createdForProviderType: openstack createdForResourceType: providers type: Opaque stringData: user: <user> 2 password: <password> 3 insecureSkipVerify: <"true"/"false"> 4 domainName: <domain name> projectName: <project\_name> regionName: <region name> cacert: | 5 <ca\_certificate> url: <api\_end\_point> 6 EOF

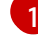

The **ownerReferences** section is optional.

Specify the OpenStack user.

Specify the user OpenStack password.

Specify **"true"** to skip certificate verification, specify **"false"** to verify the certificate. Defaults to **"false"** if not specified. Skipping certificate verification proceeds with an insecure migration and then the certificate is not required. Insecure migration means that the transferred data is sent over an insecure connection and potentially sensitive data could be exposed.

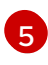

When this field is not set and *skip certificate verification* is disabled, MTV attempts to use the system CA.

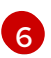

Specify the API endpoint URL, for example, https://<identity\_service>/v3.

2. Create a **Provider** manifest for the source provider:

\$ cat << EOF | oc apply -f apiVersion: forklift.konveyor.io/v1beta1
kind: Provider
metadata:
 name: <source\_provider>
 namespace: <namespace>

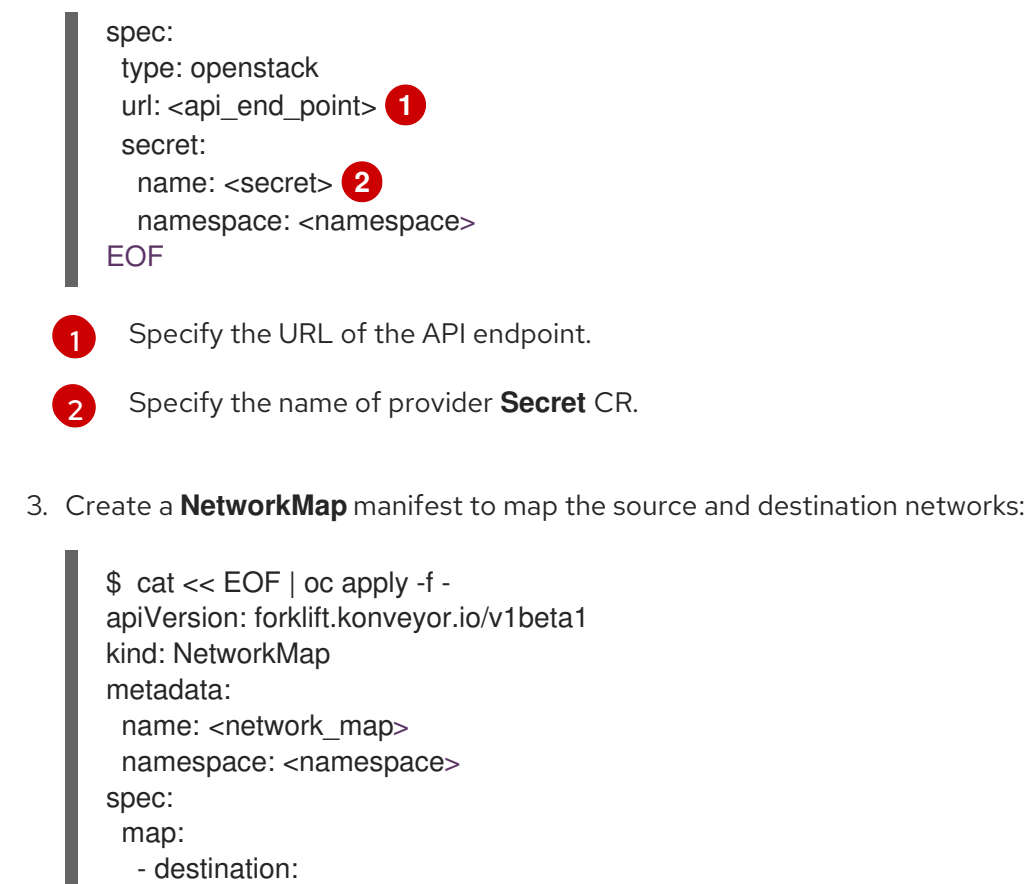

```
name: <network_name>
    type: pod 1
   source: 2
    id: <source_network_id>
    name: <source_network_name>
  - destination:
    name: <network_attachment_definition> (3)
    namespace: <network_attachment_definition_namespace> 4
    type: multus
   source:
    id: <source_network_id>
    name: <source_network_name>
provider:
  source:
   name: <source_provider>
   namespace: <namespace>
  destination:
   name: <destination provider>
   namespace: <namespace>
EOF
```

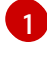

Allowed values are **pod** and **multus**.

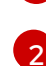

You can use either the **id** or the **name** parameter to specify the source network. For **id**, specify the OpenStack network UUID.

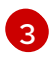

Specify a network attachment definition for each additional OpenShift Virtualization network.

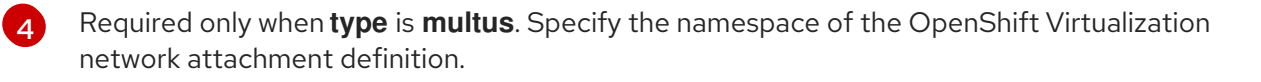

4. Create a **StorageMap** manifest to map source and destination storage:

```
$ cat << EOF | oc apply -f -
apiVersion: forklift.konveyor.io/v1beta1
kind: StorageMap
metadata:
 name: <storage map>
 namespace: <namespace>
spec:
 map:
  - destination:
    storageClass: <storage_class>
    accessMode: <access_mode> 1
   source:
    id: <source volume type> 2
 provider:
  source:
   name: <source provider>
   namespace: <namespace>
  destination:
   name: <destination provider>
   namespace: <namespace>
EOF
```

EOF

Allowed values are ReadWriteOnce and ReadWriteMany.

Specify the OpenStack volume\_type UUID. For example, f2737930-b567-451a-9ceb-2887f6207009.

5. Optional: Create a **Hook** manifest to run custom code on a VM during the phase specified in the **Plan** CR:

```
$ cat << EOF | oc apply -f -
apiVersion: forklift.konveyor.io/v1beta1
kind: Hook
metadata:
name: <hook>
 namespace: <namespace>
spec:
 image: quay.io/konveyor/hook-runner
 playbook:
LS0tCi0gbmFtZTogTWFpbgogIGhvc3RzOiBsb2NhbGhvc3QKICB0YXNrczoKICAtIG5hbWU6I
Exv
YWQgUGxhbgogICAgaW5jbHVkZV92YXJzOgogICAgICBmaWxlOiAiL3RtcC9ob29rL3BsYW4u
eW1s
IgogICAgICBuYW1IOiBwbGFuCiAgLSBuYW1IOiBMb2FkIFdvcmtsb2FkCiAgICBpbmNsdWRIX
3Zh
cnM6CiAgICAgIGZpbGU6ICIvdG1wL2hvb2svd29ya2xvYWQueW1sIgogICAgICBuYW1IOiB3b
3Jr
  bG9hZAoK
```

57

where:

**playbook** refers to an optional Base64-encoded Ansible playbook. If you specify a playbook, the **image** must be **hook-runner**.

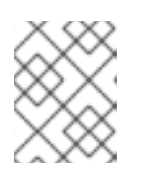

### NOTE

You can use the default **hook-runner** image or specify a custom image. If you specify a custom image, you do not have to specify a playbook.

6. Create a **Plan** manifest for the migration:

```
$ cat << EOF | oc apply -f -
apiVersion: forklift.konveyor.io/v1beta1
kind: Plan
metadata:
 name: <plan> 1
 namespace: <namespace>
spec:
 provider:
  source:
   name: <source provider>
   namespace: <namespace>
  destination:
   name: <destination_provider>
   namespace: <namespace>
 map: 2
  network: 3
   name: <network_map> 4
   namespace: <namespace>
  storage: 5
   name: <storage_map> 6
   namespace: <namespace>
 targetNamespace: <target_namespace>
 vms: 7
  - id: <source_vm> 8
  - name: <source_vm>
   hooks: 9
    - hook:
      namespace: <namespace>
      name: <hook> 10
     step: <step> 11
EOF
 Specify the name of the Plan CR.
```

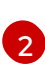

Specify only one network map and one storage map per plan.

Specify a network mapping, even if the VMs to be migrated are not assigned to a network. The mapping can be empty in this case.

Specify the name of the **NetworkMap** CR.

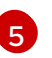

Specify a storage mapping, even if the VMs to be migrated are not assigned with disk images. The mapping can be empty in this case.

You can use either the id or the name parameter to specify the source VMs.

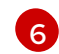

Specify the name of the **StorageMap** CR.

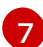

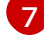

Specify the OpenStack VM UUID.

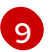

Optional: You can specify up to two hooks for a VM. Each hook must run during a separate migration step.

10

Specify the name of the **Hook** CR.

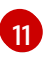

Allowed values are **PreHook**, before the migration plan starts, or **PostHook**, after the migration is complete.

7. Create a Migration manifest to run the Plan CR:

```
$ cat << EOF | oc apply -f -
apiVersion: forklift.konveyor.io/v1beta1
kind: Migration
metadata:
 name: <name_of_migration_cr>
 namespace: <namespace>
spec:
 plan:
  name: <name_of_plan_cr>
  namespace: <namespace>
 cutover: <optional cutover time>
EOF
```

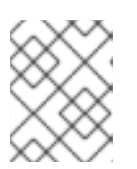

### NOTE

If you specify a cutover time, use the ISO 8601 format with the UTC time offset, for example, 2024-04-04T01:23:45.678+09:00.

### 5.2.4. Migrating from an Open Virtual Appliance (OVA) source provider

You can migrate from Open Virtual Appliance (OVA) files that were created by VMware vSphere as a source provider using the CLI.

### Procedure

1. Create a Secret manifest for the source provider credentials:

```
$ cat << EOF | oc apply -f -
apiVersion: v1
kind: Secret
metadata:
 name: <secret>
 namespace: <namespace>
 ownerReferences: 1
  - apiVersion: forklift.konveyor.io/v1beta1
```

| kind: Provider                                 |    |
|------------------------------------------------|----|
| name: <provider_name></provider_name>          |    |
| uid: <provider_uid></provider_uid>             |    |
| labels:                                        |    |
| createdForProviderType: ova                    |    |
| createdForResourceType: provide                | rs |
| type: Opaque                                   |    |
| stringData:                                    |    |
| url: <nfs_server: nfs_path=""> 2</nfs_server:> |    |
| EOF                                            |    |
|                                                |    |
|                                                |    |

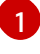

2

The **ownerReferences** section is optional.

where: **nfs\_server** is an IP or hostname of the server where the share was created and **nfs\_path** is the path on the server where the OVA files are stored.

2. Create a **Provider** manifest for the source provider:

| \$ cat << EOF   oc apply -f -<br>apiVersion: forklift.konveyor.io/v1beta1 |
|---------------------------------------------------------------------------|
| kind: Provider                                                            |
| metadata:                                                                 |
| name: <source_provider></source_provider>                                 |
| namespace: <namespace></namespace>                                        |
| spec:                                                                     |
| type: ova                                                                 |
| url: <nfs_server: nfs_path=""></nfs_server:>                              |
| secret:                                                                   |
| name: <secret> 2</secret>                                                 |
| namespace: <namespace></namespace>                                        |
| EOF                                                                       |
|                                                                           |

where: **nfs\_server** is an IP or hostname of the server where the share was created and **nfs\_path** is the path on the server where the OVA files are stored.

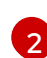

Specify the name of provider **Secret** CR.

3. Create a **NetworkMap** manifest to map the source and destination networks:

| <pre>\$ cat &lt;&lt; EOF   oc apply -f - apiVersion: forklift.konveyor.io/v1beta1</pre> |
|-----------------------------------------------------------------------------------------|
| kind: NetworkMap                                                                        |
| metadata:                                                                               |
| name: <network_map></network_map>                                                       |
| namespace: <namespace></namespace>                                                      |
| spec:                                                                                   |
| map:                                                                                    |
| - destination:                                                                          |
| name: <network_name></network_name>                                                     |
| type: pod 🚺                                                                             |
| source:                                                                                 |
| id: <source_network_id> 2</source_network_id>                                           |
| - destination:                                                                          |

| name: <network_attachment_definition> 3</network_attachment_definition>                          |
|--------------------------------------------------------------------------------------------------|
| namespace: <network_attachment_definition_namespace> 4</network_attachment_definition_namespace> |
| type: multus                                                                                     |
| source:                                                                                          |
| id: <source_network_id></source_network_id>                                                      |
| provider:                                                                                        |
| source:                                                                                          |
| name: <source_provider></source_provider>                                                        |
| namespace: <namespace></namespace>                                                               |
| destination:                                                                                     |
| name: <destination_provider></destination_provider>                                              |
| namespace: <namespace></namespace>                                                               |
| EOF                                                                                              |
| Allowed values are <b>pod</b> and <b>multus</b> .                                                |
| Specify the OVA network Universal Unique ID (UUID).                                              |
| Specify a network attachment definition for each additional OpenShift Virtualization network.    |

Required only when **type** is **multus**. Specify the namespace of the OpenShift Virtualization network attachment definition.

4. Create a **StorageMap** manifest to map source and destination storage:

```
$ cat << EOF | oc apply -f -
apiVersion: forklift.konveyor.io/v1beta1
kind: StorageMap
metadata:
 name: <storage map>
 namespace: <namespace>
spec:
 map:
  - destination:
    storageClass: <storage_class>
    accessMode: <access_mode> 1
   source:
    name: Dummy storage for source provider <provider_name> (2)
 provider:
  source:
   name: <source_provider>
   namespace: <namespace>
  destination:
   name: <destination_provider>
   namespace: <namespace>
EOF
```

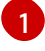

### Allowed values are **ReadWriteOnce** and **ReadWriteMany**.

For OVA, the **StorageMap** can map only a single storage, which all the disks from the OVA are associated with, to a storage class at the destination. For this reason, the storage is referred to in the UI as "Dummy storage for source provider <provider\_name>". In the YAML, write the phrase as it appears above, without the quotation marks and replacing <provider\_name> with the actual name of the provider.

5. Optional: Create a **Hook** manifest to run custom code on a VM during the phase specified in the **Plan** CR:

```
$ cat << EOF | oc apply -f -
apiVersion: forklift.konveyor.io/v1beta1
kind: Hook
metadata:
    name: <hook>
    namespace: <namespace>
spec:
    image: quay.io/konveyor/hook-runner
    playbook: |
```

LS0tCi0gbmFtZTogTWFpbgogIGhvc3RzOiBsb2NhbGhvc3QKICB0YXNrczoKICAtIG5hbWU6I Exv

YWQgUGxhbgogICAgaW5jbHVkZV92YXJzOgogICAgICBmaWxlOiAiL3RtcC9ob29rL3BsYW4ueW1s

IgogICAgICBuYW1IOiBwbGFuCiAgLSBuYW1IOiBMb2FkIFdvcmtsb2FkCiAgICBpbmNsdWRIX 3Zh

cnM6CiAgICAgIGZpbGU6ICIvdG1wL2hvb2svd29ya2xvYWQueW1sIgogICAgICBuYW1IOiB3b 3Jr bG9hZAoK

where:

EOF

**playbook** refers to an optional Base64-encoded Ansible playbook. If you specify a playbook, the **image** must be **hook-runner**.

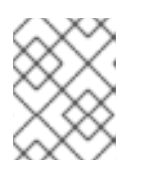

### NOTE

You can use the default **hook-runner** image or specify a custom image. If you specify a custom image, you do not have to specify a playbook.

6. Create a **Plan** manifest for the migration:

```
$ cat << EOF | oc apply -f -
apiVersion: forklift.konveyor.io/v1beta1
kind: Plan
metadata:
 name: <plan> 1
 namespace: <namespace>
spec:
 provider:
  source:
   name: <source provider>
   namespace: <namespace>
  destination:
   name: <destination provider>
   namespace: <namespace>
 map: 2
  network: 3
```

|                                                                  | <pre>name: <network_map> 4 namespace: <namespace> storage: 5 name: <storage_map> 6 namespace: <namespace> targetNamespace: <target_namespace> targetNamespace: <target_namespace> targetNamespace: <target_namespace> targetNamespace: <target_namespace> targetNamespace: <target_namespace> targetNamespace: <target_namespace> targetNamespace: <target_namespace> targetNamespace: <target_namespace> targetNamespace: <target_namespace> targetNamespace: <target_namespace> targetNamespace: <target_namespace> targetNamespace: <target_namespace> targetNamespace: <target_namespace> targetNamespace: <target_namespace> targetNamespace&gt; targetNamespace: <target_namespace> targetNamespace&gt; targetNamespace&gt; target</target_namespace></target_namespace></target_namespace></target_namespace></target_namespace></target_namespace></target_namespace></target_namespace></target_namespace></target_namespace></target_namespace></target_namespace></target_namespace></target_namespace></target_namespace></namespace></storage_map></namespace></network_map></pre> |  |
|------------------------------------------------------------------|----------------------------------------------------------------------------------------------------|--|
| 1                                                                | Specify the name of the <b>Plan</b> CR.                                                                                                    |  |
| 2                                                                | Specify only one network map and one storage map per plan.                                                                                                    |  |
| 3                                                                | Specify a network mapping, even if the VMs to be migrated are not assigned to a network.<br>The mapping can be empty in this case.                                                                                                    |  |
| 4                                                                | Specify the name of the <b>NetworkMap</b> CR.                                                                                                    |  |
| 5                                                                | Specify a storage mapping even if the VMs to be migrated are not assigned with disk images. The mapping can be empty in this case.                                                                                                    |  |
| 6                                                                | Specify the name of the <b>StorageMap</b> CR.                                                                                                    |  |
| 7                                                                | You can use either the <b>id</b> or the <b>name</b> parameter to specify the source VMs.                                                                                                    |  |
| 8                                                                | Specify the OVA VM UUID.                                                                                                    |  |
| 9                                                                | Optional: You can specify up to two hooks for a VM. Each hook must run during a separate migration step.                                                                                                    |  |
| 10                                                               | Specify the name of the <b>Hook</b> CR.                                                                                                    |  |
| 1                                                                | Allowed values are <b>PreHook</b> , before the migration plan starts, or <b>PostHook</b> , after the migration is complete.                                                                                                    |  |
| 7. Create a <b>Migration</b> manifest to run the <b>Plan</b> CR: |                                                                                                    |  |
|                                                                  | \$ cat << EOF   oc apply -f -<br>apiVersion: forklift.konveyor.io/v1beta1<br>kind: Migration<br>metadata:                                                                                                    |  |

name: <name\_of\_migration\_cr>

namespace: <namespace>

spec: plan:

name: <name\_of\_plan\_cr>

namespace: <namespace> cutover: <optional\_cutover\_time> EOF

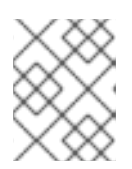

### NOTE

If you specify a cutover time, use the ISO 8601 format with the UTC time offset, for example, 2024-04-04T01:23:45.678+09:00.

### 5.2.5. Migrating from a Red Hat OpenShift Virtualization source provider

You can use a Red Hat OpenShift Virtualization provider as a source provider as well as a destination provider.

### Procedure

1. Create a **Secret** manifest for the source provider credentials:

\$ cat << EOF | oc apply -f apiVersion: v1 kind: Secret metadata: name: <secret> namespace: <namespace> ownerReferences: - apiVersion: forklift.konveyor.io/v1beta1 kind: Provider name: <provider\_name> uid: <provider\_uid> labels: createdForProviderType: openshift createdForResourceType: providers type: Opaque stringData: token: <token> 2 password: <password> 3 insecureSkipVerify: <"true"/"false"> 4 cacert: | 5 <ca\_certificate> url: <api\_end\_point> 6 EOF

The **ownerReferences** section is optional.

Specify a token for a service account with cluster-admin privileges. If both token and url are left blank, the local OpenShift cluster is used.

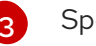

4

Specify the user password.

Specify "true" to skip certificate verification, specify "false" to verify the certificate. Defaults to "false" if not specified. Skipping certificate verification proceeds with an insecure migration and then the certificate is not required. Insecure migration means that the transferred data is sent over an insecure connection and potentially sensitive data could be exposed.

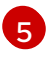

When this field is not set and *skip certificate verification* is disabled, MTV attempts to use the system CA.

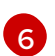

Specify the URL of the endpoint of the API server.

2. Create a **Provider** manifest for the source provider:

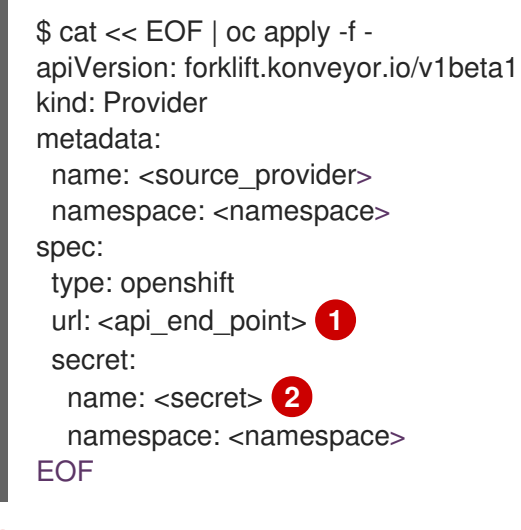

Specify the URL of the endpoint of the API server.

Specify the name of provider **Secret** CR.

3. Create a NetworkMap manifest to map the source and destination networks:

\$ cat << EOF | oc apply -f apiVersion: forklift.konveyor.io/v1beta1 kind: NetworkMap metadata: name: <network\_map> namespace: <namespace> spec: map: - destination: name: <network\_name> type: pod 1 source: name: <network\_name> type: pod - destination: name: <network\_attachment\_definition> (2) namespace: <network\_attachment\_definition\_namespace> 3 type: multus source: name: <network\_attachment\_definition> namespace: <network\_attachment\_definition\_namespace> type: multus provider: source: name: <source\_provider> namespace: <namespace>

destination: name: <destination\_provider> namespace: <namespace> EOF

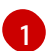

Allowed values are **pod** and **multus**.

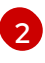

Specify a network attachment definition for each additional OpenShift Virtualization network. Specify the **namespace** either by using the **namespace property** or with a name built as follows: **<network\_namespace**/**<network\_names**.

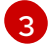

Required only when **type** is **multus**. Specify the namespace of the OpenShift Virtualization network attachment definition.

4. Create a **StorageMap** manifest to map source and destination storage:

```
$ cat << EOF | oc apply -f -
apiVersion: forklift.konveyor.io/v1beta1
kind: StorageMap
metadata:
 name: <storage_map>
 namespace: <namespace>
spec:
 map:
  - destination:
    storageClass: <storage_class>
    accessMode: <access_mode> 1
   source:
    name: <storage_class>
 provider:
  source:
   name: <source_provider>
   namespace: <namespace>
  destination:
   name: <destination_provider>
   namespace: <namespace>
EOF
```

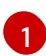

Allowed values are ReadWriteOnce and ReadWriteMany.

5. Optional: Create a **Hook** manifest to run custom code on a VM during the phase specified in the **Plan** CR:

```
$ cat << EOF | oc apply -f -
apiVersion: forklift.konveyor.io/v1beta1
kind: Hook
metadata:
    name: <hook>
    namespace: <namespace>
spec:
    image: quay.io/konveyor/hook-runner
playbook: |
```

LS0tCi0gbmFtZTogTWFpbgogIGhvc3RzOiBsb2NhbGhvc3QKICB0YXNrczoKICAtIG5hbWU6I

#### Exv

YWQgUGxhbgogICAgaW5jbHVkZV92YXJzOgogICAgICBmaWxlOiAiL3RtcC9ob29rL3BsYW4u eW1s

IgogICAgICBuYW1IOiBwbGFuCiAgLSBuYW1IOiBMb2FkIFdvcmtsb2FkCiAgICBpbmNsdWRIX 3Zh

cnM6CiAgICAgIGZpbGU6ICIvdG1wL2hvb2svd29ya2xvYWQueW1sIgogICAgICBuYW1IOiB3b 3Jr bG9hZAoK EOF

where:

**playbook** refers to an optional Base64-encoded Ansible playbook. If you specify a playbook, the **image** must be **hook-runner**.

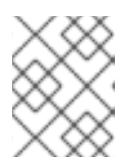

### NOTE

You can use the default **hook-runner** image or specify a custom image. If you specify a custom image, you do not have to specify a playbook.

6. Create a **Plan** manifest for the migration:

```
$ cat << EOF | oc apply -f -
apiVersion: forklift.konveyor.io/v1beta1
kind: Plan
metadata:
 name: <plan> 1
 namespace: <namespace>
spec:
 provider:
  source:
   name: <source_provider>
   namespace: <namespace>
  destination:
   name: <destination_provider>
   namespace: <namespace>
 map: 2
  network: 3
   name: <network_map> 4
   namespace: <namespace>
  storage: 5
   name: <storage map> 6
   namespace: <namespace>
 targetNamespace: <target_namespace>
 vms:
  - name: <source vm>
   namespace: <namespace>
   hooks: 7
    - hook:
      namespace: <namespace>
```

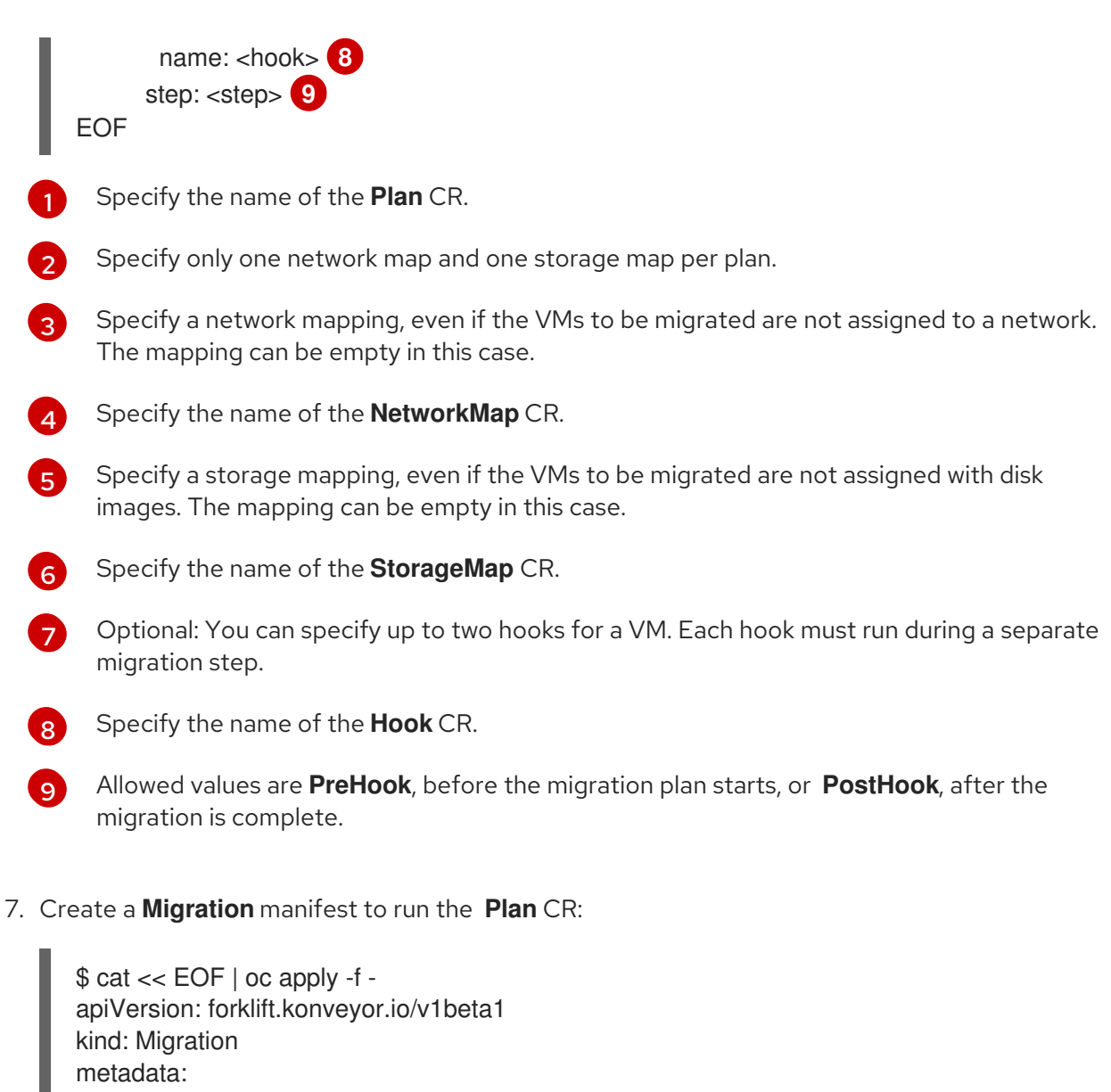

```
name: <name_of_migration_cr>
namespace: <namespace>
spec:
plan:
name: <name_of_plan_cr>
namespace: <namespace>
cutover: <optional_cutover_time>
EOF
```

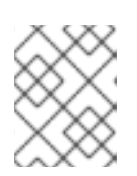

### NOTE

If you specify a cutover time, use the ISO 8601 format with the UTC time offset, for example, **2024-04-04T01:23:45.678+09:00**.

# **5.3. CANCELING A MIGRATION**

You can cancel an entire migration or individual virtual machines (VMs) while a migration is in progress from the command line interface (CLI).

### Canceling an entire migration

• Delete the **Migration** CR:
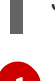

\$ oc delete migration <migration> -n <namespace> 1

Specify the name of the **Migration** CR.

#### Canceling the migration of individual VMs

1. Add the individual VMs to the **spec.cancel** block of the **Migration** manifest:

| <pre>\$ cat &lt;&lt; EOF   oc apply -f - apiVersion: forklift.konveyor.io/v1beta1 kind: Migration metadata:     name: <migration></migration></pre> |
|----------------------------------------------------------------------------------------------------|
|                                                                                                    |
| namespace: <namespace></namespace>                                                                                                    |
|                                                                                                    |
| spec:                                                                                                    |
| cancel:                                                                                                    |
| - id: vm-102 🚹                                                                                                    |
| - id: vm-203                                                                                                    |
| - name: rhel8-vm                                                                                                    |
| EOF                                                                                                    |
|                                                                                                    |
|                                                                                                    |

You can specify a VM by using the **id** key or the **name** key.

The value of the **id** key is the *managed object reference*, for a VMware VM, or the *VM UUID*, for a RHV VM.

2. Retrieve the Migration CR to monitor the progress of the remaining VMs:

\$ oc get migration/<migration> -n <namespace> -o yaml

# **CHAPTER 6. ADVANCED MIGRATION OPTIONS**

# 6.1. CHANGING PRECOPY INTERVALS FOR WARM MIGRATION

You can change the snapshot interval by patching the ForkliftController custom resource (CR).

#### Procedure

• Patch the ForkliftController CR:

\$ oc patch forkliftcontroller/<forklift-controller> -n openshift-mtv -p '{"spec": {"controller\_precopy\_interval": <60>}}' --type=merge

Specify the precopy interval in minutes. The default value is **60**.

You do not need to restart the **forklift-controller** pod.

# 6.2. CREATING CUSTOM RULES FOR THE VALIDATION SERVICE

The **Validation** service uses Open Policy Agent (OPA) policy rules to check the suitability of each virtual machine (VM) for migration. The **Validation** service generates a list of *concerns* for each VM, which are stored in the **Provider Inventory** service as VM attributes. The web console displays the concerns for each VM in the provider inventory.

You can create custom rules to extend the default ruleset of the **Validation** service. For example, you can create a rule that checks whether a VM has multiple disks.

# 6.2.1. About Rego files

Validation rules are written in Rego, the Open Policy Agent (OPA) native query language. The rules are stored as **.rego** files in the **/usr/share/opa/policies/io/konveyor/forklift/<provider>** directory of the **Validation** pod.

Each validation rule is defined in a separate **.rego** file and tests for a specific condition. If the condition evaluates as **true**, the rule adds a **{"category", "label", "assessment"}** hash to the **concerns**. The **concerns** content is added to the **concerns** key in the inventory record of the VM. The web console displays the content of the **concerns** key for each VM in the provider inventory.

The following **.rego** file example checks for distributed resource scheduling enabled in the cluster of a VMware VM:

### drs\_enabled.rego example

| package io.konveyor.forklift.vmware 1               |
|-----------------------------------------------------|
| has_drs_enabled { input.host.cluster.drsEnabled 2 } |
| concerns[flag] {<br>has_drs_enabled<br>flag := {    |

"category": "Information", "label": "VM running in a DRS-enabled cluster", "assessment": "Distributed resource scheduling is not currently supported by OpenShift Virtualization. The VM can be migrated but it will not have this feature in the target environment." } } Each validation rule is defined within a package. The package namespaces are io.konveyor.forklift.vmware for VMware and io.konveyor.forklift.ovirt for Red Hat Virtualization.

Query parameters are based on the **input** key of the **Validation** service JSON.

# 6.2.2. Checking the default validation rules

Before you create a custom rule, you must check the default rules of the **Validation** service to ensure that you do not create a rule that redefines an existing default value.

Example: If a default rule contains the line **default valid** input = false and you create a custom rule that contains the line default valid\_input = true, the Validation service will not start.

### Procedure

1. Connect to the terminal of the **Validation** pod:

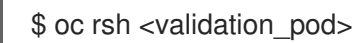

2. Go to the OPA policies directory for your provider:

cd /usr/share/opa/policies/io/konveyor/forklift/<provider>

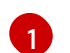

Specify vmware or ovirt.

3. Search for the default policies:

\$ grep -R "default" \*

# 6.2.3. Retrieving the Inventory service JSON

You retrieve the **Inventory** service JSON by sending an **Inventory** service query to a virtual machine (VM). The output contains an "input" key, which contains the inventory attributes that are queried by the Validation service rules.

You can create a validation rule based on any attribute in the "input" key, for example, input.snapshot.kind.

#### Procedure

1. Retrieve the routes for the project:

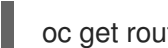

oc get route -n openshift-mtv

2. Retrieve the **Inventory** service route:

\$ oc get route <inventory\_service> -n openshift-mtv

3. Retrieve the access token:

\$ TOKEN=\$(oc whoami -t)

4. Trigger an HTTP GET request (for example, using Curl):

\$ curl -H "Authorization: Bearer \$TOKEN" https://<inventory\_service\_route>/providers -k

5. Retrieve the **UUID** of a provider:

\$ curl -H "Authorization: Bearer \$TOKEN"
https://<inventory\_service\_route>/providers/<provider> -k 1

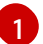

Allowed values for the provider are vsphere, ovirt, and openstack.

6. Retrieve the VMs of a provider:

\$ curl -H "Authorization: Bearer \$TOKEN"
https://<inventory\_service\_route>/providers/<provider>/<UUID>/vms -k

7. Retrieve the details of a VM:

\$ curl -H "Authorization: Bearer \$TOKEN" https://<inventory\_service\_route>/providers/<provider>/<UUID>/workloads/<vm> -k

#### **Example output**

```
"input": {
     "selfLink": "providers/vsphere/c872d364-d62b-46f0-bd42-16799f40324e/workloads/vm-
431",
     "id": "vm-431",
     "parent": {
       "kind": "Folder",
       "id": "group-v22"
     },
     "revision": 1,
     "name": "iscsi-target",
     "revisionValidated": 1,
     "isTemplate": false,
     "networks": [
       {
          "kind": "Network",
          "id": "network-31"
       },
          "kind": "Network",
          "id": "network-33"
```

```
}
],
"disks": [
  {
     "key": 2000,
     "file": "[iSCSI_Datastore] iscsi-target/iscsi-target-000001.vmdk",
     "datastore": {
       "kind": "Datastore",
       "id": "datastore-63"
     },
     "capacity": 17179869184,
     "shared": false,
     "rdm": false
  },
  {
     "key": 2001,
     "file": "[iSCSI_Datastore] iscsi-target/iscsi-target_1-000001.vmdk",
     "datastore": {
       "kind": "Datastore",
       "id": "datastore-63"
     },
     "capacity": 10737418240,
     "shared": false,
     "rdm": false
  }
],
"concerns": [],
"policyVersion": 5,
"uuid": "42256329-8c3a-2a82-54fd-01d845a8bf49",
"firmware": "bios",
"powerState": "poweredOn",
"connectionState": "connected",
"snapshot": {
  "kind": "VirtualMachineSnapshot",
  "id": "snapshot-3034"
},
"changeTrackingEnabled": false,
"cpuAffinity": [
  0,
  2
],
"cpuHotAddEnabled": true,
"cpuHotRemoveEnabled": false,
"memoryHotAddEnabled": false,
"faultToleranceEnabled": false,
"cpuCount": 2,
"coresPerSocket": 1,
"memoryMB": 2048,
"guestName": "Red Hat Enterprise Linux 7 (64-bit)",
"balloonedMemory": 0,
"ipAddress": "10.19.2.96",
"storageUsed": 30436770129,
"numaNodeAffinity": [
  "0",
  "1"
],
```

```
"devices": [
       {
          "kind": "RealUSBController"
       }
     ],
     "host": {
       "id": "host-29",
       "parent": {
          "kind": "Cluster",
          "id": "domain-c26"
       },
       "revision": 1.
       "name": "IP address or host name of the vCenter host or RHV Engine host",
       "selfLink": "providers/vsphere/c872d364-d62b-46f0-bd42-16799f40324e/hosts/host-
29",
       "status": "green",
       "inMaintenance": false,
       "managementServerlp": "10.19.2.96",
       "thumbprint": <thumbprint>,
       "timezone": "UTC",
       "cpuSockets": 2,
       "cpuCores": 16,
       "productName": "VMware ESXi",
       "productVersion": "6.5.0",
       "networking": {
          "pNICs": [
            {
               "key": "key-vim.host.PhysicalNic-vmnic0",
               "linkSpeed": 10000
            },
               "key": "key-vim.host.PhysicalNic-vmnic1",
               "linkSpeed": 10000
            },
            {
               "key": "key-vim.host.PhysicalNic-vmnic2",
               "linkSpeed": 10000
            },
            {
               "key": "key-vim.host.PhysicalNic-vmnic3",
               "linkSpeed": 10000
            }
          ],
          "vNICs": [
            {
               "key": "key-vim.host.VirtualNic-vmk2",
               "portGroup": "VM Migration",
               "dPortGroup": "",
               "ipAddress": "192.168.79.13",
               "subnetMask": "255.255.255.0",
               "mtu": 9000
            },
            {
               "key": "key-vim.host.VirtualNic-vmk0",
               "portGroup": "Management Network",
               "dPortGroup": "",
```

```
"ipAddress": "10.19.2.13",
    "subnetMask": "255.255.255.128",
    "mtu": 1500
  },
    "key": "key-vim.host.VirtualNic-vmk1",
    "portGroup": "Storage Network",
    "dPortGroup": "",
    "ipAddress": "172.31.2.13",
    "subnetMask": "255.255.0.0",
    "mtu": 1500
  },
  {
    "key": "key-vim.host.VirtualNic-vmk3",
    "portGroup": "",
    "dPortGroup": "dvportgroup-48",
    "ipAddress": "192.168.61.13",
    "subnetMask": "255.255.255.0",
    "mtu": 1500
  },
    "key": "key-vim.host.VirtualNic-vmk4",
    "portGroup": "VM_DHCP_Network",
    "dPortGroup": "",
    "ipAddress": "10.19.2.231",
    "subnetMask": "255.255.255.128",
    "mtu": 1500
  }
],
"portGroups": [
  ł
    "key": "key-vim.host.PortGroup-VM Network",
    "name": "VM Network",
    "vSwitch": "key-vim.host.VirtualSwitch-vSwitch0"
  },
  {
    "key": "key-vim.host.PortGroup-Management Network",
    "name": "Management Network",
    "vSwitch": "key-vim.host.VirtualSwitch-vSwitch0"
  },
  {
    "key": "key-vim.host.PortGroup-VM 10G Network",
    "name": "VM 10G Network",
    "vSwitch": "key-vim.host.VirtualSwitch-vSwitch1"
  },
    "key": "key-vim.host.PortGroup-VM Storage",
    "name": "VM Storage",
    "vSwitch": "key-vim.host.VirtualSwitch-vSwitch1"
  },
    "key": "key-vim.host.PortGroup-VM DHCP Network",
    "name": "VM_DHCP_Network",
    "vSwitch": "key-vim.host.VirtualSwitch-vSwitch1"
  },
  {
```

```
"key": "key-vim.host.PortGroup-Storage Network",
       "name": "Storage Network",
       "vSwitch": "key-vim.host.VirtualSwitch-vSwitch1"
    },
     {
       "key": "key-vim.host.PortGroup-VM_Isolated_67",
       "name": "VM Isolated 67",
       "vSwitch": "key-vim.host.VirtualSwitch-vSwitch2"
    },
     {
       "key": "key-vim.host.PortGroup-VM Migration",
       "name": "VM_Migration",
       "vSwitch": "key-vim.host.VirtualSwitch-vSwitch2"
    }
  ],
  "switches": [
    {
       "key": "key-vim.host.VirtualSwitch-vSwitch0",
       "name": "vSwitch0",
       "portGroups": [
          "key-vim.host.PortGroup-VM Network",
          "key-vim.host.PortGroup-Management Network"
       ],
       "pNICs": [
          "key-vim.host.PhysicalNic-vmnic4"
       ]
     },
     {
       "key": "key-vim.host.VirtualSwitch-vSwitch1",
       "name": "vSwitch1",
       "portGroups": [
          "key-vim.host.PortGroup-VM_10G_Network",
          "key-vim.host.PortGroup-VM_Storage",
          "key-vim.host.PortGroup-VM DHCP Network",
          "key-vim.host.PortGroup-Storage Network"
       ],
       "pNICs": [
          "key-vim.host.PhysicalNic-vmnic2",
          "key-vim.host.PhysicalNic-vmnic0"
       1
    },
       "key": "key-vim.host.VirtualSwitch-vSwitch2",
       "name": "vSwitch2",
       "portGroups": [
          "key-vim.host.PortGroup-VM Isolated 67",
          "key-vim.host.PortGroup-VM Migration"
       ],
       "pNICs": [
          "key-vim.host.PhysicalNic-vmnic3",
          "key-vim.host.PhysicalNic-vmnic1"
       1
     ł
  ]
},
"networks": [
```

```
{
             "kind": "Network",
             "id": "network-31"
          },
          {
             "kind": "Network",
             "id": "network-34"
          },
          {
             "kind": "Network",
             "id": "network-57"
          },
          {
             "kind": "Network",
             "id": "network-33"
          },
          {
             "kind": "Network",
             "id": "dvportgroup-47"
          }
       ],
        "datastores": [
          {
             "kind": "Datastore",
             "id": "datastore-35"
          },
          {
             "kind": "Datastore",
             "id": "datastore-63"
          }
       ],
       "vms": null,
       "networkAdapters": [],
       "cluster": {
          "id": "domain-c26",
          "parent": {
             "kind": "Folder",
             "id": "group-h23"
          },
          "revision": 1,
          "name": "mycluster",
          "selfLink": "providers/vsphere/c872d364-d62b-46f0-bd42-
16799f40324e/clusters/domain-c26",
          "folder": "group-h23",
          "networks": [
             {
                "kind": "Network",
                "id": "network-31"
             },
             {
                "kind": "Network",
                "id": "network-34"
             },
             {
                "kind": "Network",
                "id": "network-57"
```

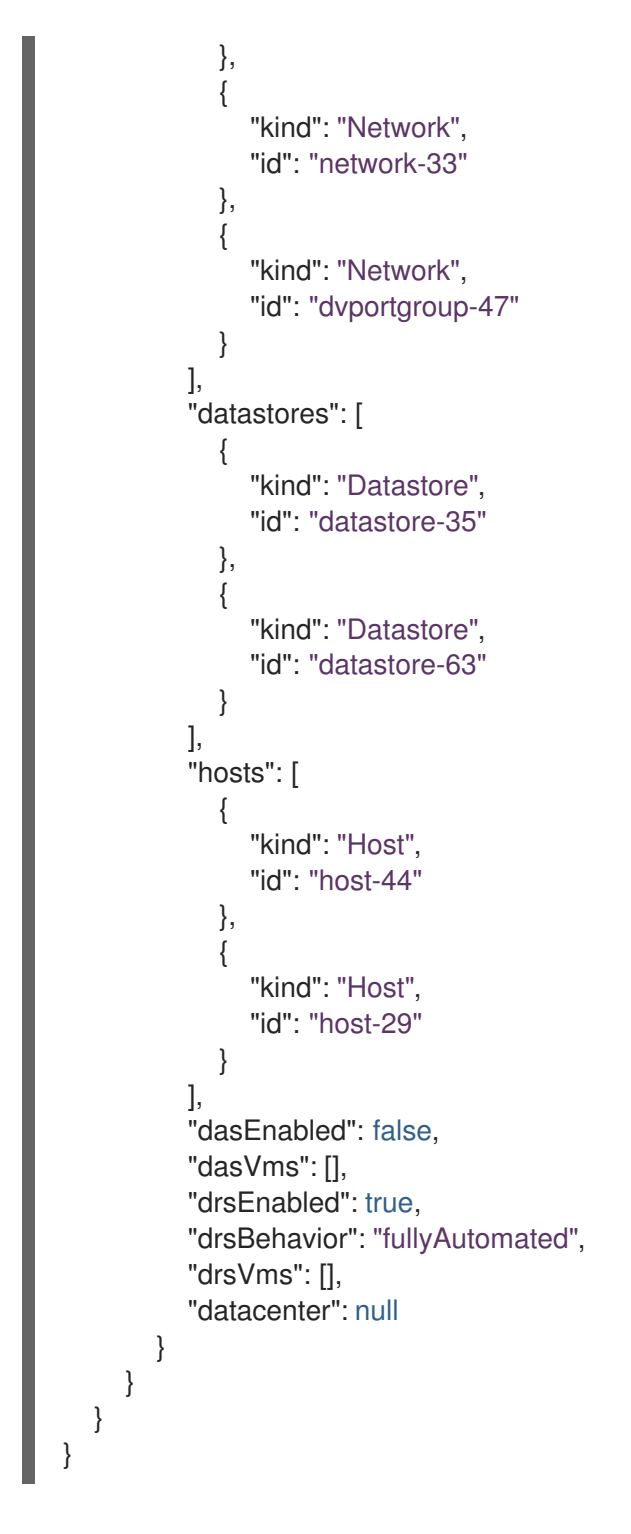

# 6.2.4. Creating a validation rule

You create a validation rule by applying a config map custom resource (CR) containing the rule to the **Validation** service.

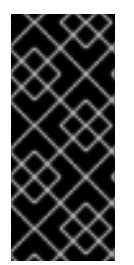

# IMPORTANT

- If you create a rule with the same *name* as an existing rule, the **Validation** service performs an **OR** operation with the rules.
- If you create a rule that contradicts a default rule, the **Validation** service will not start.

# Validation rule example

Validation rules are based on virtual machine (VM) attributes collected by the **Provider Inventory** service.

For example, the VMware API uses this path to check whether a VMware VM has NUMA node affinity configured: **MOR:VirtualMachine.config.extraConfig["numa.nodeAffinity"]**.

The **Provider Inventory** service simplifies this configuration and returns a testable attribute with a list value:

```
"numaNodeAffinity": [
"0",
"1"
],
```

You create a Rego query, based on this attribute, and add it to the **forklift-validation-config** config map:

count(input.numaNodeAffinity) != 0`

#### Procedure

1. Create a config map CR according to the following example:

```
$ cat << EOF | oc apply -f -
apiVersion: v1
kind: ConfigMap
metadata:
 name: <forklift-validation-config>
 namespace: openshift-mtv
data:
 vmware_multiple_disks.rego: |-
  package <provider_package> 1
  has_multiple_disks { 2
   count(input.disks) > 1
  }
  concerns[flag] {
   has_multiple_disks 3
     flag := {
      "category": "<Information>", 4
      "label": "Multiple disks detected",
      "assessment": "Multiple disks detected on this VM."
    }
  }
EOF
```

Specify the provider package name. Allowed values are **io.konveyor.forklift.vmware** for VMware and **io.konveyor.forklift.ovirt** for Red Hat Virtualization.

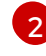

Specify the **concerns** name and Rego query.

Specify the **concerns** name and **flag** parameter values.

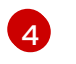

Allowed values are Critical, Warning, and Information.

2. Stop the Validation pod by scaling the forklift-controller deployment to 0:

\$ oc scale -n openshift-mtv --replicas=0 deployment/forklift-controller

3. Start the **Validation** pod by scaling the **forklift-controller** deployment to **1**:

\$ oc scale -n openshift-mtv --replicas=1 deployment/forklift-controller

4. Check the **Validation** pod log to verify that the pod started:

\$ oc logs -f <validation\_pod>

If the custom rule conflicts with a default rule, the Validation pod will not start.

5. Remove the source provider:

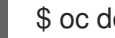

\$ oc delete provider <provider> -n openshift-mtv

6. Add the source provider to apply the new rule:

| \$ cat << EOF   oc apply -f -<br>apiVersion: forklift.konveyor.io/v1beta1 |  |
|---------------------------------------------------------------------------|--|
| kind: Provider                                                            |  |
| metadata:                                                                 |  |
| name: <provider></provider>                                               |  |
| namespace: openshift-mtv                                                  |  |
| spec:                                                                     |  |
| type: <provider_type> 1</provider_type>                                   |  |
| url: <api_end_point> 2</api_end_point>                                    |  |
| secret:                                                                   |  |
| name: <secret> 3</secret>                                                 |  |
| namespace: openshift-mtv                                                  |  |
| EOF                                                                       |  |
|                                                                           |  |

Allowed values are ovirt, vsphere, and openstack.

Specify the API end point URL, for example, https://<vCenter\_host>/sdk for vSphere, https://<engine\_host>/ovirt-engine/api for RHV, or https://<identity\_service>/v3 for OpenStack.

Specify the name of the provider Secret CR.

You must update the rules version after creating a custom rule so that the **Inventory** service detects the changes and validates the VMs.

### 6.2.5. Updating the inventory rules version

You must update the inventory rules version each time you update the rules so that the Provider **Inventory** service detects the changes and triggers the **Validation** service.

The rules version is recorded in a **rules\_version.rego** file for each provider.

#### Procedure

1. Retrieve the current rules version:

\$ GET https://forklift-validation/v1/data/io/konveyor/forklift/<provider>/rules\_version 1

#### **Example output**

```
{
	"result": {
	"rules_version": 5
	}
}
```

2. Connect to the terminal of the Validation pod:

\$ oc rsh <validation\_pod>

- Update the rules version in the /usr/share/opa/policies/io/konveyor/forklift/<provider>/rules\_version.rego file.
- 4. Log out of the Validation pod terminal.
- 5. Verify the updated rules version:

\$ GET https://forklift-validation/v1/data/io/konveyor/forklift/<provider>/rules\_version (1)

#### **Example output**

```
{
	"result": {
		"rules_version": 6
	}
}
```

# **6.3. ADDING HOOKS TO A MIGRATION PLAN**

You can add hooks a migration plan from the command line by using the Migration Toolkit for Virtualization API.

### 6.3.1. API-based hooks for MTV migration plans

You can add hooks to a migration plan from the command line by using the Migration Toolkit for Virtualization API.

#### Default hook image

The default hook image for an MTV hook is **registry.redhat.io/rhmtc/openshift-migration-hookrunner-rhel8:v1.8.2-2**. The image is based on the Ansible Runner image with the addition of **pythonopenshift** to provide Ansible Kubernetes resources and a recent **oc** binary.

#### Hook execution

An Ansible playbook that is provided as part of a migration hook is mounted into the hook container as a **ConfigMap**. The hook container is run as a job on the desired cluster, using the default **ServiceAccount** in the **konveyor-forklift** namespace.

#### **PreHooks and PostHooks**

You specify hooks per VM and you can run each as a *PreHook* or a *PostHook*. In this context, a PreHook is a hook that is run before a migration and a PostHook is a hook that is run after a migration.

When you add a hook, you must specify the namespace where the hook CR is located, the name of the hook, and specify whether the hook is a PreHook or PostHook.

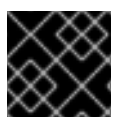

## IMPORTANT

In order for a PreHook to run on a VM, the VM must be started and available via SSH.

### **Example PreHook:**

```
kind: Plan
apiVersion: forklift.konveyor.io/v1beta1
metadata:
name: test
namespace: konveyor-forklift
spec:
vms:
- id: vm-2861
hooks:
- hook:
namespace: konveyor-forklift
name: playbook
step: PreHook
```

# 6.3.2. Adding Hook CRs to a VM migration by using the MTV API

You can add a **PreHook** or a **PostHook** Hook CR when you migrate a virtual machine from the command line by using the Migration Toolkit for Virtualization API. A **PreHook** runs before a migration, a **PostHook**, after.

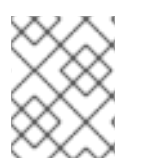

#### NOTE

You can retrieve additional information stored in a secret or in a **configMap** by using a **k8s** module.

For example, you can create a hook CR to install **cloud-init** on a VM and write a file before migration.

#### Procedure

1. If needed, create a secret with an SSH private key for the VM. You can either use an existing key or generate a key pair, install the public key on the VM, and base64 encode the private key in the secret.

apiVersion: v1 data:

key: VGhpcyB3YXMgZ2VuZXJhdGVkIHdpdGggc3NoLWtleWdlbiBwdXJlbHkgZm9yIHRoaXMgZXhh bXBsZS4KSXQgaXMgbm90IHVzZWQgYW55d2hlcmUuCi0tLS0tQkVHSU4gT1BFTINTSCBQ UklWQVRFIEtFWS0tLS0tCmlzQmxibk56YUMxclpYa3RkakVBQUFBQUJHNXZibVVBQUFBR WJtOXVaUUFBQUFBQUFBQUJBQUFCbHdBQUFBZHpjMmd0Y24KTmhBQUFBQXdFQUF RQUFBWUVBMzVTTFRReDBFVjdPTWJQR0FqcEsxK2JhQURTTVFuK1NBU2pyTGZLNWM 5NGpHdzhDbnA4LwovRHErZHFBR1pxQkg2ZnAxYmVJM1BZZzVWVDk0RVdWQ2RrTjgwY3 dEcEo0Z1R0NHFUQ1gzZUYvY2x5VXQyUC9zaTNjcnQ0CjBQdi9wVnZXU1U2TlhHaDJIZC93 V0MwcGh5Z0RQOVc5SHRQSUF0OFpnZmV2ZnUwZHpraVl6OHNVaElWU2ZsRGpaNUFqc UcKUjV2TVVUaGIrczEvZVICeTdiMkFFSEdzYU8xN3NFbWNiYUIHUHZuUFVwWmQrdjkyYU1 JdWZoYjhLZkFSbzZ3Ty9ISW1VbQovdDdHWFBJUmxBMUhSV0p1U05odTQzZS9DY3ZYd3Z 6RnZrdE9kYXIEQzBMTkIHMkpVaURINWd0UUQ1WHZXc1p3MHQvbEs1CklacjFrZXZRNUJsY WNISmViV1ZNYUQvdllpdFdhSFo4OEF1Y0czaGh2bjkrOGNSTGhNVExiVIFSMWh2UVpBL1Jt QXN3eE0KT3VJSmRaUmtxTThLZIF4Z28zQThRNGJhQW1VbnpvM3Zwa0FWdC9uaGtIOTR aRE5rV2U2RIRhdThONStyYTJCZkdjZVA4VApvbjFEeTBLRIpaUlpCREVVRVc0eHdTYUVOYX Q3c2RDNnhpL1d5OURaQUFBRm1NRFBXeDdBejFzZUFBQUFCM056YUMxeWMyCkVBQU FHQkFOK1VpMDBNZEJGZXpqR3p4Z0k2U3RmbTJnQTBqRUova2dFbzZ5M3I1WFBISXhzU EFwNmZQL3c2dm5hZ0JtYWcKUituNmRXM2lOejJJT1ZVL2VCRmxRblpEZk5ITUE2U2VJRTdl S2t3bDkzaGYzSmNsTGRqLzdJdDNLN2VORDcvNlZiMWtsTwpqVnhvZGgzZjhGZ3RLWWNv QXovVnZSN1R5QUxmR1IIM3IzN3RIYzVJbU0vTEZJU0ZVbjVRNDJIUUk2aGtlYnpGRTRZcEx OCmYzbUFjdTI5Z0JCeHJHanRIN0JKbkcyaUJqNzV6MUtXWGZyL2RtakNMbjRXL0Nud0VhT3 NEdnh5SmxKdjdleGx6eUVaUU4KUjBWaWJrallidU4zdnduTDE4TDh4YjVMVG5Xc2d3dEN6U0 J0aVZJZzN1WUxVQStWNzFyR2NOTGY1U3VTR2E5WkhyME9RWgpXbkJ5WG0xbFRHZy83 MklyVm1oMmZQQUxuQnQ0WWI1L2Z2SEVTNFRFeTIxVUVkWWIwR1FQMFpnTE1NVERya UNYV1VaS2pQCkNuME1ZS053UEVPRzJnSmxKODZONzZaQUZiZjU0WkIvZUdRelpGbnVo VTJydkRlZnEydGdYeG5lai9FNko5UTh0Q2hXV1UKV1FReEZCRnVNY0VtaERXcmU3SFF1c1 I2MXN2UTJRQUFBQU1CQUFFQUFBR0JBSIZtZkINNjdDQmpXcU9KdnFua2EvakRrUwo4TD dpSE5mekg1TnRZWVdPWmRMTlk2L0IRa1pDeFcwTWtSKzlUK0M3QUZKZzBNV2Q5ck5PeU xJZDkxNjZoOVJsNG0xdFJjCnViZ1o2dWZCZ3hGVDIXS21mSEdCNm4zelh5b2pQOEFJTnR6 ODVpaUVHVXFFRWtVRVdMd0RGSmdvcFllQ3l1VmZ2ZE92MUgKRm1WWmEwNVo0b3NQ NkNENXVmc2djQ1RYQTR6VnZ5ZHVCYkxqdHN5RjdYZjNUdjZUQ1QxU0swZHErQk1OOXR vb0RZaXpwagpzbDh6NzlybXp3eUFyWFIVcnFUUkpsNmpwRkNrWHJLcy9LeG96MHhhbXIMY 2RORk9hWE51LzInTkpiRERsV2hPcFRqNHk4CkpkNXBuV1Jueis1RHJLRFdhY0loUW1CMUx Vd2ZLWmQwbVFxaUpzMUMxcXZVUmIKOGExaThKUTI4bHFuWTFRRk9wbk13emcKWEpla 2FndThpT1ExRFJIQkhaM0NkcVJUYnY3bVJZSGxramx0dXJmZGc4M3hvM0ErZ1JSR001eUV OcW5xSkplQjhJQVB5UwptMFp0dGdqbHNqNTJ2K1B1NmExMHoxZndKK1VML2N6dTRKeEp OYIp6WTFIMnpLODJBaVI1T3JYNmx2aUEvSWFSRVcwUUFBCkFNQndVeUJpcUc5bEZCUnl tL2UvU1VORVMzdHpicUZNdTdIcy84WTV5SnAxKzR6OXUxNGtJR2ttV0Y5eE5HT3hrY3V0cW wKeHVUcndMbjFUaFNQTHQrTjUwTGhVdzR4ZjBhNUxqemdPbklPU0FRbm5HY1Nxa0dTRD IMR21obGE2WmpydFBHY29IQ3JHdAo5M1Vvcmx5YkxNRzFFRFAxWmpKS1RaZzl6OUMwd DITTGd3ei9DbFhydW9UNXNQVUdKWnUrbHIIZXpSTDRtcHl6OEZMcnlOCkdNci9leVM5bWdI SjNVVkZEYjNIZ3BaK1E1SUdBRU5rZVZEcHIwMGhCZXZndGd6YWtBQUFEQkFQVXQ1Rito MnBVby94V1YKenRkcVQvMzA4dFB5MXVMMU1IWFoydEJPQmRwSDJyd0JzdWt0aTlySGtW ZUZXQjJFdUIFUXppMzY3MGc1UGdxR1p4Vng4dQpobEE0Rkg4ZXN1NTNQckZqVW9EeFJh b3d3WXBFcFh5Y2pnNUE1MStwR1VQcWljWjB0YjliaWlhc3BWWXZhWW5sdGlnVG5iClN0UEx MY29nemNiL0dGcVYyaXlzc3lwTlMwKzBNRTUxcEtxWGNaS2swbi8vVHpZWWs4TW8vZzRsQ 3pmUEZQUIZrVVM5bIIKWU1pQzRlcEk0TERmbVdnM0xLQ2N1Zk85all3aWgwYIFBQUFNRU E2WEtIdDhEMHNvc0puZVh5WFZGd0dyVyszNlhBVGRQTwpMWDdjaStjYzFoOGV1eHdYQW x3aTJJNFhxSmJBVjBsVEhuVGEycXN3Uy9RQlpJUUJWSkZlVjVyS1daZTc4R2F3d1pWTFZNC IdETmNwdFFyRTFaM2pGNS9TdUVzdIVxSDE0Tkc5RUFXWG1iUkNzelE0Vlk3NzQrSi9sTFkv MnIDT1diNzILYTJ5OGxvYUoKVXczWWVtSId3blp2R3hKNIdsL3BmQ2xYN3IEVXIXUktLdGl0cW NjbmpCWVkyRE1tZURwdURDYy9ZdDZDc3dLRmRkMkJ1UwpGZGt5cDIZY3VMaDILZEFBQ UFIR3BoYzI5dVFFRIVMVGd3TWxVdWJXOXVkR3hsYjI0dWFXNTBjbUVCQWdNRUJRWT0K LS0tLS1FTkQgT1BFTINTSCBQUklWQVRFIEtFWS0tLS0tCgo= kind: Secret metadata:

name: ssh-credentials namespace: konveyor-forklift type: Opaque

2. Encode your playbook by conncatenating a file and piping it for base64, for example:

\$ cat playbook.yml | base64 -w0

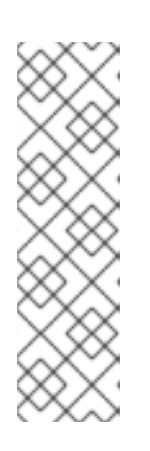

# NOTE

You can also use a here document to encode a playbook:

\$ cat << EOF | base64 -w0
- hosts: localhost
tasks:
 debug:
 msg: test
EOF</pre>

3. Create a Hook CR:

```
apiVersion: forklift.konveyor.io/v1beta1
kind: Hook
metadata:
 name: playbook
 namespace: konveyor-forklift
spec:
 image: registry.redhat.io/rhmtc/openshift-migration-hook-runner-rhel8:v1.8.2-2
 playbook:
LSBuYW1IOiBNYWluCiAgaG9zdHM6IGxvY2FsaG9zdAogIHRhc2tzOgogIC0gbmFtZTogTG9h
ZCBQbGFuCiAgICBpbmNsdWRIX3ZhcnM6CiAgICAgIGZpbGU6IHBsYW4ueW1sCiAgICAgIG
5hbWU6IHBsYW4KCiAgLSBuYW1IOiBMb2FkIFdvcmtsb2FkCiAgICBpbmNsdWRIX3ZhcnM6Ci
AgICAgIGZpbGU6IHdvcmtsb2FkLnltbAogICAgICBuYW1IOiB3b3JrbG9hZAoKICAtIG5hbWU6I
AogICAgZ2V0ZW50OgogICAgICBkYXRhYmFzZTogcGFzc3dkCiAgICAgIGtleTogInt7IGFuc2li
bGVfdXNlcl9pZCB9fSIKICAgICAgc3BsaXQ6ICc6JwoKICAtIG5hbWU6IEVuc3VyZSBTU0ggZG
lyZWN0b3J5IGV4aXN0cwogICAgZmlsZToKICAgICAgcGF0aDogfi8uc3NoCiAgICAgIHN0YXRI
OiBkaXJIY3RvcnkKICAgICAgbW9kZTogMDc1MAogICAgZW52aXJvbm1lbnQ6CiAgICAgIEhPT
UU6ICJ7eyBhbnNpYmxIX2ZhY3RzLmdldGVudF9wYXNzd2RbYW5zaWJsZV91c2VyX2lkXVs0
XSB9fSIKCiAgLSBrOHNfaW5mbzoKICAgICAgYXBpX3ZlcnNpb246IHYxCiAgICAgIGtpbmQ6I
FNIY3JIdAogICAgICBuYW1IOiBzc2gtY3JIZGVudGlhbHMKICAgICAgbmFtZXNwYWNIOiBrb25
2ZXIvci1mb3JrbGImdAogICAgcmVnaXN0ZXI6IHNzaF9jcmVkZW50aWFscwoKICAtIG5hbWU6
IENyZWF0ZSBTU0gga2V5CiAgICBjb3B5OgogICAgICBkZXN0OiB+Ly5zc2gvaWRfcnNhCiAgI
CAgIGNvbnRlbnQ6ICJ7eyBzc2hfY3JIZGVudGlhbHMucmVzb3VyY2VzWzBdLmRhdGEua2V5I
HwqYjY0ZGVjb2RIIH19IgogICAgICBtb2RIOiAwNjAwCgogIC0gYWRkX2hvc3Q6CiAgICAgIG5h
bWU6ICJ7eyB3b3JrbG9hZC52bS5pcGFkZHJlc3MgfX0iCiAgICAgIGFuc2libGVfdXNlcjogcm9vd
AogICAgICBncm91cHM6IHZtcwoKLSBob3N0czogdm1zCiAgdGFza3M6CiAgLSBuYW1IOiBJb
nN0YWxsIGNsb3VkLWluaXQKICAqIGRuZjoKICAqICAqbmFtZToKICAqICAqLSBjbG91ZC1pb
mI0CiAgICAgIHN0YXRIOiBsYXRIc3QKCiAgLSBuYW1IOiBDcmVhdGUgVGVzdCBGaWxICiAgI
CBjb3B5OgogICAgICBkZXN0OiAvdGVzdC50eHQKICAgICAgY29udGVudDogIkhlbGxvIFdvcm
xklgogICAgICBtb2RlOiAwNjQ0Cg==
 serviceAccount: forklift-controller
```

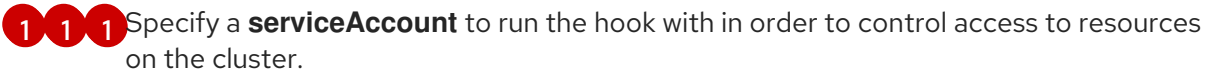

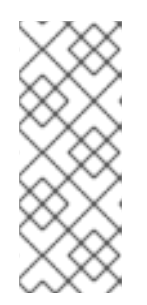

# NOTE

To decode an attached playbook retrieve the resource with custom output and pipe it to base64. For example:

oc get -n konveyor-forklift hook playbook -o \ go-template='{{ .spec.playbook }}' | base64 -d

The playbook encoded here runs the following:

```
- name: Main
hosts: localhost
tasks:
- name: Load Plan
  include_vars:
   file: plan.yml
   name: plan
- name: Load Workload
  include_vars:
   file: workload.yml
   name: workload
- name:
  getent:
   database: passwd
   key: "{{ ansible_user_id }}"
   split: ':'
- name: Ensure SSH directory exists
  file:
   path: ~/.ssh
   state: directory
   mode: 0750
  environment:
   HOME: "{{ ansible_facts.getent_passwd[ansible_user_id][4] }}"
- k8s_info:
   api version: v1
   kind: Secret
   name: ssh-credentials
   namespace: konveyor-forklift
  register: ssh_credentials
- name: Create SSH key
  copy:
   dest: ~/.ssh/id_rsa
   content: "{{ ssh_credentials.resources[0].data.key | b64decode }}"
   mode: 0600
- add host:
   name: "{{ workload.vm.ipaddress }}"
   ansible_user: root
   groups: vms
```

- hosts: vms tasks: - name: Install cloud-init dnf: name: - cloud-init state: latest - name: Create Test File copy: dest: /test.txt content: "Hello World" mode: 0644 4. Create a Plan CR using the hook: kind: Plan apiVersion: forklift.konveyor.io/v1beta1 metadata: name: test namespace: konveyor-forklift spec: map: network: namespace: "konveyor-forklift" name: "network" storage: namespace: "konveyor-forklift" name: "storage" provider: source: namespace: "konveyor-forklift" name: "boston" destination: namespace: "konveyor-forklift" name: host targetNamespace: "konveyor-forklift" vms: - id: vm-2861 hooks:

nooks: - hook: namespace: konveyor-forklift name: playbook step: PreHook

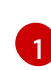

Options are **PreHook**, to run the hook before the migration, and **PostHook**, to run the hook after the migration.

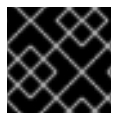

# IMPORTANT

In order for a PreHook to run on a VM, the VM must be started and available via SSH.

# CHAPTER 7. UPGRADING THE MIGRATION TOOLKIT FOR VIRTUALIZATION

You can upgrade the MTV Operator by using the Red Hat OpenShift web console to install the new version.

### Procedure

- In the Red Hat OpenShift web console, click Operators → Installed Operators → Migration Toolkit for Virtualization Operator → Subscription.
- Change the update channel to the correct release.
   See Changing update channel in the Red Hat OpenShift documentation.
- 3. Confirm that **Upgrade status** changes from **Up to date** to **Upgrade available**. If it does not, restart the **CatalogSource** pod:
  - a. Note the catalog source, for example, redhat-operators.
  - b. From the command line, retrieve the catalog source pod:

\$ oc get pod -n openshift-marketplace | grep <catalog\_source>

c. Delete the pod:

\$ oc delete pod -n openshift-marketplace <catalog\_source\_pod>

Upgrade status changes from Up to date to Upgrade available.

If you set **Update approval** on the **Subscriptions** tab to **Automatic**, the upgrade starts automatically.

- 4. If you set **Update approval** on the **Subscriptions** tab to **Manual**, approve the upgrade. See Manually approving a pending upgrade in the Red Hat OpenShift documentation.
- 5. If you are upgrading from MTV 2.2 and have defined VMware source providers, edit the VMware provider by adding a VDDK **init** image. Otherwise, the update will change the state of any VMware providers to **Critical**. For more information, see Adding a VMSphere source provider.
- 6. If you mapped to NFS on the Red Hat OpenShift destination provider in MTV 2.2, edit the **AccessModes** and **VolumeMode** parameters in the NFS storage profile. Otherwise, the upgrade will invalidate the NFS mapping. For more information, see Customizing the storage profile.

# CHAPTER 8. UNINSTALLING THE MIGRATION TOOLKIT FOR VIRTUALIZATION

You can uninstall the Migration Toolkit for Virtualization (MTV) by using the Red Hat OpenShift web console or the command line interface (CLI).

# 8.1. UNINSTALLING MTV BY USING THE RED HAT OPENSHIFT WEB CONSOLE

You can uninstall Migration Toolkit for Virtualization (MTV) by using the Red Hat OpenShift web console to delete the **openshift-mtv** project and custom resource definitions (CRDs).

### Prerequisites

You must be logged in as a user with cluster-admin privileges.

#### Procedure

- 1. Click **Home** → **Projects**.
- 2. Locate the **openshift-mtv** project.
- 3. On the right side of the project, select **Delete Project** from the Options menu
- 4. In the **Delete Project** pane, enter the project name and click **Delete**.
- 5. Click Administration → CustomResourceDefinitions.
- 6. Enter **forklift** in the **Search** field to locate the CRDs in the **forklift.konveyor.io** group.
- 7. On the right side of each CRD, select Delete CustomResourceDefinition from the Options menu

# **8.2. UNINSTALLING MTV FROM THE COMMAND LINE INTERFACE**

You can uninstall Migration Toolkit for Virtualization (MTV) from the command line interface (CLI) by deleting the **openshift-mtv** project and the **forklift.konveyor.io** custom resource definitions (CRDs).

### Prerequisites

• You must be logged in as a user with **cluster-admin** privileges.

### Procedure

1. Delete the project:

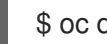

- \$ oc delete project openshift-mtv
- 2. Delete the CRDs:

oc get crd -o name | grep 'forklift' | xargs oc delete

3. Delete the OAuthClient:

\$ oc delete oauthclient/forklift-ui

# CHAPTER 9. TROUBLESHOOTING

This section provides information for troubleshooting common migration issues.

# 9.1. ERROR MESSAGES

This section describes error messages and how to resolve them.

#### warm import retry limit reached

The **warm import retry limit reached** error message is displayed during a warm migration if a VMware virtual machine (VM) has reached the maximum number (28) of changed block tracking (CBT) snapshots during the precopy stage.

To resolve this problem, delete some of the CBT snapshots from the VM and restart the migration plan.

#### Unable to resize disk image to required size

The **Unable to resize disk image to required size** error message is displayed when migration fails because a virtual machine on the target provider uses persistent volumes with an EXT4 file system on block storage. The problem occurs because the default overhead that is assumed by CDI does not completely include the reserved place for the root partition.

To resolve this problem, increase the file system overhead in CDI to more than 10%.

# 9.2. USING THE MUST-GATHER TOOL

You can collect logs and information about MTV custom resources (CRs) by using the **must-gather** tool. You must attach a **must-gather** data file to all customer cases.

You can gather data for a specific namespace, migration plan, or virtual machine (VM) by using the filtering options.

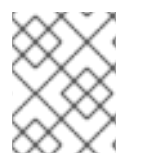

### NOTE

If you specify a non-existent resource in the filtered **must-gather** command, no archive file is created.

#### Prerequisites

- You must be logged in to the OpenShift Virtualization cluster as a user with the **cluster-admin** role.
- You must have the Red Hat OpenShift CLI (oc) installed.

#### Collecting logs and CR information

- 1. Navigate to the directory where you want to store the **must-gather** data.
- 2. Run the **oc adm must-gather** command:

\$ oc adm must-gather --image=registry.redhat.io/migration-toolkit-virtualization/mtv-must-gather-rhel8:2.6.2

The data is saved as /**must-gather/must-gather.tar.gz**. You can upload this file to a support case on the Red Hat Customer Portal.

- 3. Optional: Run the **oc adm must-gather** command with the following options to gather filtered data:
  - Namespace:

 $\$  oc adm must-gather --image=registry.redhat.io/migration-toolkit-virtualization/mtv-must-gather-rhel8:2.6.2  $\$ 

- -- NS=<namespace> /usr/bin/targeted
- Migration plan:

 $\$  oc adm must-gather --image=registry.redhat.io/migration-toolkit-virtualization/mtv-must-gather-rhel8:2.6.2  $\$ 

- -- PLAN=<migration\_plan> /usr/bin/targeted
- Virtual machine:

 $\$  oc adm must-gather --image=registry.redhat.io/migration-toolkit-virtualization/mtv-must-gather-rhel8:2.6.2  $\$ 

-- VM=<vm\_id> NS=<namespace> /usr/bin/targeted 1

1 Spec

Specify the VM *ID* as it appears in the **Plan** CR.

# 9.3. ARCHITECTURE

This section describes MTV custom resources, services, and workflows.

### 9.3.1. MTV custom resources and services

The Migration Toolkit for Virtualization (MTV) is provided as an Red Hat OpenShift Operator. It creates and manages the following custom resources (CRs) and services.

#### MTV custom resources

- **Provider** CR stores attributes that enable MTV to connect to and interact with the source and target providers.
- **NetworkMapping** CR maps the networks of the source and target providers.
- **StorageMapping** CR maps the storage of the source and target providers.
- **Plan** CR contains a list of VMs with the same migration parameters and associated network and storage mappings.
- **Migration** CR runs a migration plan. Only one **Migration** CR per migration plan can run at a given time. You can create multiple **Migration** CRs for a single **Plan** CR.

**MTV** services

- The **Inventory** service performs the following actions:
  - Connects to the source and target providers.
  - Maintains a local inventory for mappings and plans.
  - Stores VM configurations.
  - Runs the **Validation** service if a VM configuration change is detected.
- The **Validation** service checks the suitability of a VM for migration by applying rules.
- The **Migration Controller** service orchestrates migrations. When you create a migration plan, the **Migration Controller** service validates the plan and adds a status label. If the plan fails validation, the plan status is **Not ready** and the plan cannot be used to perform a migration. If the plan passes validation, the plan status is **Ready** and it can be used to perform a migration. After a successful migration, the **Migration Controller** service changes the plan status to **Completed**.
- The **Populator Controller** service orchestrates disk transfers using Volume Populators.
- The **Kubevirt Controller** and **Containerized Data Import (CDI) Controller** services handle most technical operations.

# 9.3.2. High-level migration workflow

The high-level workflow shows the migration process from the point of view of the user:

- 1. You create a source provider, a target provider, a network mapping, and a storage mapping.
- 2. You create a **Plan** custom resource (CR) that includes the following resources:
  - Source provider
  - Target provider, if MTV is not installed on the target cluster
  - Network mapping
  - Storage mapping
  - One or more virtual machines (VMs)
- You run a migration plan by creating a Migration CR that references the Plan CR. If you cannot migrate all the VMs for any reason, you can create multiple Migration CRs for the same Plan CR until all VMs are migrated.
- 4. For each VM in the **Plan** CR, the **Migration Controller** service records the VM migration progress in the **Migration** CR.
- Once the data transfer for each VM in the Plan CR completes, the Migration Controller service creates a VirtualMachine CR.
   When all VMs have been migrated, the Migration Controller service updates the status of the Plan CR to Completed. The power state of each source VM is maintained after migration.

# 9.3.3. Detailed migration workflow

You can use the detailed migration workflow to troubleshoot a failed migration.

The workflow describes the following steps:

#### Warm Migration or migration to a remote OpenShift cluster:

- When you create the Migration custom resource (CR) to run a migration plan, the Migration Controller service creates a DataVolume CR for each source VM disk. For each VM disk:
- 2. The **Containerized Data Importer (CDI) Controller** service creates a persistent volume claim (PVC) based on the parameters specified in the **DataVolume** CR.
- 3. If the **StorageClass** has a dynamic provisioner, the persistent volume (PV) is dynamically provisioned by the **StorageClass** provisioner.
- 4. The **CDI Controller** service creates an **importer** pod.
- 5. The **importer** pod streams the VM disk to the PV. After the VM disks are transferred:
- The Migration Controller service creates a conversion pod with the PVCs attached to it when importing from VMWare.
   The conversion pod runs virt-v2v, which installs and configures device drivers on the PVCs of the target VM.
- 7. The **Migration Controller** service creates a **VirtualMachine** CR for each source virtual machine (VM), connected to the PVCs.
- If the VM ran on the source environment, the Migration Controller powers on the VM, the KubeVirt Controller service creates a virt-launcher pod and a VirtualMachineInstance CR. The virt-launcher pod runs QEMU-KVM with the PVCs attached as VM disks.

#### Cold migration from RHV or OpenStack to the local OpenShift cluster:

- When you create a Migration custom resource (CR) to run a migration plan, the Migration Controller service creates for each source VM disk a PersistentVolumeClaim CR, and an OvirtVolumePopulator when the source is RHV, or an OpenstackVolumePopulator CR when the source is OpenStack.
   For each VM disk:
- 2. The **Populator Controller** service creates a temporarily persistent volume claim (PVC).
- 3. If the **StorageClass** has a dynamic provisioner, the persistent volume (PV) is dynamically provisioned by the **StorageClass** provisioner.
  - The **Migration Controller** service creates a dummy pod to bind **all PVCs**. The name of the pod contains **pvcinit**.
- 4. The Populator Controller service creates a populator pod.
- 5. The **populator** pod transfers the disk data to the PV. **After the VM disks are transferred:**
- 6. The temporary PVC is deleted, and the initial PVC points to the PV with the data.
- 7. The **Migration Controller** service creates a **VirtualMachine** CR for each source virtual machine (VM), connected to the PVCs.

 If the VM ran on the source environment, the Migration Controller powers on the VM, the KubeVirt Controller service creates a virt-launcher pod and a VirtualMachineInstance CR. The virt-launcher pod runs QEMU-KVM with the PVCs attached as VM disks.

#### Cold migration from VMWare to the local OpenShift cluster:

- When you create a Migration custom resource (CR) to run a migration plan, the Migration Controller service creates a DataVolume CR for each source VM disk. For each VM disk:
- 2. The **Containerized Data Importer (CDI) Controller** service creates a blank persistent volume claim (PVC) based on the parameters specified in the **DataVolume** CR.
- 3. If the **StorageClass** has a dynamic provisioner, the persistent volume (PV) is dynamically provisioned by the **StorageClass** provisioner.

#### For all VM disks:

- 1. The **Migration Controller** service creates a dummy pod to bind **all PVCs**. The name of the pod contains **pvcinit**.
- 2. The Migration Controller service creates a conversion pod for all PVCs.
- The conversion pod runs virt-v2v, which converts the VM to the KVM hypervisor and transfers the disks' data to their corresponding PVs.
   After the VM disks are transferred:
- 4. The **Migration Controller** service creates a **VirtualMachine** CR for each source virtual machine (VM), connected to the PVCs.
- If the VM ran on the source environment, the Migration Controller powers on the VM, the KubeVirt Controller service creates a virt-launcher pod and a VirtualMachineInstance CR. The virt-launcher pod runs QEMU-KVM with the PVCs attached as VM disks.

# 9.4. LOGS AND CUSTOM RESOURCES

You can download logs and custom resource (CR) information for troubleshooting. For more information, see the detailed migration workflow.

### 9.4.1. Collected logs and custom resource information

You can download logs and custom resource (CR) **yaml** files for the following targets by using the Red Hat OpenShift web console or the command line interface (CLI):

- Migration plan: Web console or CLI.
- Virtual machine: Web console or CLI.
- Namespace: CLI only.

The **must-gather** tool collects the following logs and CR files in an archive file:

- CRs:
  - **DataVolume** CR: Represents a disk mounted on a migrated VM.

- VirtualMachine CR: Represents a migrated VM.
- Plan CR: Defines the VMs and storage and network mapping.
- **Job** CR: Optional: Represents a pre-migration hook, a post-migration hook, or both.
- Logs:
  - importer pod: Disk-to-data-volume conversion log. The importer pod naming convention is importer-<migration\_plan>-<vm\_id><5\_char\_id>, for example, importer-mig-planed90dfc6-9a17-4a8btnfh, where ed90dfc6-9a17-4a8 is a truncated RHV VM ID and btnfh is the generated 5-character ID.
  - conversion pod: VM conversion log. The conversion pod runs virt-v2v, which installs and configures device drivers on the PVCs of the VM. The conversion pod naming convention is <migration\_plan>-<vm\_id><5\_char\_id>.
  - **virt-launcher** pod: VM launcher log. When a migrated VM is powered on, the **virt-launcher** pod runs **QEMU-KVM** with the PVCs attached as VM disks.
  - **forklift-controller** pod: The log is filtered for the migration plan, virtual machine, or namespace specified by the **must-gather** command.
  - **forklift-must-gather-api** pod: The log is filtered for the migration plan, virtual machine, or namespace specified by the **must-gather** command.
  - hook-job pod: The log is filtered for hook jobs. The hook-job naming convention is
     <migration\_plan>-<vm\_id><5\_char\_id>, for example, plan2j-vm-3696-posthook-4mx85 or plan2j-vm-3696-prehook-mwqnl.

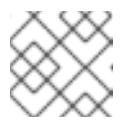

#### NOTE

Empty or excluded log files are not included in the **must-gather** archive file.

#### Example must-gather archive structure for a VMware migration plan

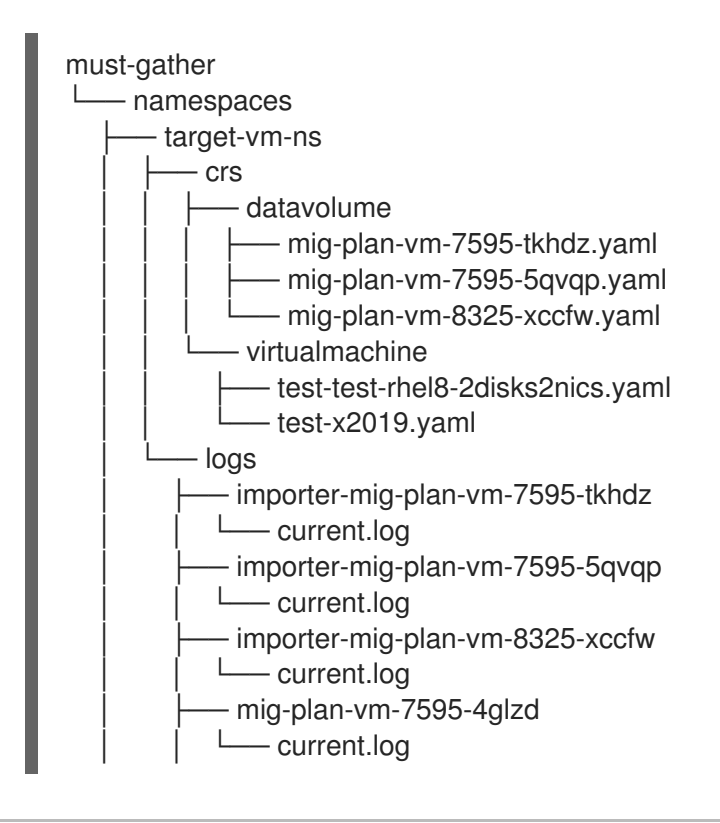

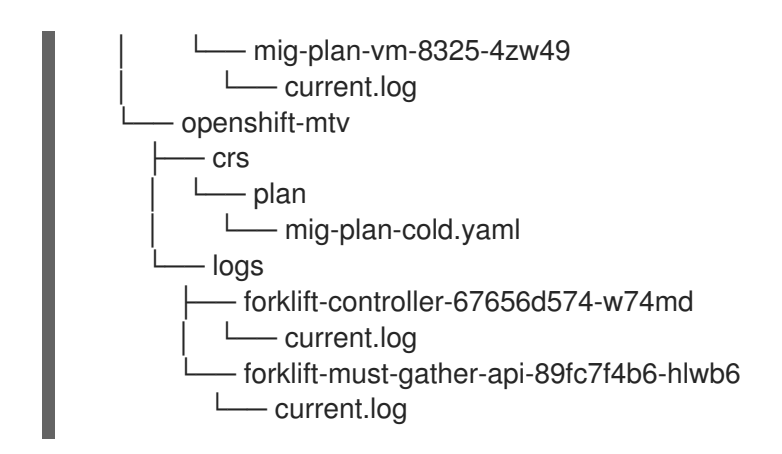

# 9.4.2. Downloading logs and custom resource information from the web console

You can download logs and information about custom resources (CRs) for a completed, failed, or canceled migration plan or for migrated virtual machines (VMs) by using the Red Hat OpenShift web console.

#### Procedure

- 1. In the Red Hat OpenShift web console, click **Migration**  $\rightarrow$  **Plans for virtualization**
- 2. Click **Get logs** beside a migration plan name.
- In the Get logs window, click Get logs.
   The logs are collected. A Log collection complete message is displayed.
- 4. Click **Download logs** to download the archive file.
- 5. To download logs for a migrated VM, click a migration plan name and then click **Get logs** beside the VM.

# 9.4.3. Accessing logs and custom resource information from the command line interface

You can access logs and information about custom resources (CRs) from the command line interface by using the **must-gather** tool. You must attach a **must-gather** data file to all customer cases.

You can gather data for a specific namespace, a completed, failed, or canceled migration plan, or a migrated virtual machine (VM) by using the filtering options.

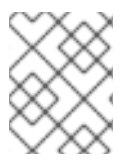

### NOTE

If you specify a non-existent resource in the filtered **must-gather** command, no archive file is created.

### Prerequisites

- You must be logged in to the OpenShift Virtualization cluster as a user with the **cluster-admin** role.
- You must have the Red Hat OpenShift CLI (oc) installed.

#### Procedure

- 1. Navigate to the directory where you want to store the **must-gather** data.
- 2. Run the **oc adm must-gather** command:

\$ oc adm must-gather --image=registry.redhat.io/migration-toolkit-virtualization/mtv-must-gather-rhel8:2.6.2

The data is saved as /**must-gather/must-gather.tar.gz**. You can upload this file to a support case on the Red Hat Customer Portal.

- 3. Optional: Run the **oc adm must-gather** command with the following options to gather filtered data:
  - Namespace:

 $\$  oc adm must-gather --image=registry.redhat.io/migration-toolkit-virtualization/mtv-must-gather-rhel8:2.6.2  $\$ 

-- NS=<namespace> /usr/bin/targeted

• Migration plan:

 $c adm must-gather --image=registry.redhat.io/migration-toolkit-virtualization/mtv-must-gather-rhel8:2.6.2 \$ 

-- PLAN=<migration\_plan> /usr/bin/targeted

• Virtual machine:

\$ oc adm must-gather --image=registry.redhat.io/migration-toolkit-virtualization/mtv-must-gather-rhel8:2.6.2 \

-- VM=<vm\_name> NS=<namespace> /usr/bin/targeted 1

You must specify the VM name, not the VM ID, as it appears in the **Plan** CR.